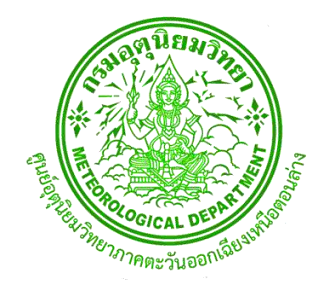

# สรุปการจัดการความรู้ (KM) ประจำปี พ.ศ. 2565 ศูนย์อุตุนิยมวิทยาภาคตะวันออกเฉียงเหนือตอนล่าง

# เรื่อง การแจ้งเตือนฟ้าผ่า บริเวณสนามบินอุบลราชธานี

โดย คณะทำงานการจัดการความรู้ ปีงบประมาณ พ.ศ.2565 ศูนย์อุตุนิยมวิทยาภาคตะวันออกเฉียงเหนือตอนล่าง

### คำนำ

คณะทำงานการจัดการความรู้ ศูนย์อุตุนิยมวิทยาภาคตะวันออกเฉียงเหนือตอนล่าง ได้ดำเนินการจัด กิจกรรมแลกเปลี่ยนเรียนรู้ (KM) ปีงบประมาณ พ.ศ.2565 เรื่อง **การแจ้งเตือนฟ้าผ่าบริเวณสนามบิน** อุบลราชธานี ซึ่งเป็นองค์ความรู้ที่จำเป็นต่อการผลักดันประเด็นยุทธศาสตร์ของกรมอุตุนิยมวิทยา ตาม ประเด็นยุทธศาสตร์ที่ 4 การลดความเสี่ยงต่อชีวิตและทรัพย์สินจากภัยธรรมชาติและการสร้างประโยชน์ต่อ สังคม นอกจากนั้นแล้วยังมีวัตถุประสงค์เพื่อเป็นองค์ความรู้แก่นักอุตุนิยมวิทยาประจำส่วนพยากรณ์อากาศ การบิน ประกอบการปฏิบัติงานในการแจ้งเตือนฟ้าผ่าสำหรับการออกข่าว Aerodrome Warning และเพิ่มพูน ความรู้ให้กับบุคลากรของศูนย์อุตุนิยมวิทยาภาคตะวันออกเฉียงเหนือตอนล่างในสายงานอื่นด้วย

> คณะทำงานการจัดการความรู้ ศูนย์อุตุนิยมวิทยาภาคตะวันออกเฉียงเหนือตอนล่าง 1 กันยายน 2565

# สารบัญ

| เรื่อง                                               | หน้า  |
|------------------------------------------------------|-------|
| 1. การเกิดฟ้าร้อง และฟ้าผ่า                          | 1-4   |
| 1.1 ฟ้าร้อง และฟ้าผ่า                                | 1     |
| 2. อุปกรณ์และหลักการทำงานของเครื่องมือ               | 7-17  |
| 2.1 Total Lightning Sensor (LS7002X)                 | 7     |
| 2.2 Thunderstorm Sensor Airport application (TSS928) | 10    |
| 2.3 Zebra Plus Electric Field Meter (EFM)            | 14    |
| 3. การใช้งานโปรแกรมการแจ้งเตือนฟ้าผ่า                | 18-72 |
| 3.1 Web Manual Lightning Warning System              | 18    |
| 3.2 THUNDERSTORM MANAGER                             | 55    |
| 4. การแจ้งเตือนฟ้าผ่าบริเวณสนามบินอุบลราชธานี        | 73-77 |
| 4.1 กรณีศึกษาที่ 1                                   | 73    |
| 4.2 กรณีศึกษาที่ 2                                   | 76    |
| 5. บรรณานุกรม                                        | 78    |
| 6. รูปกิจกรรม KM วันที่ 18 สิงหาคม 2565              | 79-80 |

# 1. การเกิดฟ้าร้อง และฟ้าผ่า

#### 1.1 ฟ้าร้อง และฟ้าผ่า

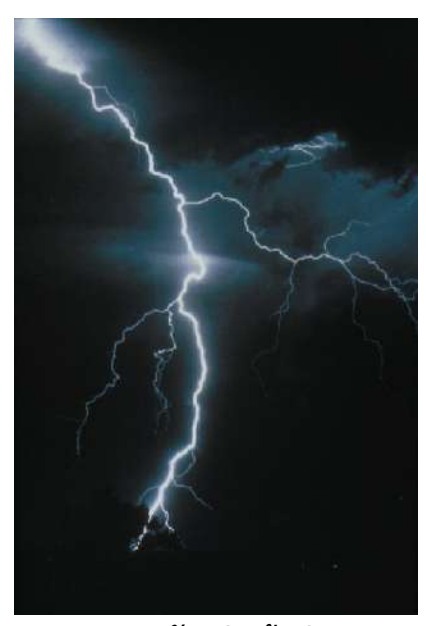

ภาพตัวอย่างฟ้าผ่า

ฟ้าผ่าเป็นการปลดปล่อยบรรจุทางไฟฟ้า ฟ้าผ่าแต่และครั้งสามารถทำให้อากาศโดยรอบร้อนขึ้นถึง 30,000°C ความร้อนที่สูงนี้ทำให้อากาศเกิดการขยายตัวอย่างรวดเร็ว และเกิดคลื่นกระแทก เปลี่ยนเป็นคลื่น เสียง ซึ่งก็คือเสียงฟ้าร้อง

# เกิดอะไรขึ้นภายในก้อนเมฆ

เกล็ดน้ำแข็งที่อยู่สูงภายในเมฆฝนฟ้าคะนอง มีการลอยขึ้น-ลงตามความปั่นป่วนของอากาศ ทำให้เกิด การชนกันประจุลบขนาดเล็กที่เรียกว่าอิเล็กตรอน จะถูกชนและหลุดออกจากเกล็ดน้ำแข็งหนึ่งไปยังเกล็ด น้ำแข็งหนึ่ง เหตุการณ์นี้ทำให้เกิดการแยกกันระหว่างประจุบวกและประจุลบของเมฆ โดยที่ส่วนบนของเมฆจะ มีประจุบวก และฐานเมฆจะมีประจุเป็นลบ

# ฟ้าผ่าเกิดขึ้นได้อย่างไร

เนื่องจากแรงดึงดูดระหว่างขั้วที่ต่างกัน ทำให้ประจุลบที่ฐานของเมฆต้องการจะเชื่อมต่อกับประจุบวก ที่พื้นดินเมื่อประจุลบที่ฐานของเมฆมีขนาดปริมาณมากพอ จะเกิดการไหลของประจุลบ เรียกว่า stepped leader พุ่งลงไปยังพื้นโลก ประจุบวกที่พื้นดินจะถูกดึงดูดโดย stepped leader และไหลขึ้นจากพื้นดิน

เมื่อ stepped leader และประจุบวกบรรจบกัน จะเกิดกระแสไฟฟ้าที่รุณแรงพาประจุบวกพุ่งขึ้นไป ยังก้อนเมฆ กระแสไฟฟ้านี้ เรียกว่า return stroke โดยเราจะเห็นเป็นแสงวาบของฟ้าผ่าขึ้น ฟ้าร้องและฟ้าผ่า เกิดขึ้นแทบจะพร้อมกัน แต่คุณจะเห็นแสงวาบจากฟ้าผ่าก่อนที่จะได้ยินเสียงฟ้าร้อง เนื่องจากแสงเดินทาง เร็ว กว่าเสียงมาก

#### ชนิดของฟ้าผ่า

Cloud-to-ground lightning เป็นปรากฎการณ์ที่พบได้มากที่สุด (มีการผ่าลงบนผิวโลก 100 ครั้งใน ทุกๆวินาที) โดยการผ่าแต่ละครั้งนั้นมีพลังงานที่สูงมาก ซึ่งสามารถมีแรงดันไฟฟ้าได้ถึงพันล้านโวลต์

โดยทั่วไปการผ่าแบบ Cloud-to-ground lightning จะเริ่มจากการพุ่งลงมากของปะจุลบลักษณะเป็น ขั้นๆ (เรียกว่า stepped leader) ลงมาจากฐานเมฆฝนฟ้าคะนองสู่พื้นผิวโลกเป็นแนวยาวด้วยความเร็ว 300,000 กม./ชม. โดยในแต่ละขั้นของการเคลื่อนตัวของประจุลบมีระยะทางประมาณ 46 เมตร เมื่อขั้นที่ต่ำที่สุดเดินทางมาใกล้กับวัตถุที่มีประจุบวกในระยะ 46 เมตร ประจุจะมาบรรจบกันโดยประจุบวกก็ จะมีการลอยขึ้นจากการดึงดูดของประจุลบ เรียกว่า streamer โดยสามารถลอยขึ้นมาจากสิ่งก่อสร้าง ต้นไม้ หรือแม้กระทั้งมนุษย์

เมื่อประจุสัมผัสกันจะเกิดกระแสไฟฟ้าไหลจากประจุลบพุ่งลงมาเป็นแนวสู่พื้นโลก และเป็นแสงวาบ ให้เราเห็นเป็นสายฟ้าพุ่งขึ้นไปด้วยความเร็ว 300 ล้าน กม./ชม. เป็นการแลกเปลี่ยนประจุและเกิดเป็น สายฟ้าขึ้น

ฟ้าผ่าบางชนิดจะเกิดขึ้นระหว่างบริเวณที่มีประจุต่างกันภายในก้อนเมฆหรือระหว่างก้อนเมฆ (intracloud lightning) และมีบางชนิดที่หาได้ยาก เกิดจากไฟป่าที่รุณแรง ภูเขาไฟระเบิด และพายุหิมะ

ประมาณ 1 ใน 20 ของ cloud to ground lightning เป็นฟ้าผ่าประจุบวก โดยจากประจุบวกใน ส่วนบนของเมฆฝนฟ้าคะนอง การผ่าแบบนี้เป็นการกลับกันของประจุจากฟ้าผ่าปกติ ซึ่งมีความรุณแรง มากกว่าปกติมาก ฟ้าผ่าประจุบวกสามารถผ่าได้ไกลมากกว่า 10 ไมล์ จากเมฆฝนฟ้าคะนอง

# ขั้นตอนการเกิดฟ้าผ่า

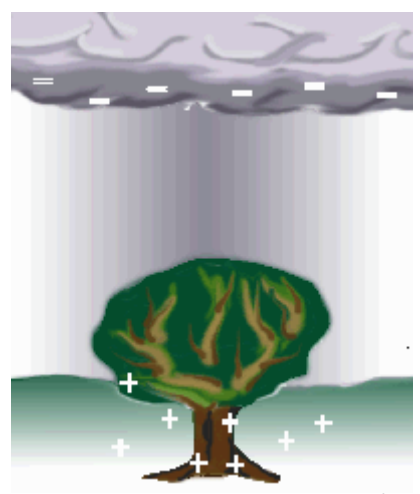

ภาพฐานเมฆดึงดูดประจุบวกจากพื้นดิน

ฟ้าผ่าเกิดเมื่อประจุลบ (electron) บริเวณฐานเมฆดึงดูดประจุบวก (proton) จากพื้นดิน

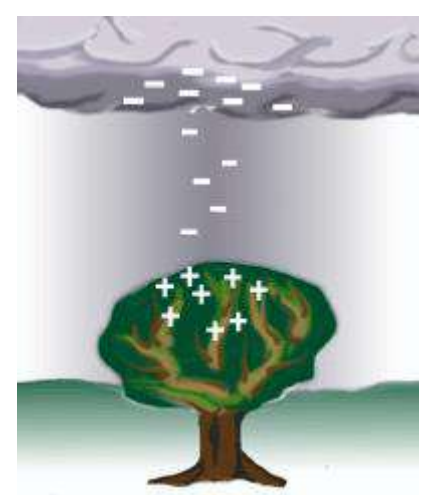

ภาพการไหลของประจุลบลงไปหาจุดที่มีความสูงมากที่มีประจุบวกรวมตัวกัน

การรวมกันของประจุไฟฟ้าต้องมีปริมาณมากพอที่จะผ่านคุณสมบัตรที่เป็นฉนวนไฟฟ้าของอากาศ เมื่อประจุไฟฟ้ามีมากพอ จะเกิดการไหลของประจุลบลงไปหาจุดที่มีความสูงมากที่มีประจุบวกรวมตัวกันอยู่ เนื่องจากแรงดึงดูดของประจุลบจากเมฆฝน

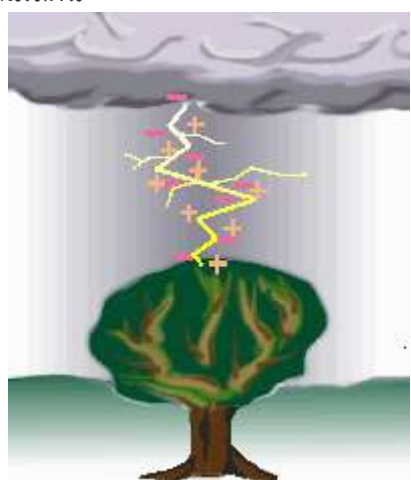

ภาพการเชื่อมกันของ proton พุ่งขึ้นไปหา electron เกิดฟ้าผ่าและได้ยินเสียงฟ้าร้อง

จากเชื่อมกันทำให้ proton พุ่งขึ้นไปหา electron ซึ่งเป็นเวลาที่เราเห็นฟ้าผ่าและได้ยินเสียงฟ้าร้อง ลำแสงฟ้าผ่าจะทำให้อากาศรอบๆเกิดการขยายตัวอย่างรวดเร็ว ซึ่งฟ้าร้องก็คือเสียงที่เกิดจากการขยายตัวของ อากาศอย่างรวดเร็วนี้เอง

# ผลกระทบจากฟ้าผ่า

ฟ้าผ่าไม่เพียงแค่สวยงามแต่มีความอันตรายด้วย โดยประมาณ 2000 คน ถูกฟ้าผ่าตายทั่วโลกในแต่ ละปี คนที่รอดชีวิตหลายร้อยคนเกิดอาการผิดปกติขึ้นกับร่างกาย เช่น ความจำเสื่อม วิงเวียน อ่อนแรง เกิด อาการชาในจุดต่างๆ และสภาวะอื่นๆที่ทำให้ใช้ชีวิตได้อย่างไม่ปกติ การถูกผ่าทำให้หัวใจเต้นผิดจังหวะและ แผลจากการไหม้ที่รุณแรง

ความร้อนสูงจากฟ้าผ่าจะระเหยน้ำภายในต้นไม้และเกิดแรงดันจากไอน้ำที่สามารทำให้ต้นไม้แตกหัก ได้ รถยนต์เป็นที่หลบภัยจากฟ้าผ่าได้เป็นอย่างดี โดยยางรถยนต์และตัวถังจะนำประจุไฟฟ้าไหลลงไปยัง พื้นดินอย่างปลอดภัย สำหรับบ้านจะมีการเชื่อมต่อกับพื้นดินได้ในหลายทาง เช่น แท่งทองแดงสำหลับสาย ดิน ระบบประปา ท่อระบายน้ำ เป็นต้น ตัวบ้านนั้นสามารถป้องกันฟ้าผ่าได้ แต่คนที่อยู่ในบ้านหากสัมผัสกับ น้ำที่ไหลมา หรือใช้โทรศัพท์บ้านอาจถูกไฟฟ้าซ็อตได้

# 2. อุปกรณ์และหลักการทำงานของเครื่องมือ

#### 2.1 Total Lightning Sensor (LS7002X)

# ข้อมูลจำเพาะของผลิตภัณฑ์

| Operation                               | Specification                         |
|-----------------------------------------|---------------------------------------|
| Lightning Type                          | Cloud (IC) and Cloud-to-ground (CG)   |
|                                         | lighting events and flashes           |
| Network Flash Detection Efficiency      | 95% for CG; 50% for IC                |
| Network Median Location Accuracy        | 250 m                                 |
| Range of Recommended Baseline Distances | 15 to 350 km                          |
| Between Sensors                         |                                       |
| Minimum number of sensors per network   | Four                                  |
| LF Band                                 | 1kHz-350kHz                           |
| Performance Monitoring                  | Complete automatic system calibration |
|                                         | and self-test with manual capability  |
| Remote Configuration                    | Operational parameters are            |
|                                         | remotely configurable                 |

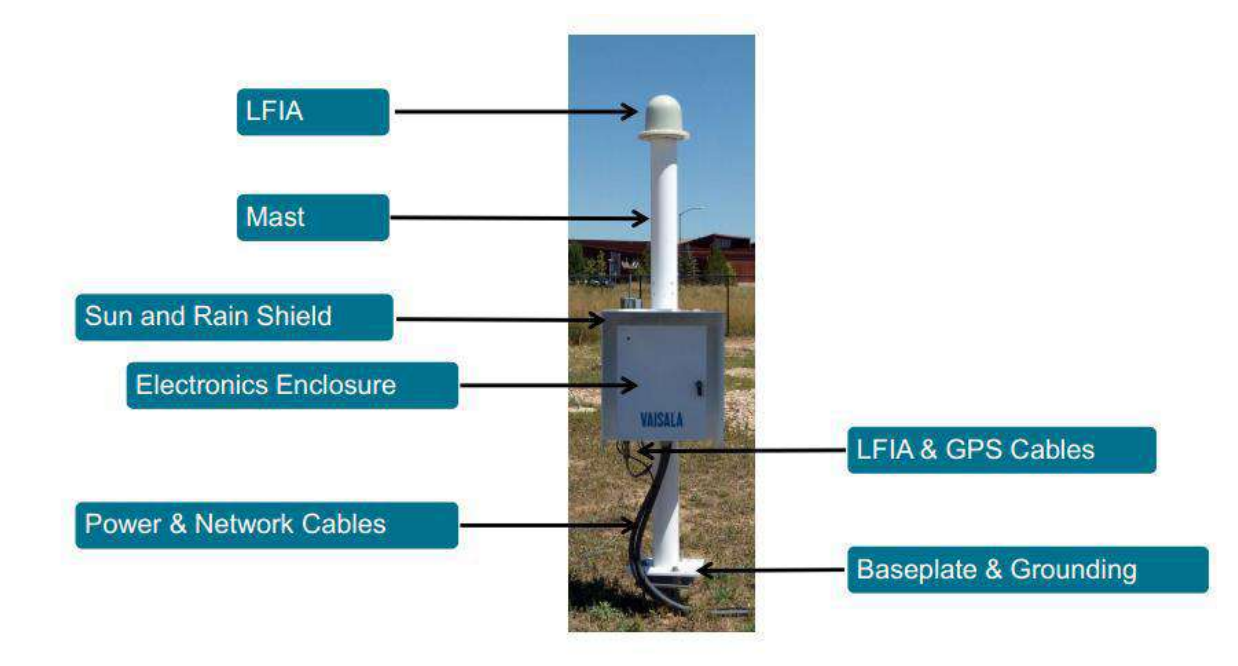

LS7002X Sensor Hardware

Lightning Detection Network Map

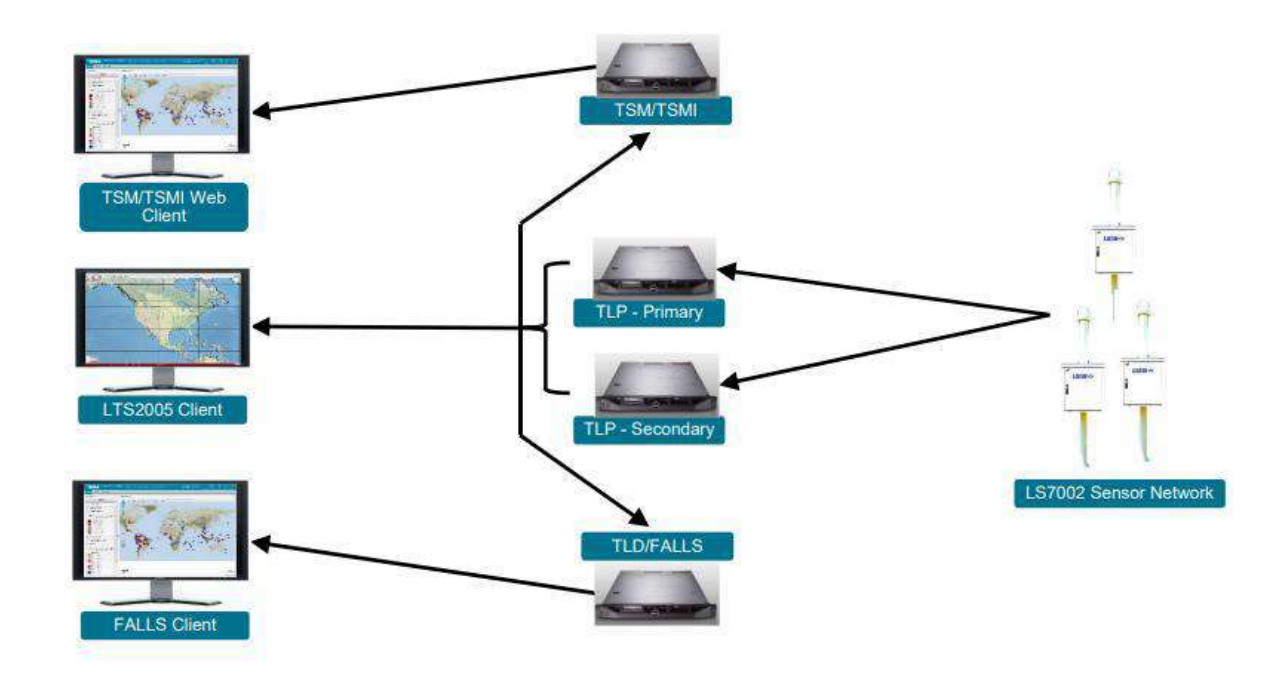

Lightning Detection Network Map

หลักการทำงานของ LS7002X Sensor

Lightning Detection Frequencies

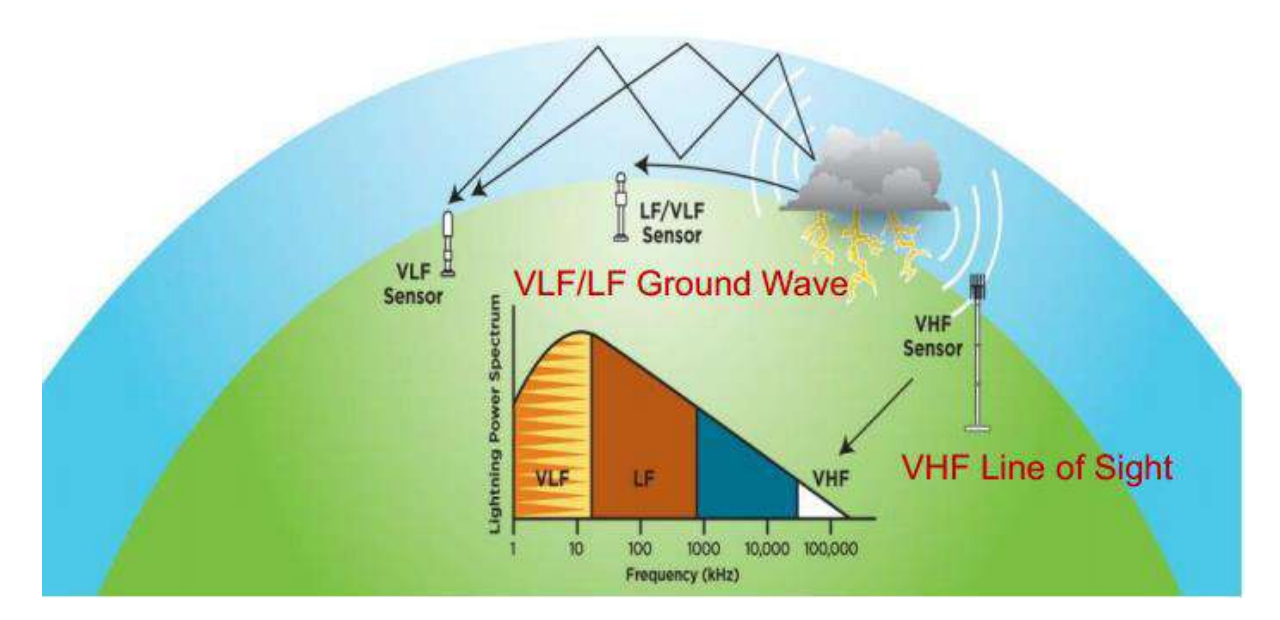

Lightning Detection Frequencies

- ฟ้าผ่าลงพื้น (Cloud-to-Ground lightning: C-G) จะปล่อยแอมพลิจูดสูง (highest amplitude pulses) ในช่วงความถี่ต่ำ (Low Frequency: LF) ถึงช่วงความถี่ต่ำมาก (Very Low Frequency: VLF) เนื่องจากกระแสจำนวนมากจะเคลื่อนผ่านระยะทางไกล
- ฟ้าผ่าในเมฆ (Cloud lightning: C-C) เกี่ยวข้องกับการปล่อยช่วงคลื่นสั้นๆ (short range discharges) กับกระแสเล็ก ๆ (very little current) ผลลัพธ์คือได้คลื่นความถี่สั้นเล็ก (small Low Frequency (LF) pulses) แต่ความถี่สูงและใหญ่มาก (larger Very High Frequency (VHF) pulses)
- เนื่องจากกระบวนการสร้างกระแสไฟฟ้าและการปล่อยกระแสของฟ้าผ่าโดยรวมเกี่ยวข้องกับ เหตุการณ์ฟ้าผ่าขนาดเล็กจำนวนมาก เหตุการณ์เหล่านี้จำนวนมากจึงไม่ปรากฏให้เห็นในช่วงความถี่ ต่ำ

#### Lightning Detection Wavelengths

- VHF (~30 300 MHz; 1–10 m)
  - สายสาขาสั้น (Short branch channels) หรือ สายที่แตกหักออกไป (breakdown processes)
- LF (~30 300 kHz; 1 10 km)
  - ความยาวหลายกิโลเมตรสายฟ้าผ่าย้อนกลับ (return-stroke channels)
  - พลัสจากเมฆที่ยาว (Long cloud pulses)
- VLF (~3 30 kHz; 10 100 km)
  - จุดสูงสุดของสเปกตรัมพลังงานเกิดขึ้นในแถบคลื่นฟ้าผ่า
  - เป็นสิ่งที่จำเป็นสำหรับระบุรูปแบบคลื่นที่ออกจากเมฆ (waveform based cloud pulse) หรือเป็นการระบุว่าเกิดฟ้าผ่าลงพื้น

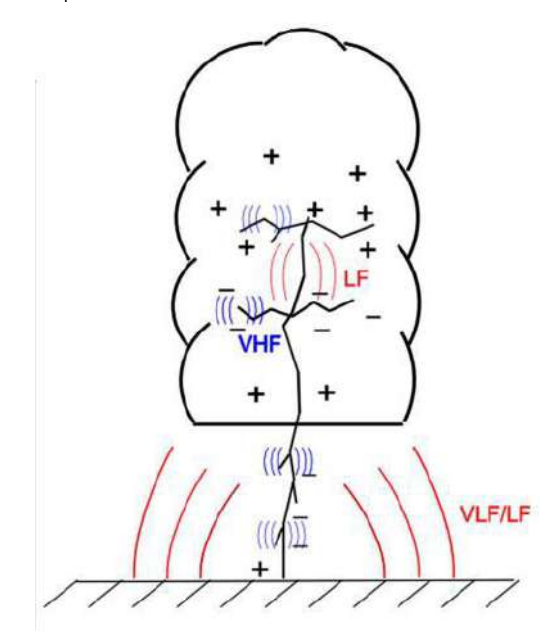

Lightning Detection Wavelengths

# <u>การระบุตำแหน่งฟ้าผ่า</u>

1) Magnetic Direction Finding (MDF)

- Sensor จะวัดมุม (จากทิศเหนือจริง) ระหว่าง Sensor กับlightning stroke
- ใช้รูปสามเหลี่ยมเพื่อวาดพื้นที่โดยใช้ 2 เวกเตอร์หรือมากกว่าในการวาด
- เพียงแค่ 2 เซนเซอร์ก็สามารถสร้างมุม (angle) ได้
- เมื่อมีเซนเซอร์ประกอบกันตั้งแต่ 3 หรือมากกว่าจะสามารถลบมุมที่ผิดพลาดได้และยังสามารถการันตี เพียงคำตอบเดียว (unique solution) ได้
- สำหรับการติดตั้งที่เหมาะสมสามารถเพิ่มประสิทธิภาพเลือกจุดที่น่าจะเป็นไปได้มากที่สุด

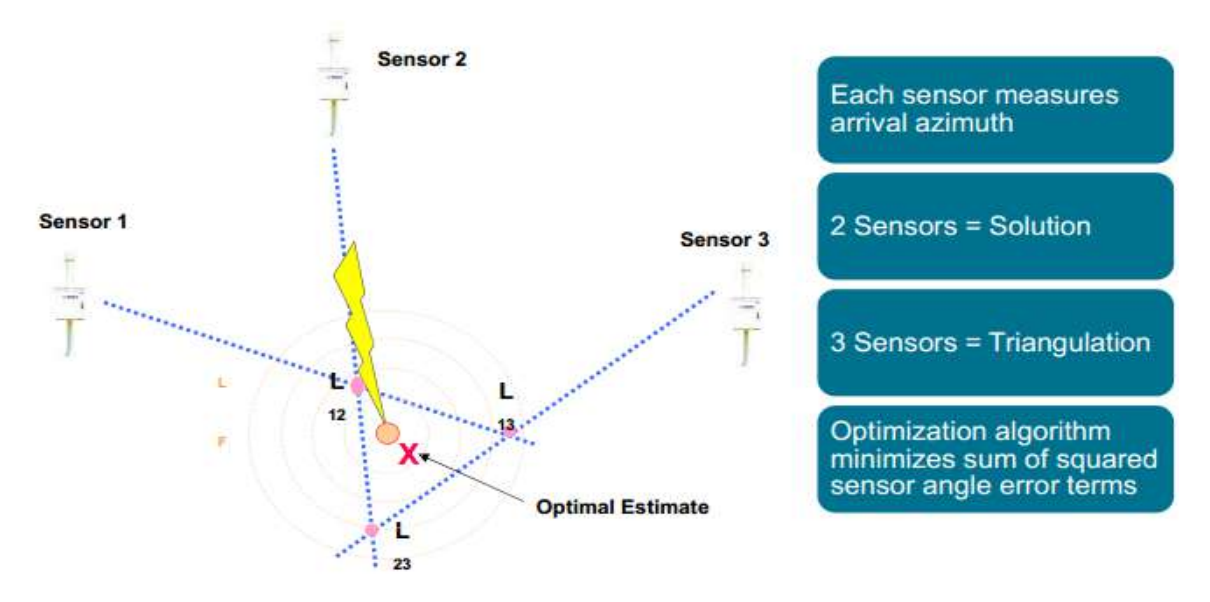

Magnetic Direction Finding (MDF)

2) Time of Arrival (TOA)

- ต้องใช้ 3 เซนเซอร์ขึ้นไป
- ใช้ GPS เพื่อให้ข้อมูลเวลาที่แม่นยำ
- เซนเซอร์จะวัดความสัมพันธ์เวลาที่แตกต่างระหว่างเวลาที่มาถึงที่เซ็นเซอร์หลายๆตัว
- เซ็นเซอร์แต่ละตัวจะให้ไฮเปอร์โบลา (hyperbola) หรือครึ่งวงกลมที่แสดงความเป็นไปได้ของคำตอบ ทั้งหมดที่ตรงกับการคำนวณความแตกต่างของเวลา
- เมื่อใช้เซ็นเซอร์ 3 ตัวขึ้นไป เป็นไปได้ที่จะระบุตำแหน่งฟ้าผ่าโดยจุดตัดของไฮเปอร์โบลาเหล่านี้
- ด้วยเซนเซอร์เพียง 3 ตัว จึงเป็นไปได้ที่จะมี 2 คำตอบ
- การใช้เซ็นเซอร์ 4 ตัว จะการรันตีมีเพียงคำตอบเดียว

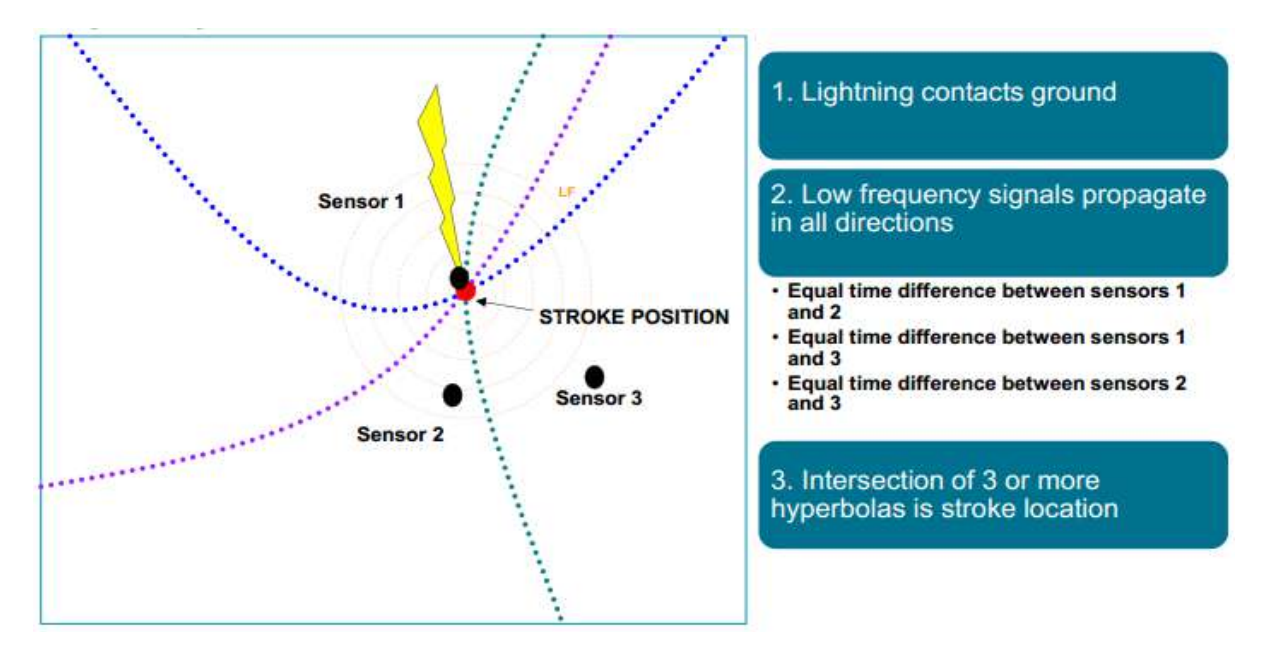

Time of Arrival (TOA)

3) Combined MDF+TOA

- ต้องใช้เซ็นเซอร์ 4 ตัวเพื่อรับประกันคำตอบ
- เซ็นเซอร์แต่ละตัวจะวัดเวลาที่มาถึงของคลื่นวิทยุ (radio impulse) จากฟ้าผ่า
- จุดตัดของเวลาที่มาถึงแตกต่างกันในแบบไฮเปอร์โบลา (arrival-time-difference hyperbolas) จะ กำหนดตำแหน่ง
- วิธีการปรับให้เหมาะสมที่ใช้กับคำตอบที่มีเซ็นเซอร์ที่มากกว่า 3 ตัว
- ลดจำนวนข้อผิดพลาดของเวลาที่ไม่ใช่ให้น้อยที่สุด

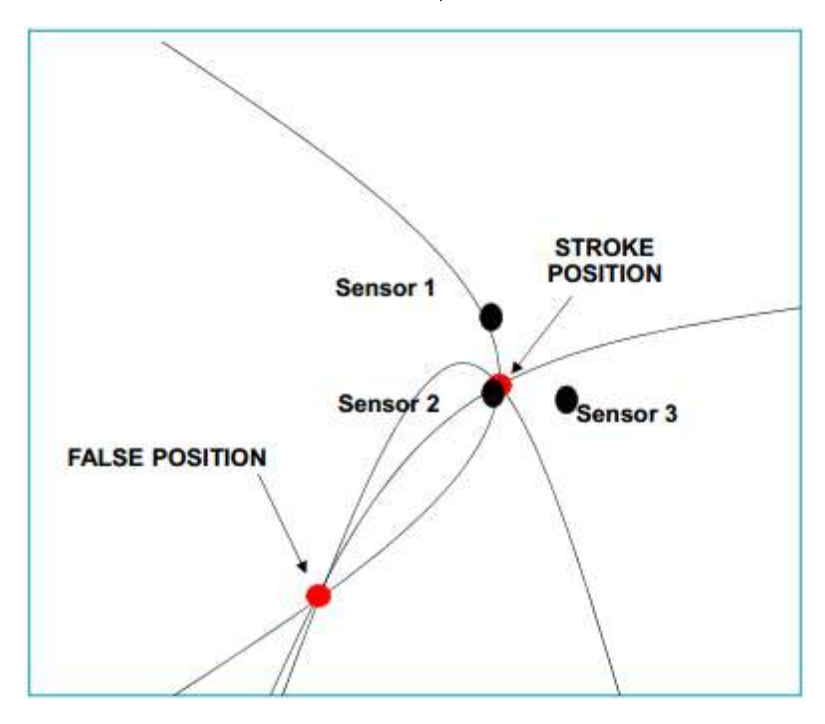

Combined MDF+TOA

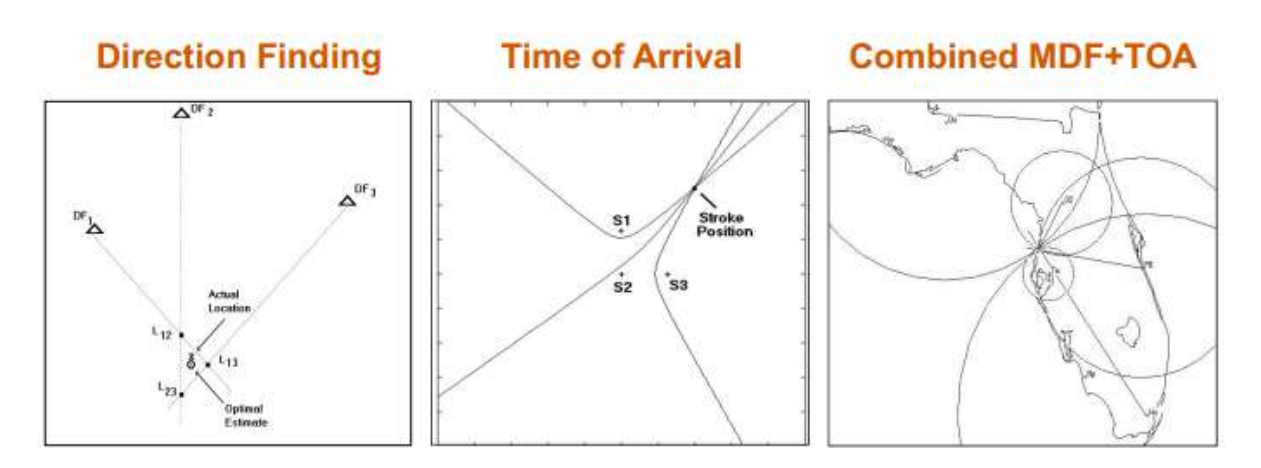

ภาพรวมวิธีระบุตำแหน่งฟ้าผ่า

2.2 Thunderstorm Sensor Airport application (TSS928)

#### คุณลักษณะของ TSS928

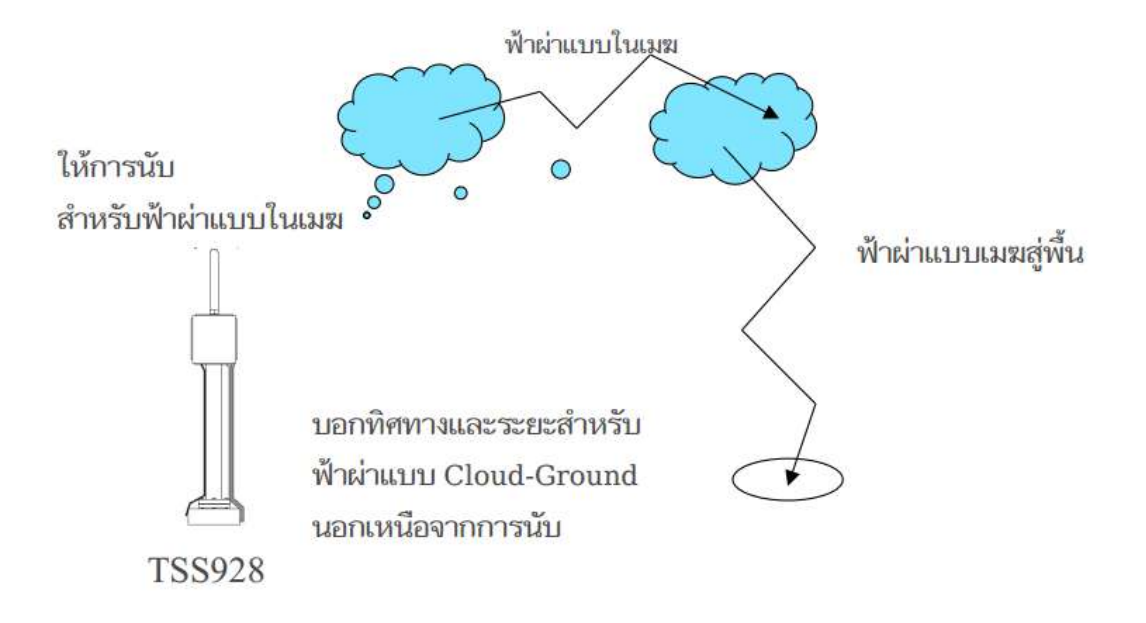

#### Thunderstorm Local Lightning Sensor TSS928

- ระยะตรวจวัด : 0-30 ไมล์ทะเล (0 55.6 km)
- ความละเอียด CG: 0-5, 5-10, 10-30 ไมล์ทะเล
- ความละเอียด CC: ไม่มี (absolute counts, only)
- นับเหตุการณ์ฟ้าผ่าแบบ CG & CC
- ทิศทาง/ตำแหน่ง : Expressed in Compass Octants (N, NE, E, SE, S, SW, W, NW)
- รายงาน Flashes (ไม่มีข้อมูลสโตรก)

- ประสิทธิภาพการตรวจจับพายุ CG:
  - 0-10mi =>97%
  - 10-30mi => ประมาณ 60-80% (ขึ้นอยู่กับระยะ)
- ประสิทธิภาพการตรวจจับ CC:
  - 0-10mi = ประมาณ 25% (not characterized)
  - 10-30mi = ประมาณ 2-5% (not characterized)
- กำหนดพายุ: 2 เหตุการณ์ใน 30 NM, in 15 นาที
- คงประสิทธิภาพในสภาวะอากาศที่รุนแรง ตรวจสอบโดยการทดสอบอิสระ
- การออกแบบแบบแยกส่วนช่วยให้สามารถซ่อมแซม/บำรุงรักษาโมคูลที่เปลี่ยนได้ที่ไซต์
- การวินิจฉัยการทดสอบตัวเองอัตโนมัติของ antenna-to-output ทำให้ทำงานของเซ็นเซอร์มีความ ต่อเนื่อง

#### แผนผังการทำงานของ TSS928

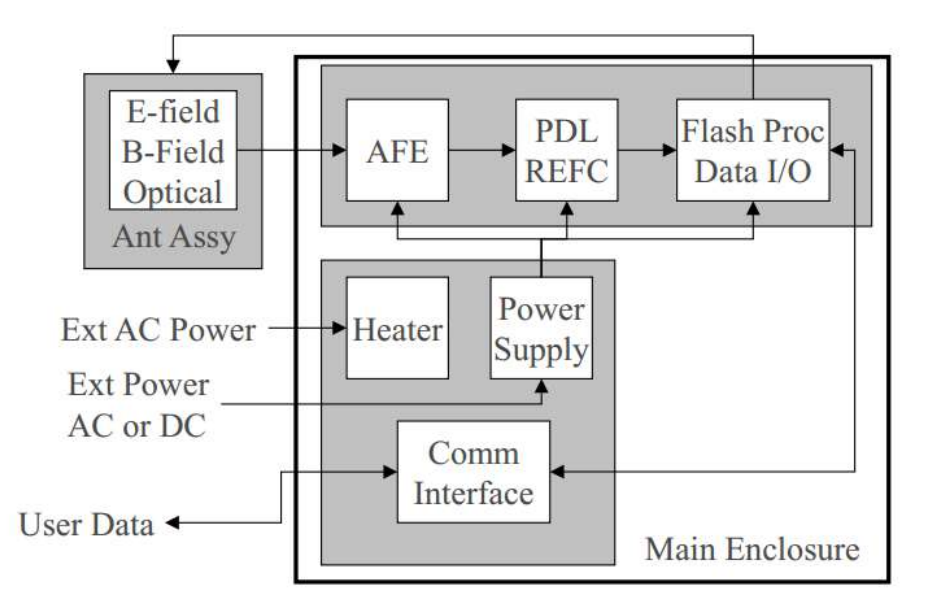

#### แผนผังการทำงานของ TSS928

#### ตัวอย่างข้อมูล TSS928

Present Weather Message:

NEAR: N1 NE2 EO SEO S4 SW17 W9 NW 5

DIST: N4 NE 7 E12 SE3 S9 SW31 W23 NW 11

OVHD 3 CLOUD 43 TOTAL 184 POH 35 C26100000.503

Status Message following a Self-test Command:

#### P 00H 31 C 29400000.372

Message following a Sensor Reset:

TSS928 Loader Version 1.5

TSS928 V2.0 September 6, 2001

Copyright © 2001, Global Atmospherics, Inc.

P 00H 27 C 0 00 0 0 0.000

#### การทำงานของเซนเซอร์ TSS928

TSS928 สามารถกำหนดค่าด้วยคำสั่งเพื่อสร้างข้อความ 3 ชนิดได้แก่ ข้อความสภาพอากาศปัจจุบัน (ใช้กับจอแสดงผลท้องถิ่น) ข้อความแฟลช ข้อความทดสอบ (สำหรับการวินิจฉัย)

1) ข้อความสภาพอากาศปัจจุบัน (ใช้กับจอแสดงผลท้องถิ่น)

- สรุปเหตุการณ์ฟ้าผ่าที่เกิดขึ้นภายในช่วงเวลาที่กำหนด
- ค่าเริ่มต้นช่วงอายุข้อมูลคือ 15 นาที (แนะนำ)
- ใช้คำสั่งที่กำหนดค่าได้ให้ส่งข้อความโดยอัตโนมัติที่ตอนต้นของแต่ละนาที
- TSS928 สามารถโพลล์ข้อความนี้ได้ด้วยคำสั่ง

#### 2) ข้อความแฟลช

- ให้การแจ้งเตือนแบบเรียลไทม์ของเหตุการณ์ฟ้าผ่า
- ใช้คำสั่งกำหนดค่าได้เพื่อส่งข้อความแฟลช
- TSS928 สามารถกาหนดค่าคำสั่งให้ส่งออกทั้ง Flash และข้อความสภาพอากาศปัจจุบันโดยอัตโนมัติ

3) ข้อความทดสอบ (สำหรับการวินิจฉัย)

 เมื่อได้รับคำสั่งที่เหมาะสม 928 จะส่งข้อความทดสอบที่เหมือนกันอย่างต่อเนื่องจนกว่าเซ็นเซอร์จะถูก รีเซ็ต สิ่งนี้มีประโยชน์สำหรับการแยกแยะปัญหาการสื่อสาร ABCDEFGHJKLMNOPQRSTUVWXYZ 0123456789 ABCDEFGHJKLMNOPORSTUVWXYZ 0123456789 ABCDEFGHJKLMNOPORSTUVWXYZ 0123456789 ABCDEFGHJKLMNOPQRSTUVWXYZ 0123456789

| Command<br>Letter | Arguments | Description                                                                                | Default<br>Arguments | Command<br>Keyword |
|-------------------|-----------|--------------------------------------------------------------------------------------------|----------------------|--------------------|
| A                 | None      | Send a present weather message                                                             | N/A                  |                    |
| В                 | None      | Send a status message                                                                      | N/A                  | *STATUS            |
| С                 | None      | Perform a selftest and send a selftest message                                             | N/A                  | *SELFTEST          |
| D                 | None      | Reset the Sensor                                                                           | N/A                  | *RESET             |
| E                 | None      | Perform a type test                                                                        | N/A                  |                    |
| F                 | None      | Send a system run time message                                                             | N/A                  |                    |
| G                 | None      | Send a version message                                                                     | N/A                  | *VERSION           |
| Н                 | 0-2       | Set the data output option                                                                 | 0 (Poll)             | *FORMAT            |
| J                 | 1-4       | Set the aging interval                                                                     | 1 (15 minutes)       |                    |
| K                 | 1-3       | Set Diagnostic mode and run a test                                                         | N/A                  |                    |
| L                 | 0-359     | Set the angle of rotation                                                                  | 0                    |                    |
| P                 | 0 (zero)  | Return the number of optical and<br>enable crossings. The 0 argument<br>zeroes the counts. | No argument          | *NOISE             |
| R                 | None      | Return the average and standard deviation of the last 20 E/B ratios                        | N/A                  | *EBRATIO           |
| ?                 | None      | List available commands                                                                    | N/A                  | *?                 |
|                   | None      | Restore default settings<br>(Use only when necessary.)                                     | N/A                  | *DEF               |

# ตารางแปลคำสั่งของ TSS928

# การเชื่อมข้อมูลจาก TSS928 กับจอแสดงผลท้องถิ่น (AVIMET)

- การเชื่อมต่อของ TSS928 กับ Local คล้ายๆกับเซนเซอร์อื่นๆ:
  - RS422/RS485 output
    - แปลงสัญญาณเป็น LAN ด้วย device server
    - ใช้เพื่อนำสัญญาณไปยังเครือข่ายออปติคอลแยกด้วย media converter
- TSS928 ส่งข้อความสภาพอากาศปัจจุบันโดยอัตโนมัติทุกนาทีไปยังจอแสดงผลท้องถิ่น
- โดยทั่วไปช่วงอายุจะเป็น 15 นาที
- รูปแบบเอาต์พุต ASCII ประกอบด้วย 3 บรรทัดต่อไปนี้: NEAR: N 1 NE 2 E 0 SE 0 S 4 SW 17 W 9 NW 5 DIST: N 4 NE 7 E 12 SE 3 S 9 SW 31 W 23 NW 110VHD 3 CLOUD 43 TOTAL 184 P OOH 35 C 26100000.503
- ข้อความประกอบด้วยจำนวนแฟลชสะสมตามช่วงระยะ:
  - ใกล้ (NEAR), for each directional octant
  - ไกล (DIST), for each directional octant
  - เหนือศีรษะ (OVHD)
  - ฟ้าผ่าแบบในเมฆ (CLOUD)
  - รวมแฟลซทั้งหมด (TOTAL)
- ข้อความรวมผลลัพธ์การทดสอบตัวเองล่าสุด
- ข้อความถูกแสดงในการแสดงผลท้องถิ่นดังนี้

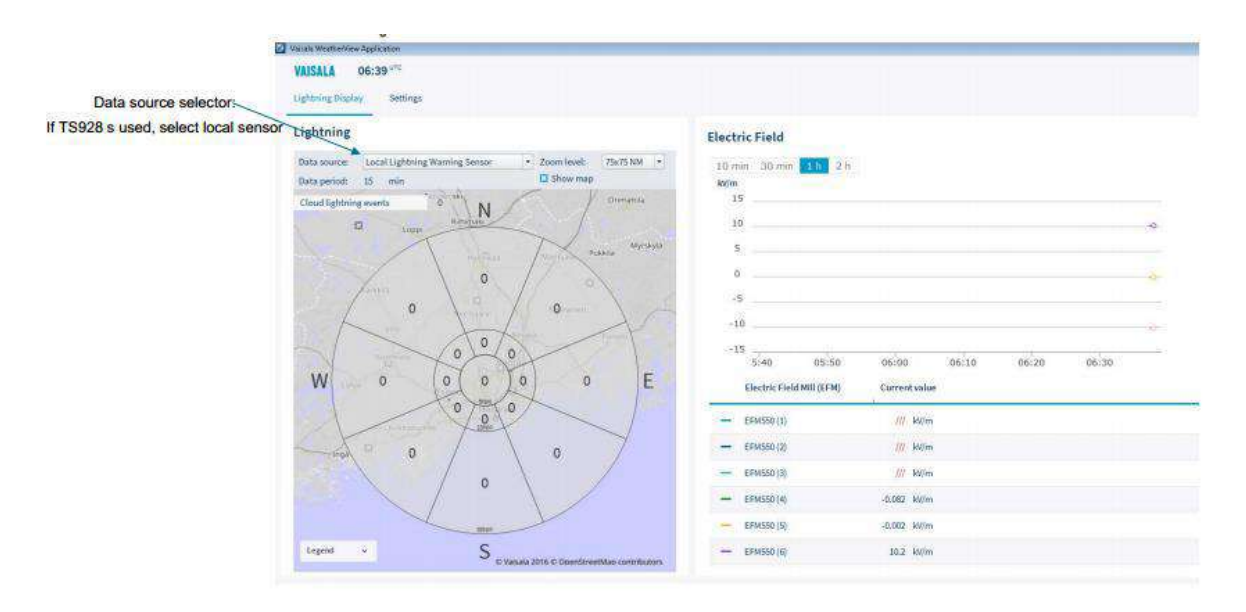

# หน้าแสดงผลจอท้องถิ่น (AVIMET)

#### 2.3 Zebra Plus Electric Field Meter (EFM)

## ข้อมูลจำเพาะของผลิตภัณฑ์

| Operation         | Specification              |
|-------------------|----------------------------|
| ความแมนยำ         | +/- 10%                    |
| เวลาตอบสนอง       | 1 second                   |
| อินเตอร์เฟซสัญญาณ | 8 bit binary, RS-232       |
| Sampling          | Streaming, fixed 1200 baud |
| ช่วงสนามไฟฟ้า     | +10,000 V/m to -10,000 V/m |

| Environmental Condition | Sensor                     | Data Collection & Processing Module           |
|-------------------------|----------------------------|-----------------------------------------------|
| อุณหภูมิในการทางาน      | -10 to 115 <sub>o</sub> F  | 50 to 95 F                                    |
|                         | (-23 to 46 <sub>o</sub> C) | (10 to 35 C); indoor / enclosed location only |
| ความชื้น                | 0 to 100%                  | 40 to 80%, non-condensing                     |

# ข้อกำหนดด้านพลังงาน

- 100-240 VAC @ 50-60 Hz (AC Adapter furnished)
- 20-30 VDC (optional)
- Multi-stage transient protection
- Power consumption = 2.3 Watts

# ทฤษฎีการทำงาน

- มักจะมีสนามไฟฟ้าอยู่ในบรรยากาศเสมอ
- วันทองฟ้าแจ่มใส = 0 to 200 V/m
- พายุฝนฟ้าคะนองสร้างการเปลี่ยนแปลงสนามไฟฟ้าเนื่องจากประจุไฟฟาถูกสร้างขึ้นและกระจายไป ในช่วงฟ้าผ่า
  - เมื่อเกิดพายุฝนฟ้าคะนองเหนือศีรษะ
    - สนามไฟฟ้ามักจะกลับขั้ว
    - เพิ่มขึ้นอย่างสม่ำเสมอ
    - +/- 2000 V/m หมายถึง มีความเป็นไปได้สูงสำหรับฟ้าผ่าในพื้นที่

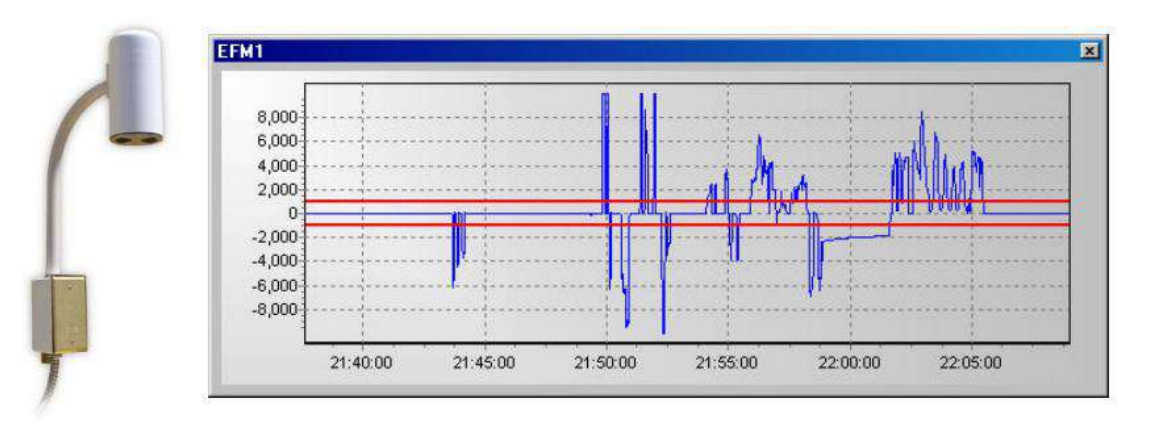

# ภาพแสดงคลื่นของสนามไฟฟ้าที่ตรวจวัดได้จาก EFM

- EFM วัดสภาวะต่างๆ ที่จำเป็นสำหรับฟ้าผ่าที่จะเกิดขึ้น
- ไม่ไดทำนายการเกิดฟ้าผ่า
- กฏพื้นฐานของแม่เหล็กไฟฟ้า
  - แผ่นนำไฟฟ้าจะสัมผัสกับสนามไฟฟ้า
  - ประจุจะถูกเหนี่ยวนำตามสัดส่วนของสนามไฟฟ้าและพื้นที่ของแผ่น plate
  - ค่าความต้านทานบรรยากาศปกติจะสูงเกินไปที่จะทำให้วัดสนามไฟฟ้าได้ง่าย
  - EFM สร้างสนามไฟฟ้ากระแสสลับโดยใชโรเตอรที่ขับด้วยมอเตอรและการจัดเรียงสเตเตอร์ เพื่อปรับปรุงความสามารถในการวัด

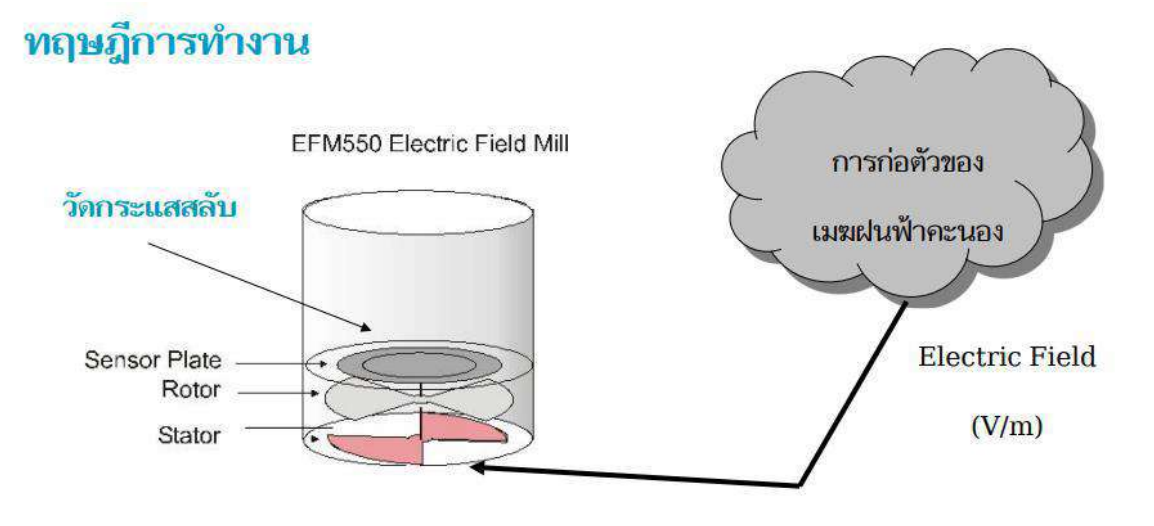

ภาพทฤษฎีการทำงาน EFM sensor

ตอนโรเตอร์หมุน จะเปิดและบังสเตเตอร์จากสนามไฟฟ้า ประจุที่ตรวจพบได้จะถูกเหนี่ยวนำใหเข้าสู่ สเตเตอร์เมื่อโรเตอร์ตัดสนามไฟฟ้า ประจุจะถูกสุ่มตัวอย่างที่การเปิดแผ่นสเตเตอร์สูงสุด ทำให้มีกลุ่มตัวอย่างที่ มีขนาดและขั้วไฟฟ้าตามสัดส่วนกับความเข้มของสนามไฟฟ้า

# Data Collection & Processing Module

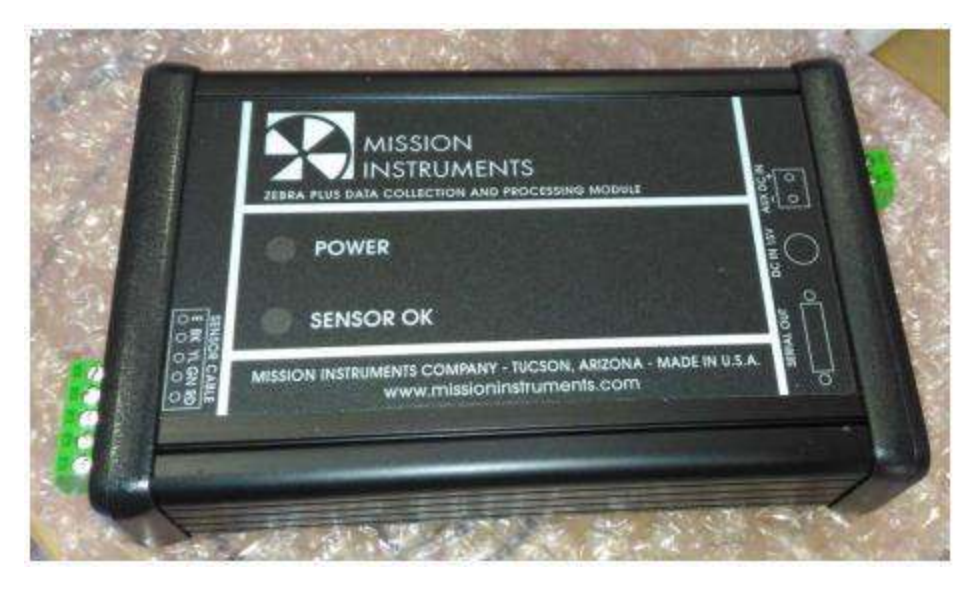

Data Collection and Processing Module

- ติดตั้งในอาคารใกล้กับตำแหน่งที่จะเก็บข้อมูล เช่น เวิรกสเตชันที่มีซอฟตแวร์แสดงผล
- ปรับการวัดและเชื่อมต่อกับพอร์ตการสื่อสารแบบอนุกรมบนเวิรกสเตชัน
- Kit includes:
  - Module
  - AC Adapter
  - RS-232 Cable

- U.S. Power Cord
- International Power Cord

# ตัวอย่างการวางเซ็นเซอร์ EFM แบบเดี่ยว

- รูปแบบทั่วไปอยูบนหลังคา
- สัมผัสกับสนามไฟฟ้าบรรยากาศ
- ข้อมูลส่งจากเซ็นเซอร์ไปยังโมดูลการเก็บและประมวลผลข้อมูล
- ผ่านพอร์ต RS232 ไปยัง media converter
- ข้อมูลผ่าน LAN ไปยังเวิร์กสเตชัน
- แสดงข้อมูลบนจอแสดงผล

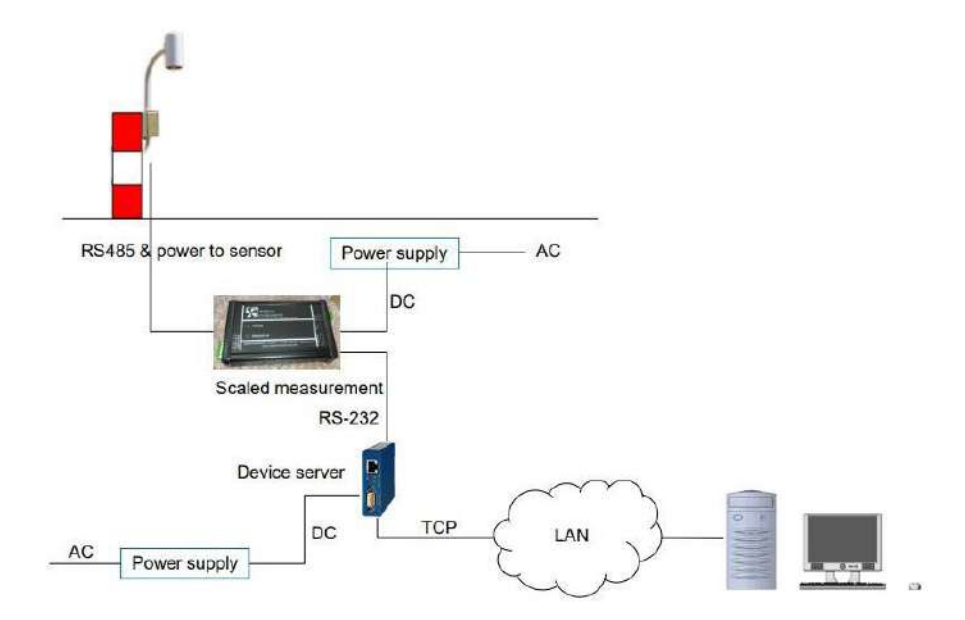

ภาพตัวอย่างการวางเซ็นเซอร์ EFM แบบเดี่ยว

# 3. การใช้งานโปรแกรมการแจ้งเตือนฟ้าผ่า

#### 3.1 Web Manual Lightning Warning System

ระบบ Lightning Warning System หรือระบบแจ้งเตือนฟ้าแลบฟ้าผ่า เป็นระบบที่ใช้ Monitor ข้อมูลจากระบบ Lightning Warning System และ Lightning Detection Network รวมทั้งสามารถตั้งการ แจ้งเตือนตามที่ต้องการได้ ซึ่งวิธีการใช้งานจะมีรายละเอียด ดังนี้

#### Login: เข้าสู่ระบบ

สำหรับการเข้าใช้งานระบบ Lightning Warning System หรือระบบแจ้งเตือนฟ้าแลบฟ้าผ่า สามารถ เข้าใช้งานได้ที่ <u>http://113.53.235.14:8000/login</u> และใส่ Username และ Password ให้ถูกต้อง เพื่อเข้า ใช้งานระบบ

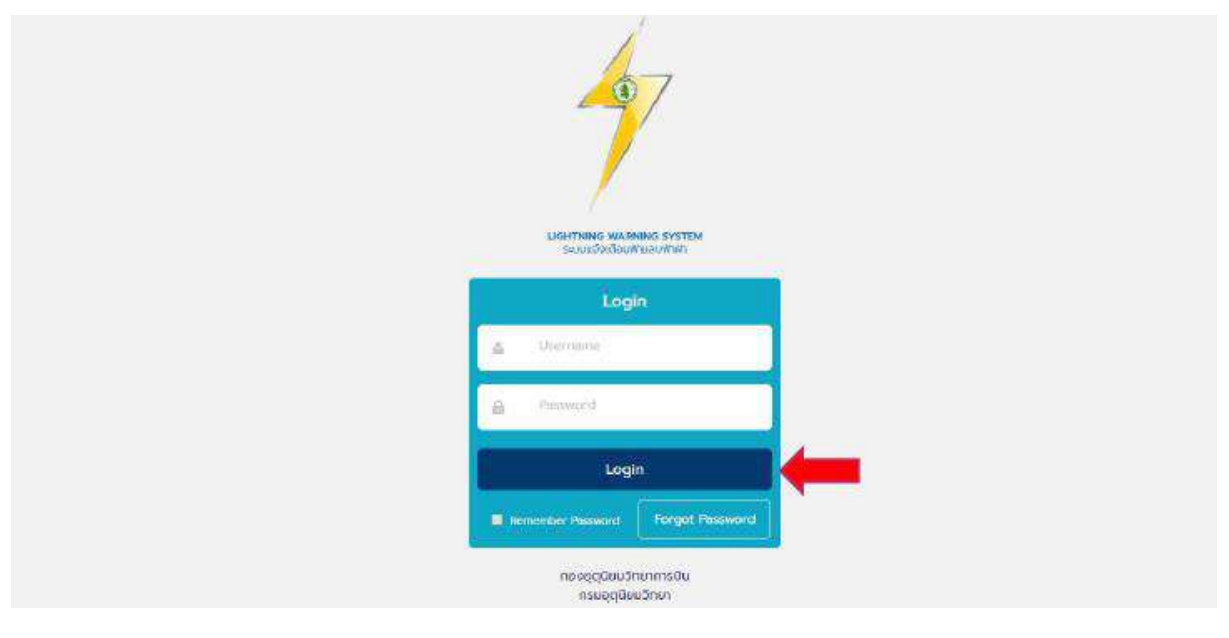

หน้าเข้าสู่ระบบ

สำหรับรายละเอียดภายในหน้าเข้าสู่ระบบจะประกอบไปด้วย

- Username สำหรับการกรอก Username ที่มีอยู่ในระบบ
- Password สำหรับการกรอก Password ของ Username ที่กรอกไว้สำหรับเข้าสู่ระบบ
- ปุ่ม Login สำหรับยืนยันการเข้าสู่ระบบ ซึ่งจำเป็นจะต้องกรอก Username / Password ให้ถูกต้อง เพื่อเข้าใช้งานภายในระบบ ถ้าผู้ใช้งานกรอกข้อมูลไม่ถูกต้อง ระบบจะทำการแจ้งเตือน Error ใต้ช่อง กรอก
- Remember Password สำหรับการจดจำ Username / Password ที่กรอกไว้ เพื่อความสะดวกใน การเข้าใช้งานในครั้งต่อไป ซึ่งระบบจะจดจำ Username / Password ที่กรอกไว้ทำให้การเข้าใช้งาน ในครั้งต่อไป ไม่จำเป็นจะต้องกรอก Username / Password อีกครั้ง

 Forgot Password สำหรับการขอ Password ในการเข้าสู่ระบบใหม่ เนื่องจากมีการลืม Password เดิมที่ตั้งไว้

## Forgot Password: ลืมรหัสผ่าน

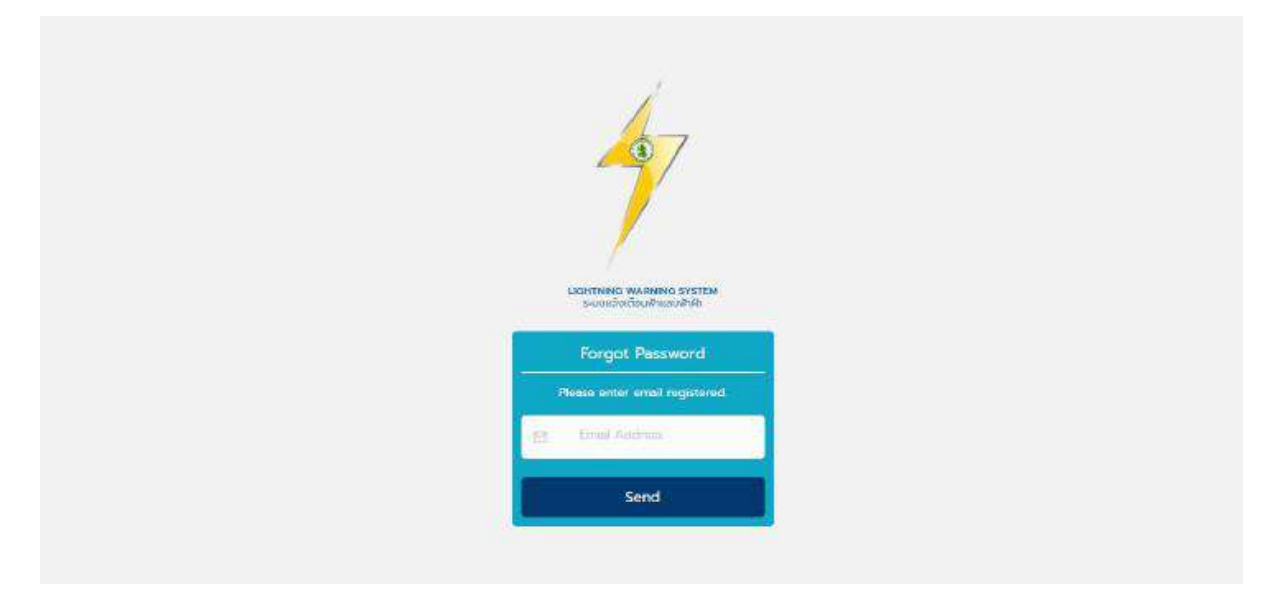

# หน้าลืมรหัสผ่าน

เมื่อมีการลืมรหัสผ่าน และจำเป็นจะต้องขอรหัสผ่านใหม่ สามารถกดปุ่ม Forgot Password ภายใน หน้า Login ได้ หลังจากกดปุ่ม Forgot Password แล้ว ระบบจะพามายังหน้า Forgot Password ซึ่งผู้ใช้งาน สามารถกรอก Email ที่ได้ทำการลงทะเบียนเอาไว้ ภายในช่องกรอก เพื่อให้ระบบทำการส่งรหัสผ่านใหม่ ไปยัง Email ที่มีการลงทะเบียน และนำรหัสผ่านที่ระบบ Generate มาให้ใหม่ นำมาเข้าสู่ระบบอีกครั้ง

# Setting: การตั้งค่า

| Lightning Warning System<br>ระบบแอ้จเดือนฟ้าแลบฟ้าผ่า                | C<br>Sulf              | 200 Lughtming<br>Warning System | Lightning<br>Detectors | Neil Real-reas | Sectors Alert | Lang Out |  |  |
|----------------------------------------------------------------------|------------------------|---------------------------------|------------------------|----------------|---------------|----------|--|--|
|                                                                      | S                      | etting                          |                        |                |               |          |  |  |
|                                                                      | Notification Email     |                                 |                        |                |               |          |  |  |
|                                                                      | Lightning Warning Syst | em Sound                        | C                      |                |               |          |  |  |
| Staff Staff                                                          | Time Zone              | GMT                             | GMT v                  |                |               |          |  |  |
| Position: staff<br>Station: dommeng<br>Lest Liggin: 15/06/2020;22:33 | Download Manual        | Den                             | vnload                 |                |               |          |  |  |
| Old Password                                                         |                        |                                 |                        |                |               |          |  |  |
| New Password                                                         |                        |                                 |                        |                |               |          |  |  |
| New Pessword                                                         |                        |                                 |                        |                |               |          |  |  |
| Confirm Password                                                     |                        |                                 |                        |                |               |          |  |  |
| Change Password                                                      |                        |                                 |                        |                |               |          |  |  |

หน้าการตั้งค่า

สำหรับการตั้งค่า เมื่อ Login เข้าสู่ระบบมาแล้ว หน้าแรกที่จะแสดงจะเป็นรายละเอียดเกี่ยวกับ Profile ของผู้ใช้งาน การตั้งค่าจะแบ่งเป็น 3 ส่วนหลัก ดังนี้

- ส่วนของข้อมูลส่วนตัว มีวิธีการใช้งาน ดังนี้
  - 1.1 ผู้ใช้งานทำการกดที่รูปภาพ จะแสดง Dropdown ให้เลือกภาพจากแฟ้ม ผู้ใช้งานสามารถเปลี่ยน ภาพ Profile ได้
  - 1.2 ชื่อ นามสกุล ชื่อตำแหน่ง ชื่อสังกัด จะสามารถตั้งค่าได้จากระบบ Backend (Admin เป็นผู้มี สิทธิ์ทำให้)
  - 1.3 Last login จะแสดงเป็นวันเวลาที่ผู้ใช้งานเข้าสู่ระบบครั้งล่าสุด

้<u>หมายเหตุ</u> ในส่วนนี้ผู้ใช้งานสามารถเปลี่ยนได้แค่ภาพโปรไฟล์

- ส่วนของการตั้งค่าเปลี่ยนรหัสผ่าน มีวิธีการใช้งาน ดังนี้
  - 1.1 ผู้ใช้งานกรอกรหัสผ่านเก่า ในช่อง Old Password
  - กรอกรหัสผ่านใหม่ ในช่อง New Password และกรอกยืนยันรหัสผ่านใหม่อีกครั้ง ในช่อง Confirm Password
  - 1.3 จากนั้นกดที่ปุ่ม Change Password ระบบจะทำการเช็ครหัสที่กรอก ถ้ากรอกถูกต้อง ระบบจะ ทำการเปลี่ยนรหัสผ่าน แต่ถ้ากรอกไม่ถูกต้อง หรือ กรอกไม่ตรงกัน ระบบจะแจ้งเตือน Error ใต้ ช่องกรอก

<u>หมายเหตุ</u> รหัสผ่านต้องอย่างน้อย 8 ตัวอักษร และมีตัวหนังสือประกอบ พร้อมตัวเลข

- 3) ส่วนการตั้งค่าทั่วไป มีวิธีการใช้งาน ดังนี้
  - 1.1 Notification E-mail ผู้ใช้สามารถเลือกเปิด-ปิด เพื่อทำการแจ้งเตือนผ่านทาง Email ได้
  - 1.2 Lightning Warning System sound ผู้ใช้สามารถเลือกเปิด-ปิด Push Notification การแจ้ง เตือนได้
  - 1.3 Time Zone ผู้ใช้งานสามารถเลือกรูปแบบการแสดงเวลาได้ สามารถเลือกได้ 2 รูปแบบคือ แบบ GMT+7 และ แบบ UTC
  - 1.4 Download Manual ผู้ใช้งานสามารถเลือกดาวน์โหลดคู่มือ ในรูปแบบ PDF ได้

#### Lightning Warning System Page

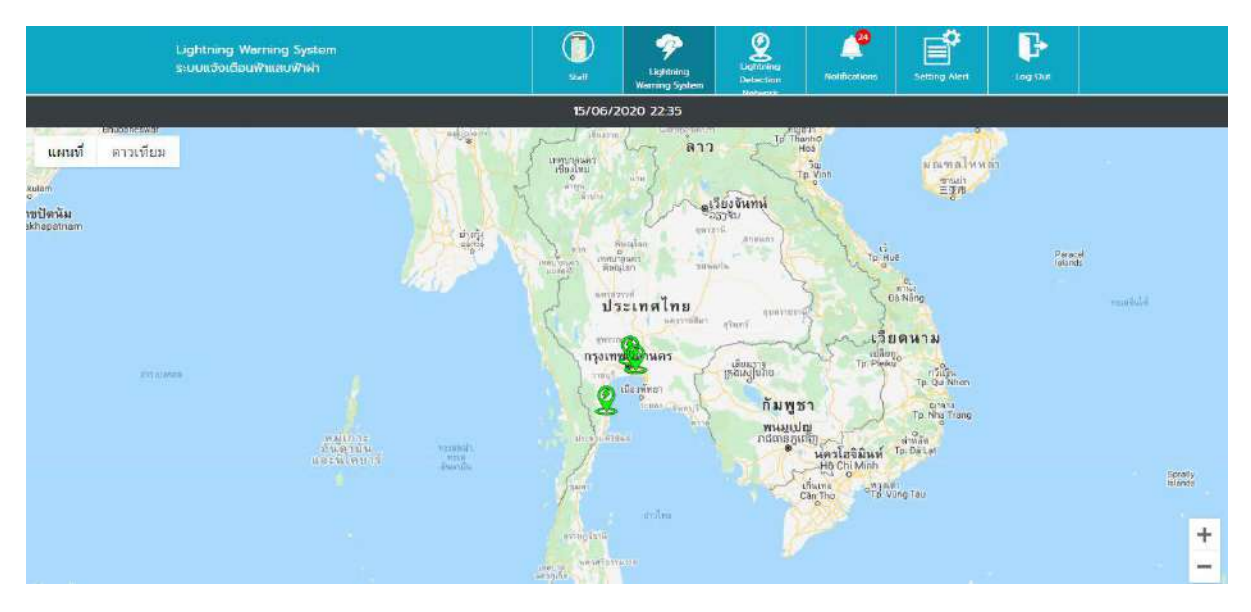

หน้า Lightning Warning System

สำหรับหน้า Lightning Warning System จะเป็นการแสดงผลข้อมูลได้ที่รับจาก Sensor TSS และ EFM ซึ่ง การใช้งาน TSS จะแสดงในรูปแบบแผนที่ ซึ่งจะแสดงผลค่าต่างๆ ที่ Sensor สามารถตรวจวัดได้ และ การใช้งาน EFM จะแสดงผลในรูปแบบกราฟ วิธีการใช้งาน TSS และ EFM อธิบายได้ดังนี้

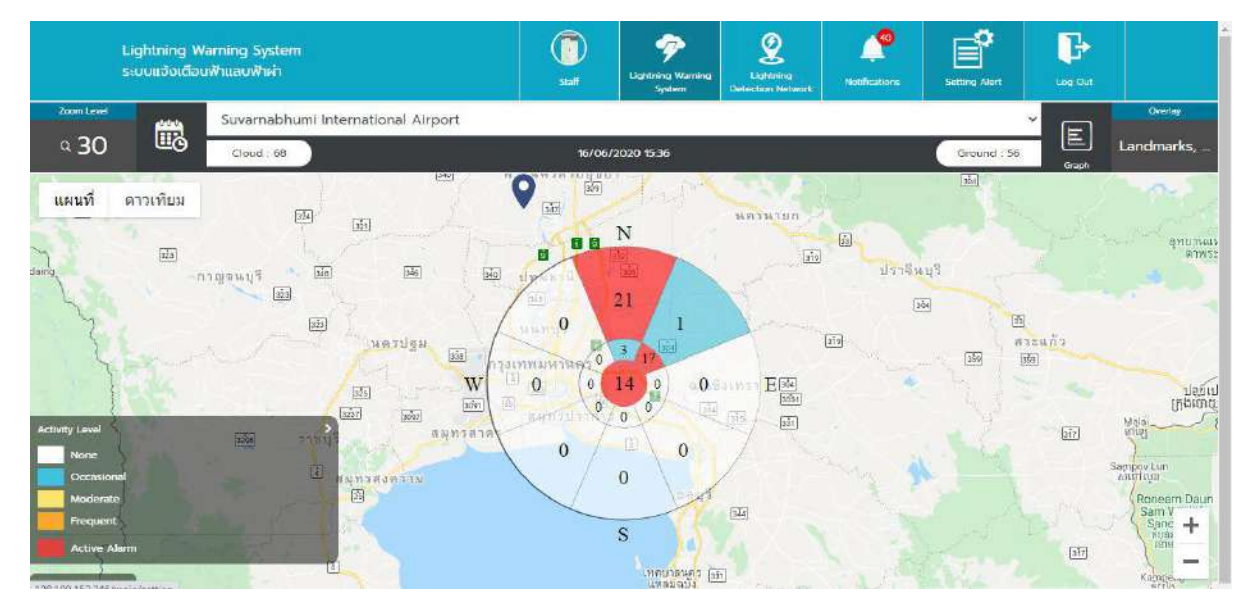

## <u>การใช้งาน Lightning Warning System ในส่วนของ TSS</u>

# หน้า Lightning Warning System – TSS (1)

- เมื่อผู้ใช้งานกดมาที่ปุ่มเมนู Lightning Warning System จะแสดงมายังหน้า Lightning Warning System
- ระบบจะแสดงแผนที่ ผู้ใช้งานสามารถซูมเข้า ซูมออก เพื่อดูแผนที่ได้
- ระบบจะแสดงหมุดสีเขียวปักสถานี ทั้งหมด ที่อยู่ในประเภท Lightning Warning System

- ในแถบสีดำ จะแสดงวันที่ปัจจุบัน และจะแสดงเวลาตามรูปแบบที่ผู้ใช้งานเลือกไว้
- ผู้ใช้งานสามารถกดที่หมุดปักสถานี เพื่อเข้ามาดูรายละเอียดของสถานีที่เลือกได้
  <u>หมายเหตุ</u> การเพิ่มสถานี ต้องเพิ่มจากระบบหลังบ้าน (กำหนดโดย Admin)
  Staff จะเห็นแค่สถานีที่ตนเองดูแล (กำหนดโดย Admin)

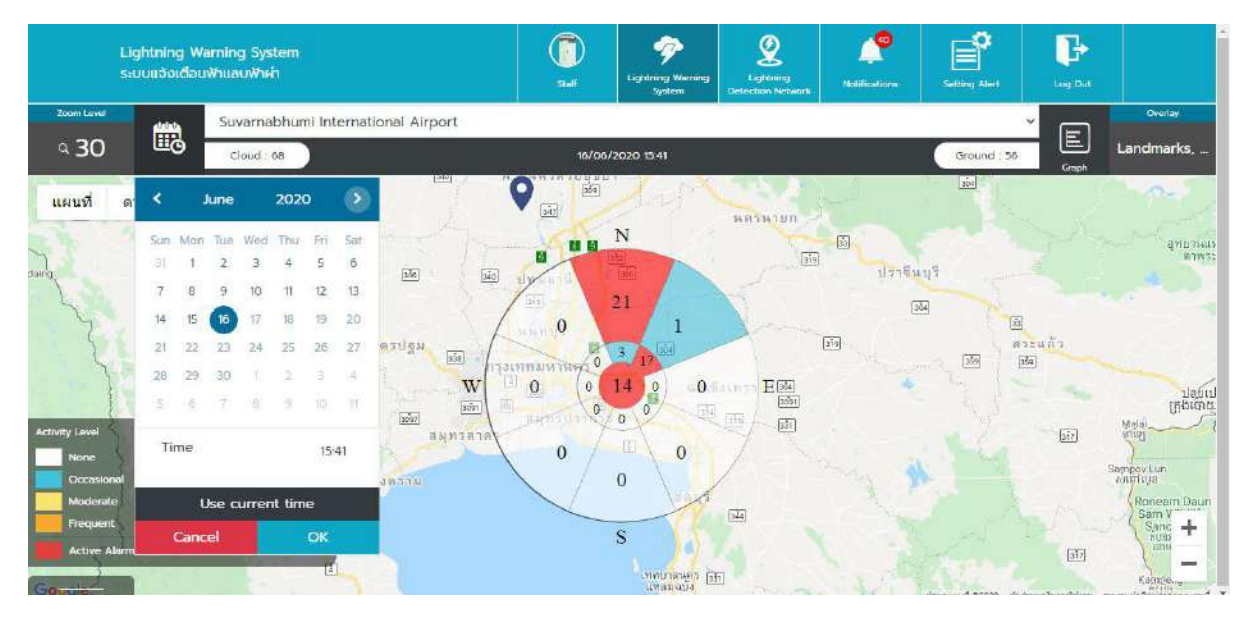

หน้า Lightning Warning System – TSS (2)

- ผู้ใช้งานสามารถเลือก dropdown สถานี สำหรับผู้ใช้งานที่ต้องการเข้าไปดูในสถานีอื่น
- ช่อง Cloud จะแสดงจำนวนฟ้าผ่าที่เกิดระหว่างเมฆสู่เมฆ และ ช่อง Ground จะแสดงจำนวนฟ้าผ่าที่ มีการเกิดระหว่างเมฆสู่พื้นดิน
- ระบบจะแสดงกราฟวงกลม แสดงค่าการเกิดฟ้าผ่าในแต่ละทิศ
- ผู้ใช้งานสามารถคลิกที่ปฏิทิน เพื่อเลือกดูข้อมูลวันเวลาย้อนหลังได้ แต่ไม่สามารถเลือกวันเวลา ล่วงหน้าได้ และสามารถเลือกดูข้อมูลได้เพียงทีละวัน

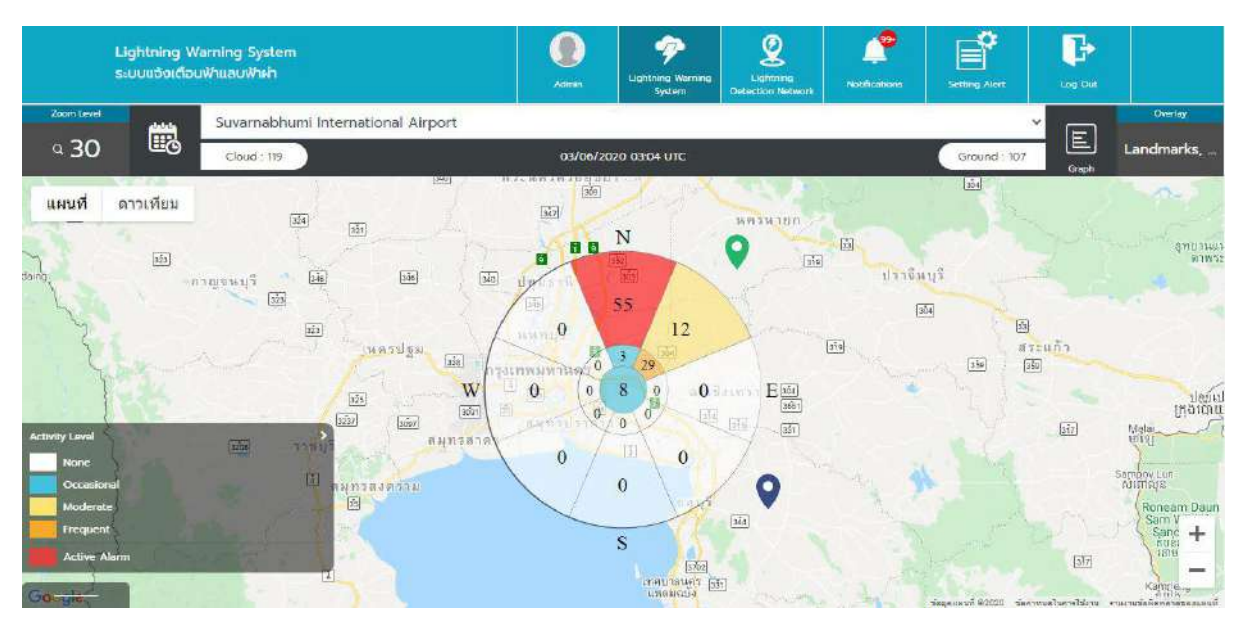

#### Lightning Warning System – TSS Activity Level

หน้า Lightning Warning System – TSS Activity Level

- ผู้ใช้งานสามารถดูข้อมูลความหมายของ Activity Level ได้ ซึ่งจะอธิบายการแสดงสีในกราฟวงกลม ตามระดับการเกิดฟ้าผ่าได้ ดังนี้
  - None (สีขาว) จะแสดงในพื้นที่ที่มีค่าเท่ากับ 0 แสดงสีพื้นเป็นสีขาว
  - Occasional (สีฟ้า) จะแสดงในพื้นที่ที่มีค่าเท่ากับ ค่าMin1- ค่าMax9 แสดงสีพื้นเป็นสีฟ้า
  - Moderate (สีเหลือง) จะแสดงในพื้นที่ที่มีค่าเท่ากับ ค่าMin10- ค่าMax20 แสดงสีพื้นเป็น สีเหลือง
  - Frequent (สีส้ม) จะแสดงในพื้นที่ที่มีค่าเท่ากับ ค่าMin21ขึ้นไป แสดงสีพื้นเป็นสีส้ม
  - Active Alarm (สีแดง) จะแสดงในพื้นที่ที่ตรงกับเงื่อนไขของ Setting Alert ที่ในแต่ละ สถานีกำหนดไว้ให้แจ้งเตือน

<u>หมายเหตุ</u> - ค่า Activity Level ถูก fix ค่าลงในระบบ

- ผลของค่าแสดงสี จะแสดงอยู่ในช่วง 15นาทีล่าสุด มีการ Refresh ทุก1นาที เพื่อแสดงค่า ปัจจุบัน กรณี15นาทีไปแล้วสีจะหายไปเป็นค่าเริ่มต้น
- สามารถดูข้อมูลย้อนหลัง เว็บไซต์อย่างน้อย 5 ปี

#### Lightning Warning System – TSS Zoom Level

 ผู้ใช้สามารถคลิกที่ Zoom level ดูตามระยะที่กำหนด เมื่อกดจะแสดง Popup ให้ผู้ใช้เลือก จะมี 3 ระดับ คือ 5 nm / 10 nm /30 nm

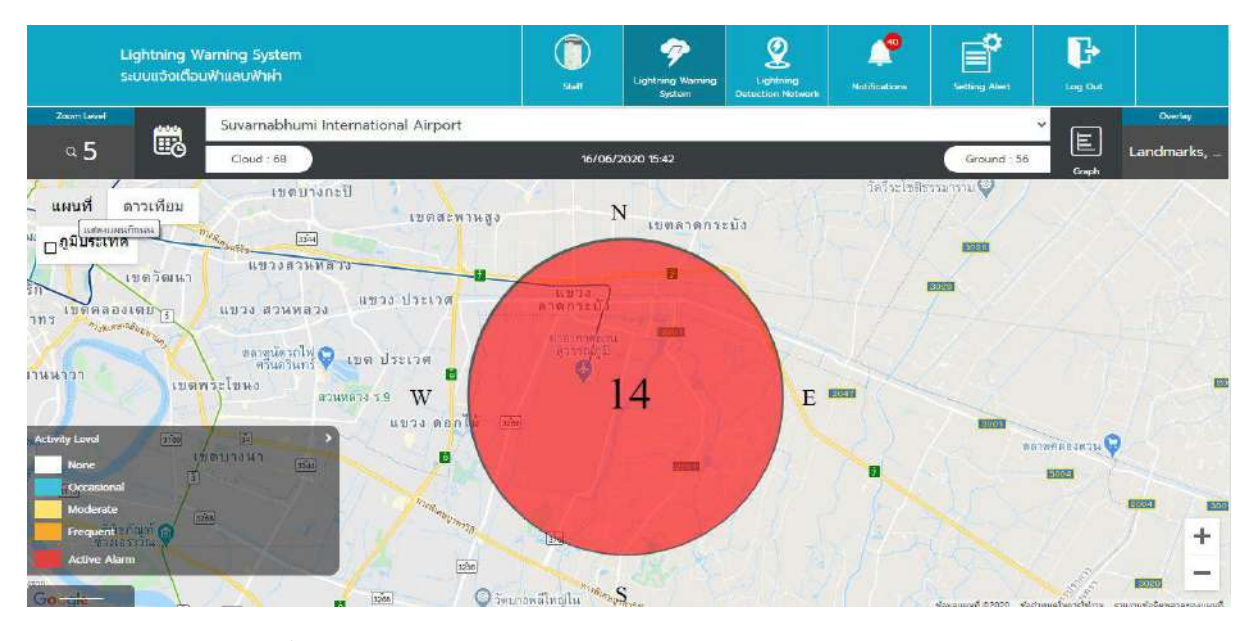

หน้า Lightning Warning System – TSS Zoom Level 5nm

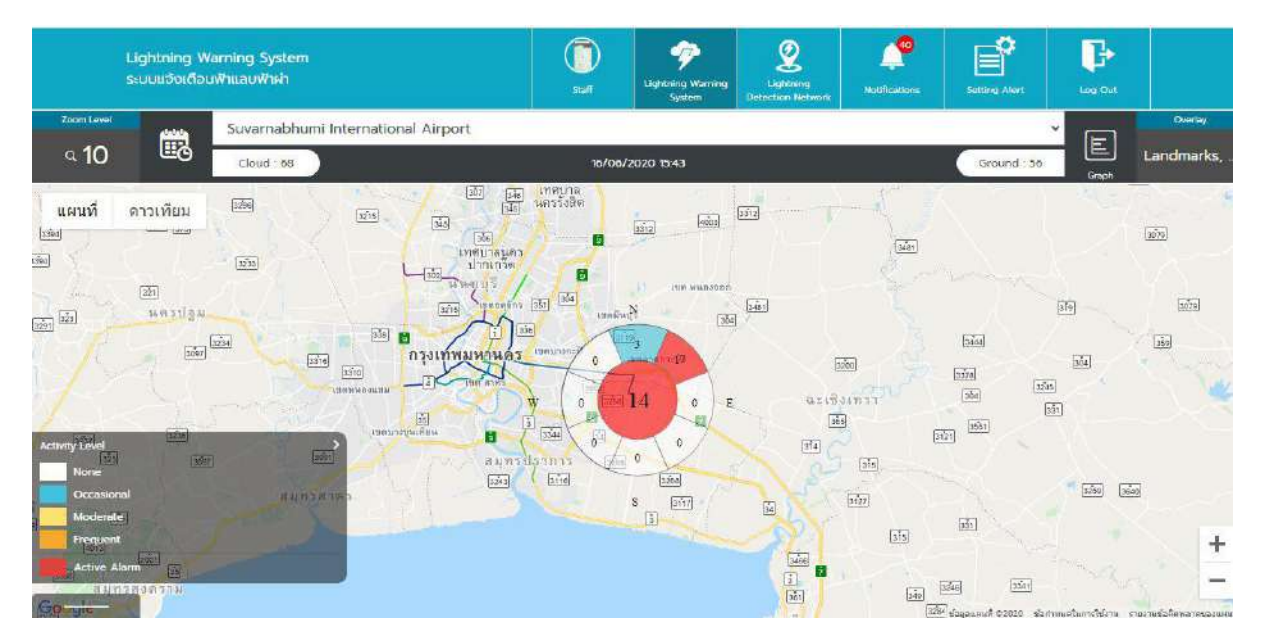

หน้า Lightning Warning System – TSS Zoom Level 10nm

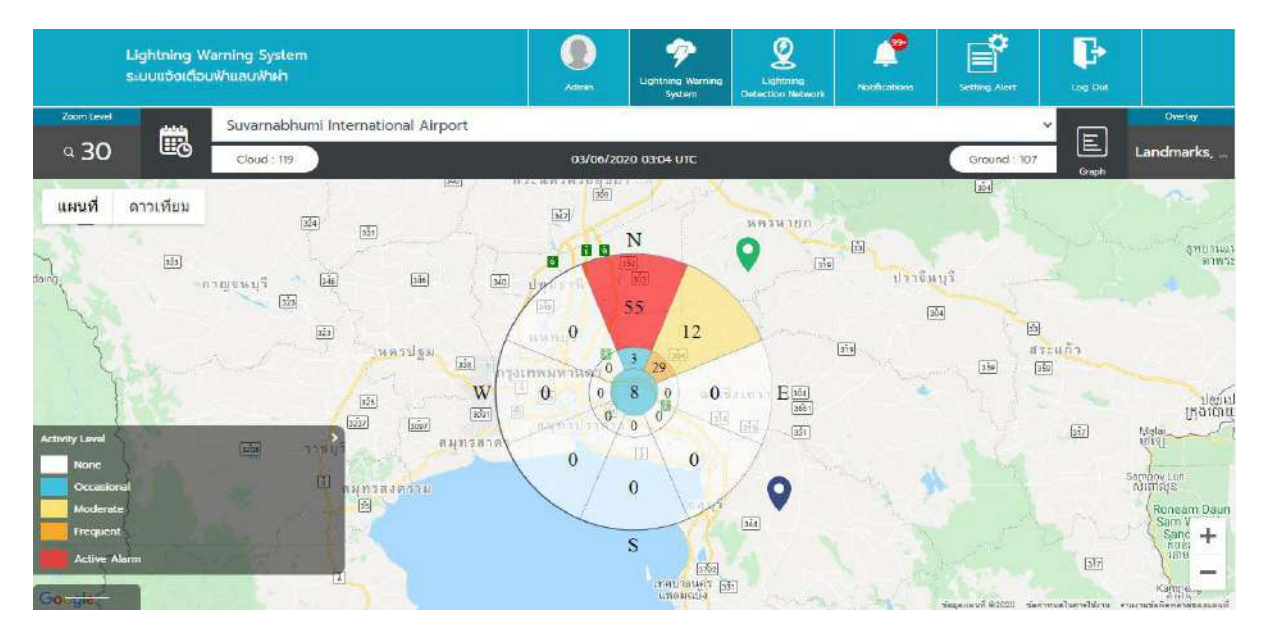

หน้า Lightning Warning System – TSS Zoom Level 30nm

#### Lightning Warning System – TSS Overlay

 ผู้ใช้งานกดที่ Overlay จะแสดงตัวเลือกเพื่อเปิด-ปิด Overlay ได้ เมื่อผู้ใช้ติ๊กในช่องจะแสดงข้อมูล ตามที่ผู้ใช้งานเลือกติ๊ก ซึ่งมีทั้งหมด 4 ตัวเลือก คือ Landmarks / Area Map / Alarm Regions / Count

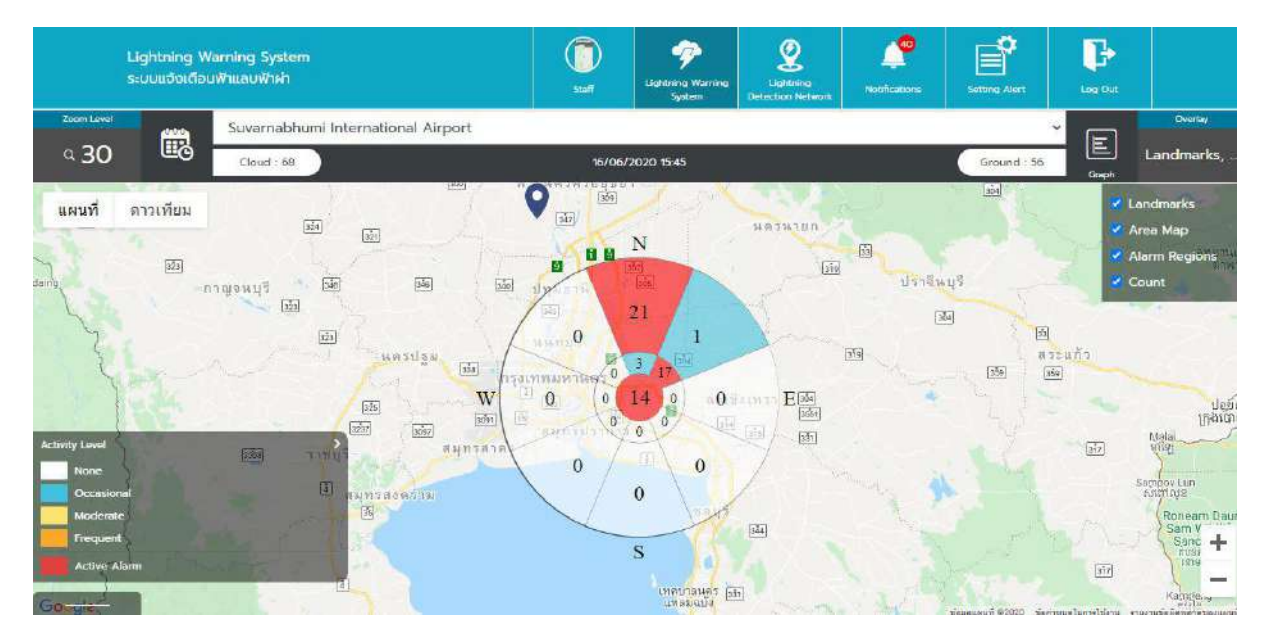

หน้า Lightning Warning System – TSS Overlay

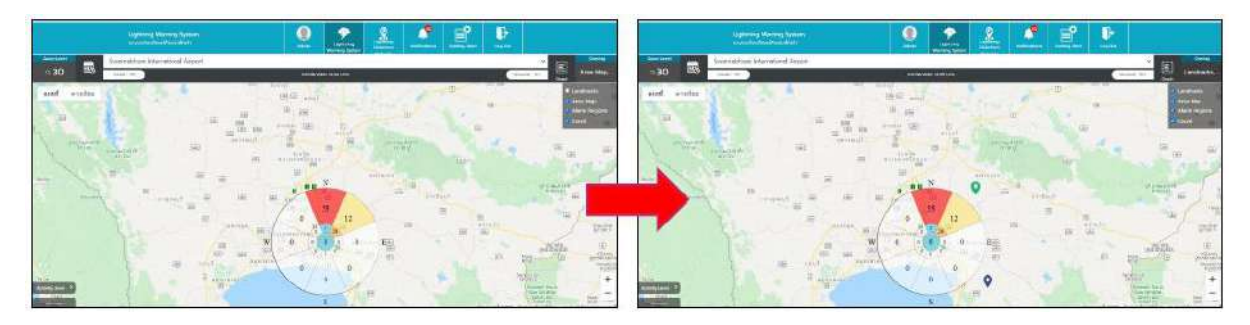

หน้า Lightning Warning System – TSS Overlay (Landmarks)

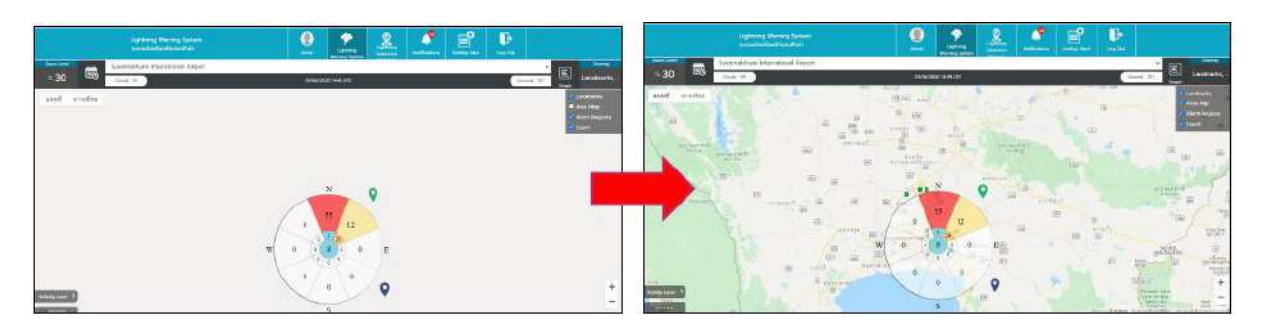

หน้า Lightning Warning System – TSS Overlay (Area Map)

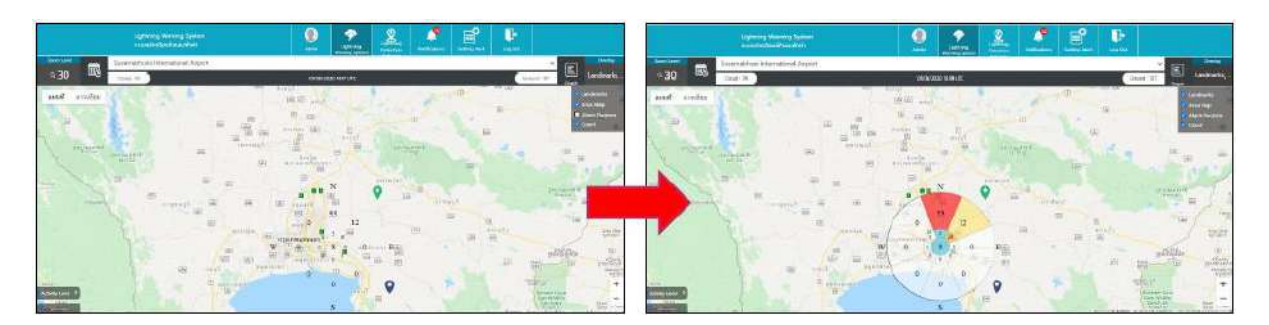

หน้า Lightning Warning System – TSS Overlay (Alarm Regions)

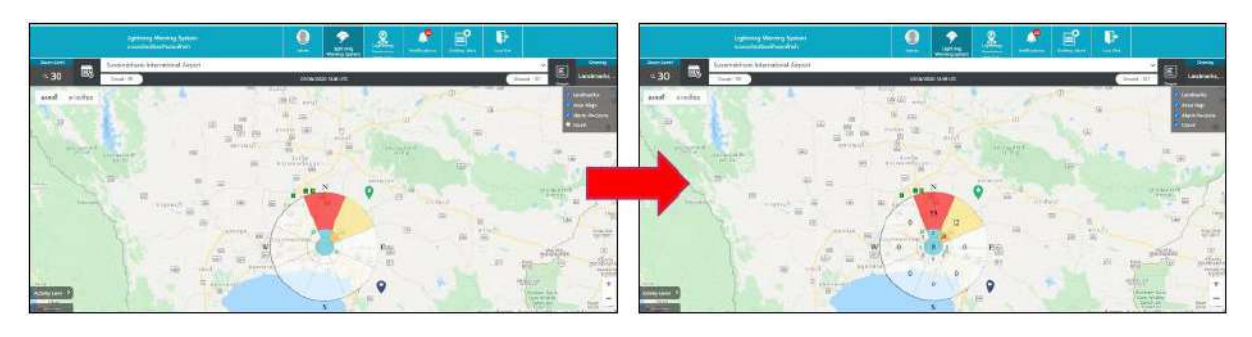

หน้า Lightning Warning System – TSS Overlay (Count)

#### Lightning Warning System – TSS Device

 ผู้ใช้งานกดที่แถบด้านล่าง ระบบจะแสดง ชื่อ Device Name และ Status ซึ่ง Status ของอุปกรณ์ จะแบ่งออกเป็น 3 สี ดังนี้

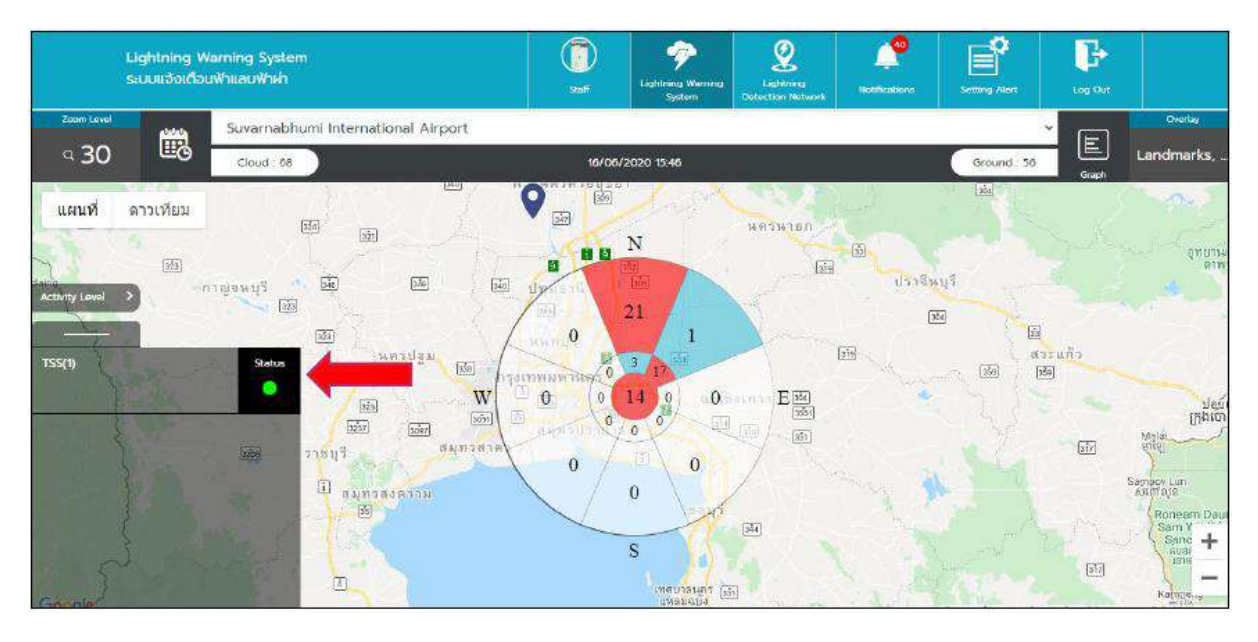

หน้า Lightning Warning System – TSS Device

- สีเขียว คือ Normal ข้อมูลในหน้ากราฟจะถูกส่งมาปกติ
- สีเหลือง คือ Repair ระบบจะไม่ส่งข้อมูลมาแสดงในกราฟ จะแสดงค่าเป็นศูนย์
- สีแดง คือ Faulty ระบบจะไม่ส่งข้อมูลมาแสดงในกราฟ จะแสดงค่าเป็นศูนย์

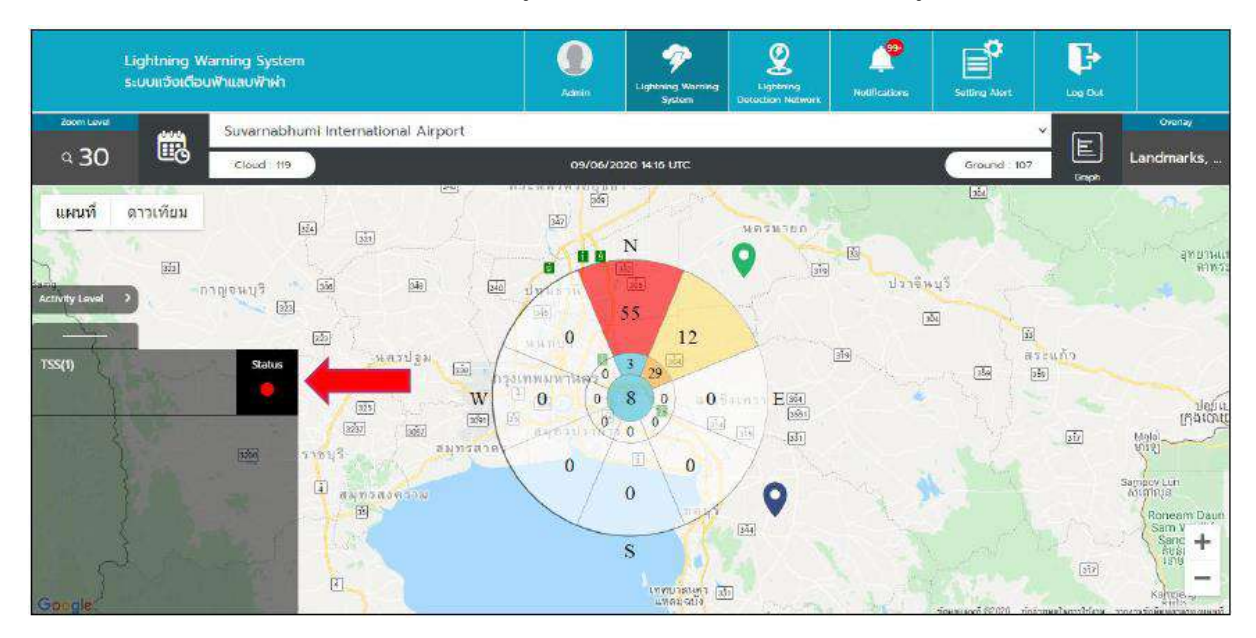

หน้า Lightning Warning System – TSS Device (Repair / Faulty)

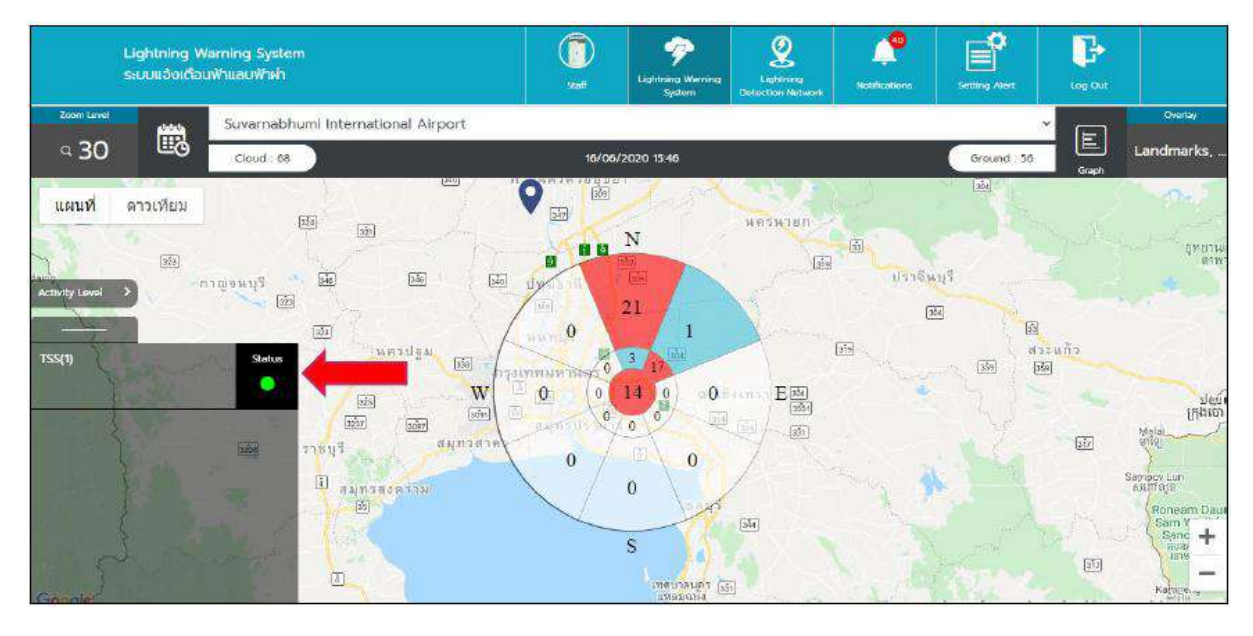

หน้า Lightning Warning System – TSS Device (Normal)

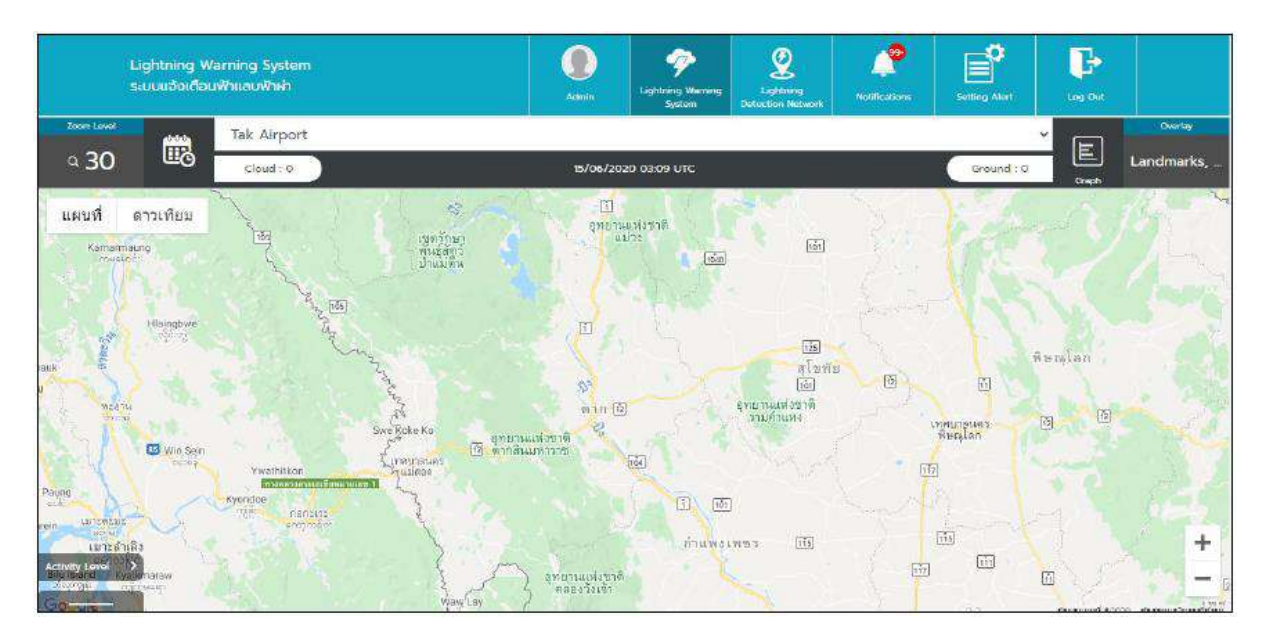

หน้า Lightning Warning System – TSS Device (No Device)

#### Lightning Warning System – TSS Landmarks

ผู้ใช้งานสามารถสร้าง Landmarks เพื่อใช้แสดงสถานที่สำคัญ หรือ สถานที่ที่ต้องการรู้ตำแหน่งใน แผนที่ได้ ให้ผู้ใช้งานกดที่ แผนที่ ระบบจะแสดง Pop up สำหรับการสร้าง Landmarks ขึ้นมา ให้ ผู้ใช้งานกรอก ชื่อ Landmarks ในช่องกรอก Name Landmarks และ Select Color เพื่อเลือกสี ของ Landmarks

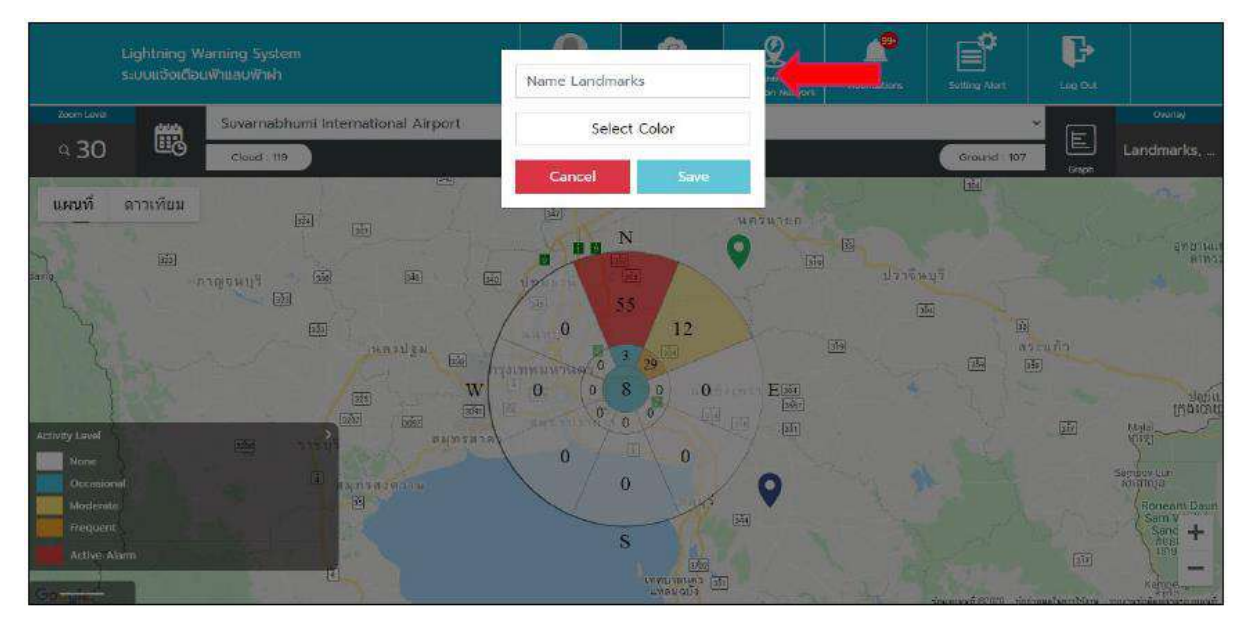

หน้า Lightning Warning System – TSS Landmarks (Create Name)

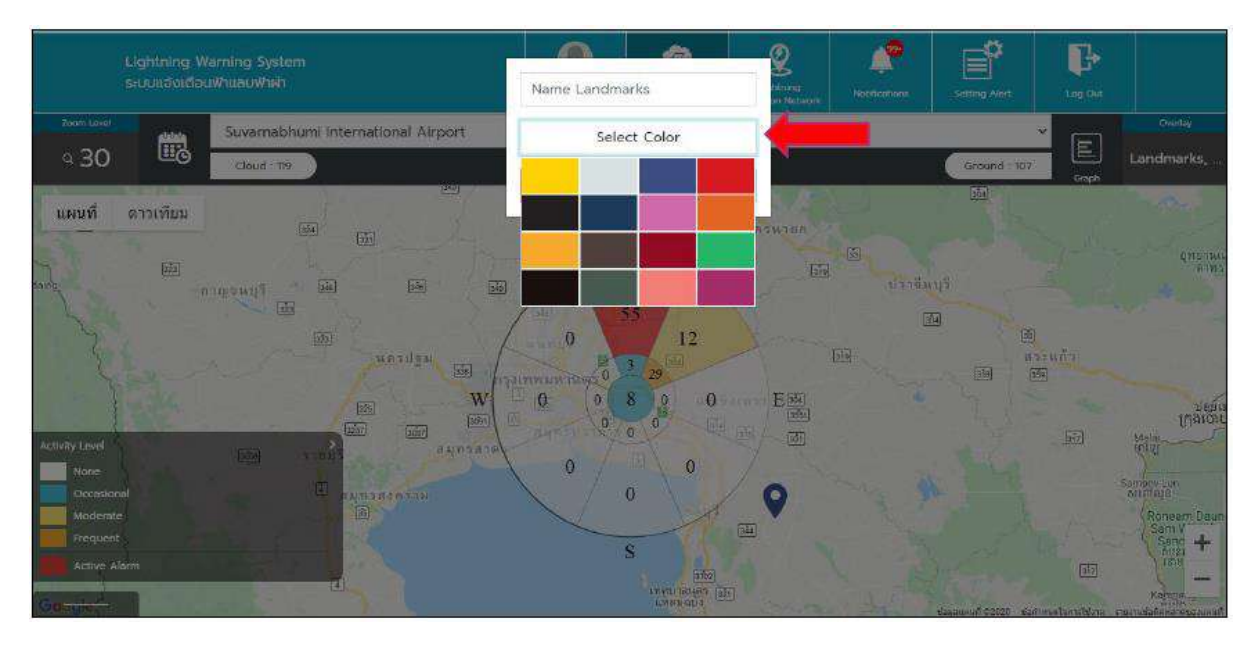

หน้า Lightning Warning System – TSS Landmarks (Select Color)

 เมื่อผู้ใช้งานกดที่ปุ่ม save ระบบจะทำการสร้าง Landmarks ปักที่แผนที่ ที่ผู้ใช้งานเลือกไว้ และถ้า ผู้ใช้งานต้องการแก้ไข Landmarks ให้กดที่หมุดที่ต้องการแก้ไข

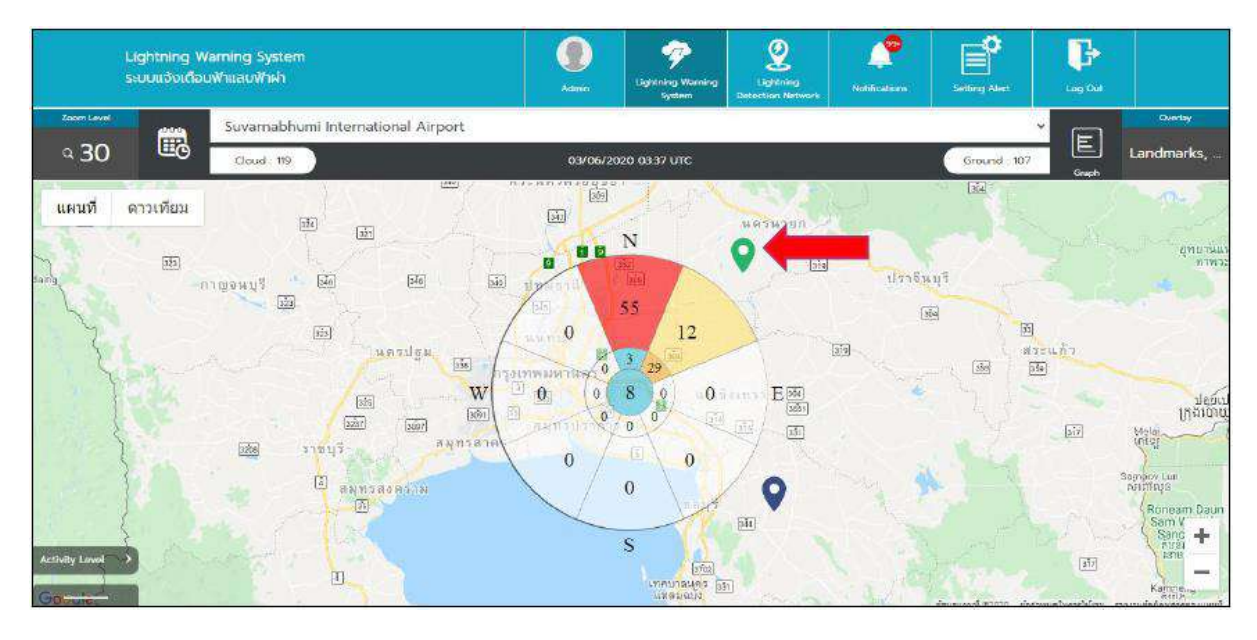

หน้า Lightning Warning System – TSS Landmarks (Pin Landmarks)

ถ้าผู้ใช้งานต้องการลบ Landmarks กดที่ปุ่ม Delete จะแสดง Pop up ยืนยันการลบอีกครั้ง

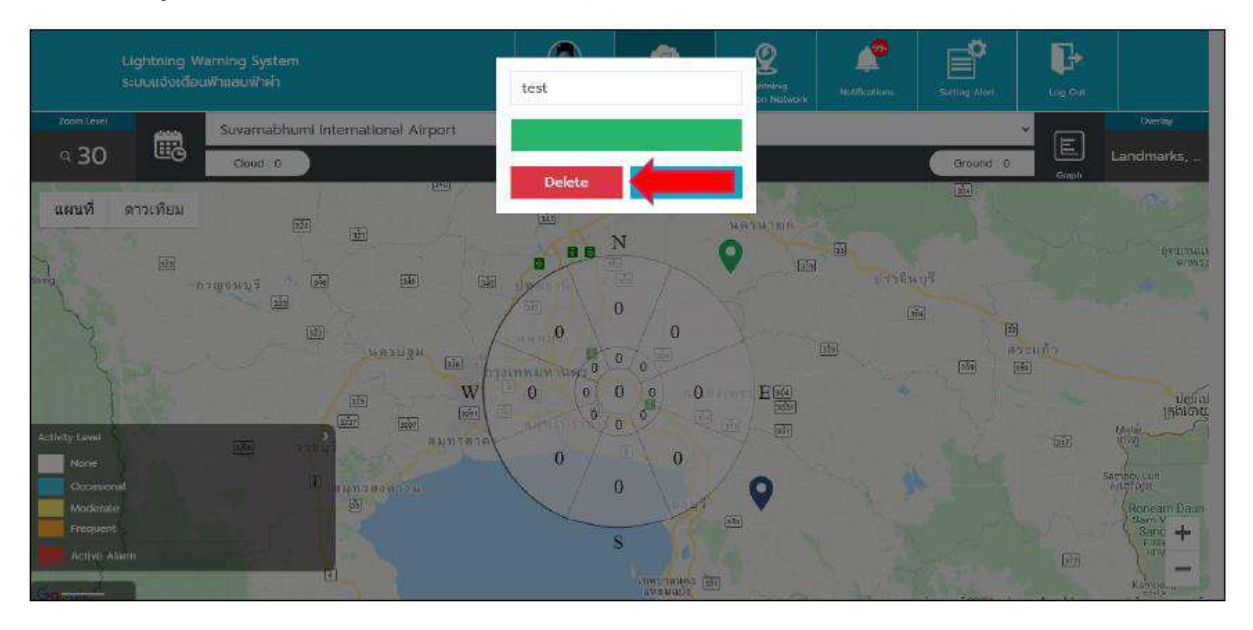

## หน้า Lightning Warning System – TSS Landmarks (Delete Landmarks)

- **ทมายเหตุ** การสร้างชื่อของ Landmarks ห้ามสร้างชื่อซ้ำกัน ใน Account ที่ทำการสร้าง Landmarks
  - Landmarks จะถูกผูกกับ Account ที่สร้างเท่านั้น

#### การใช้งาน Lightning Warning System ในส่วนของ EFM

การใช้งานในส่วนของ Electric Field Mill (EFM) ระบบจะแสดงค่าการเกิดที่ได้รับจาก Sensor ที่ ติดตั้งอยู่ที่สถานี นำมาแสดงในรูปแบบกราฟ ซึ่งการแสดงข้อมูลจะอิงตามจำนวน Sensor ที่ติดตั้งอยู่ที่สถานี (ถ้าสถานีนั้นมีมากกว่า 1 Sensor เส้นกราฟที่แสดง จะมีมากกว่า 1 ข้อมูล) อีกทั้งยังมีการแสดงรายละเอียด ของข้อมูล Sensor ซึ่งจะแสดง ชื่อ และ Current Value ของแต่ละตัว ผู้ใช้งานสามารถเข้าใช้งานได้ตาม รายละเอียด ดังนี้

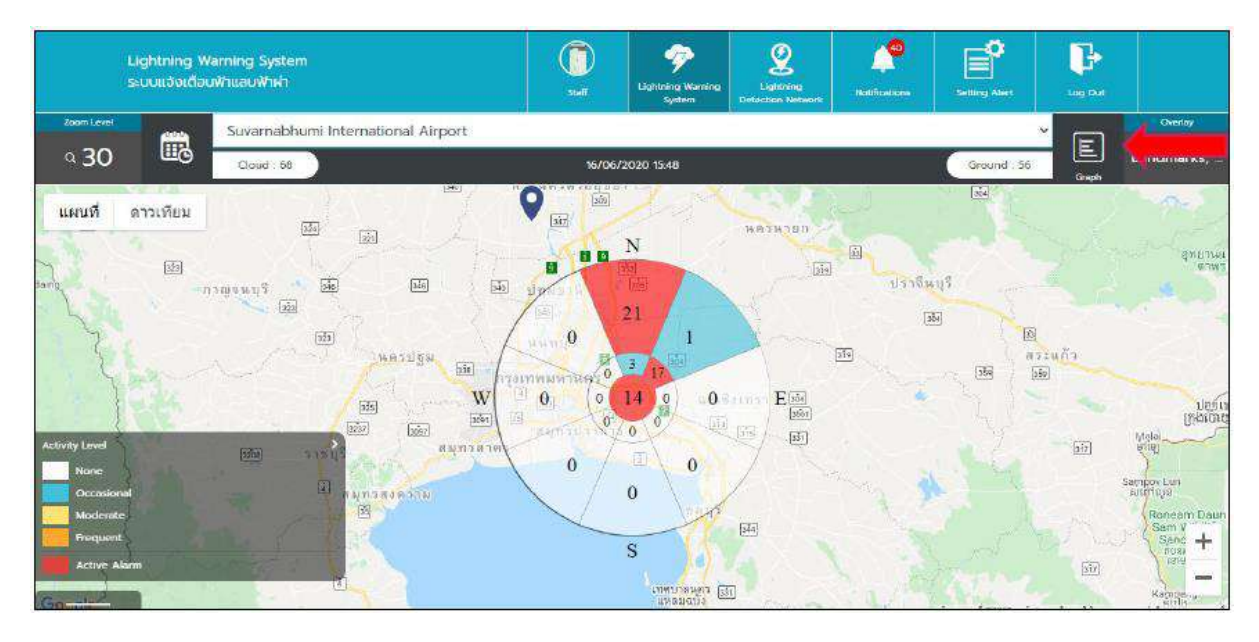

หน้า Lightning Warning System – EFM

- เมื่อผู้ใช้งานเข้ามาในเมนู Lightning Warning System แล้วภายในหน้า จะมีเมนู Graph อยู่บริเวณ มุมขวา ให้ผู้ใช้งานคลิกเพื่อเข้าหน้าแสดงข้อมูล EFM
- หลังจากคลิกเข้ามาแล้ว ระบบจะแสดงหน้ากราฟ Electric Field Mill (EFM)

|              | Lightning Warning System<br>ຂະບຸບແລ້ຈເຕັລປຟ້າແລນຟ້າທຳ | 0                              | Cightning<br>Warning System | Lugikring<br>Detection        | Notifications | Setting Alert | Log Cut                         |          |
|--------------|-------------------------------------------------------|--------------------------------|-----------------------------|-------------------------------|---------------|---------------|---------------------------------|----------|
| test_station |                                                       | 16/06/20                       | 20 16:49                    |                               |               |               |                                 | <b>~</b> |
|              | \$0 mm      30 mm      1k      2 k        16          | e Electric Field<br>15:43<br>1 | I MIBI(EFAI) CI             | Hart.<br>Harts<br>→ Mie Value | 1546 7        | 5;47 15:4     | 8 1549<br>Current Value<br>2000 | -        |

หน้า Lightning Warning System – EFM (Graph) 1

ผู้ใช้สามารถเลือกสถานีที่ผู้ใช้งานต้องการดูได้ ใน Dropdown station

 ผู้ใช้งานสามารถกดที่ปุ่มปฏิทิน ระบบจะแสดงวันเวลาให้ผู้ใช้งานเลือก สามารถดูข้อมูลย้อนหลังได้ แต่จะสามารถดูข้อมูลได้ครั้งละ1วัน และไม่สามารถดูวันล่วงหน้าได้

|          |      |      |           |       |         |          | Ligh<br>seux | າtnin<br>ກເລັ່ຈ | g Wan<br>เตือนฟ้ | ning Sy<br>hilauŵi | nstem<br>स्रो |    |    |       |        | ()<br>Staff          | Cightining<br>Warrang System | Lightnerg<br>Detection | Northan | one Set | Eing Abert | Log Ou    |         |
|----------|------|------|-----------|-------|---------|----------|--------------|-----------------|------------------|--------------------|---------------|----|----|-------|--------|----------------------|------------------------------|------------------------|---------|---------|------------|-----------|---------|
| ii.      |      | test | _sta      | tion  | ý       |          |              | 2               |                  |                    |               |    |    |       |        | 16/08/3              | 020 '9 <del>3</del> 0        |                        |         |         |            |           |         |
| ¢        | Ju   | ne   | 3         | 202   | 0       | 0        |              | ę               |                  |                    | H 31          | h  |    |       |        |                      |                              | #10721                 |         |         |            |           |         |
| 3,41 1   | 1    | 2    | 3         | HL.   | FI<br>3 | 6        |              | 15              |                  |                    |               |    |    |       | The    | Electric Fiel        | d Mill(EFM) C                | nart                   |         |         |            |           |         |
| 75<br>14 | 5    | 1    | 30.<br>17 | 10    | 12      | 18<br>20 |              | ¥0              |                  |                    |               |    |    |       |        |                      |                              |                        |         |         |            |           |         |
| 25       | 22   | 23   | 24        | 25    | 20      | 27       |              | Ę               |                  |                    |               |    |    |       |        |                      |                              |                        |         |         |            |           |         |
|          |      |      | i,        | ŝ     |         |          | homm         | u               |                  |                    |               |    |    |       |        |                      |                              |                        |         |         | ••••••••   |           | -       |
| Tim      |      |      |           |       | 10      | 50       |              | -5              |                  |                    |               |    |    |       |        |                      |                              |                        |         |         |            |           |         |
|          | Us   | e cu | irrer     | t tin | ne      | _        |              | -10             |                  |                    |               |    |    |       |        |                      |                              |                        |         |         |            |           |         |
| C        | ance | l.   |           |       | OK      |          |              | -15             | 15 19            |                    | 15:40         | 15 | 41 | 15.42 | 550-01 | 15:43<br>+ Max Value | TELSE<br>Mean Value          | 15:45<br>🔹 Min Value   | 15.45   | 15.47   | 153        | ið 1      | 5.49    |
|          |      |      |           |       |         |          | Ele          | ebie            | Flaid Mil        | I (EFM)            |               |    |    |       |        |                      |                              |                        |         |         |            | Current M | laft.ap |
|          |      | _    |           |       |         |          |              | - EF            | NSX0-0           | e);                |               |    |    |       |        |                      |                              |                        |         |         |            | 3         | DOO     |

## หน้า Lightning Warning System – EFM (Graph) 2

- ในส่วนด้านล่างของกราฟ ระบบจะแสดงชื่อของอุปกรณ์ EFM ที่ถูกส่งมาจาก Server
- ชื่ออุปกรณ์ และค่า Current Value ที่เกิดขึ้น ถ้าตัวอักษรเป็นสีน้ำเงิน เป็นค่าที่เกิดปกติไม่เกินค่าที่ ถูกตั้งค่าการแจ้งเตือนภัยไว้
- ชื่ออุปกรณ์ และค่า Current Value ที่เกิดขึ้น ถ้าตัวอักษรเป็นสีแดง เป็นค่าที่เกินการแจ้งเตือน ที่ถูก ตั้งค่าการแจ้งเตือนภัยไว้
- ถ้าผู้ใช้งานนำเมาส์ไปวางไว้ที่เส้นในกราฟ ระบบจะแสดงวันที่ เวลา และค่าที่เกิด

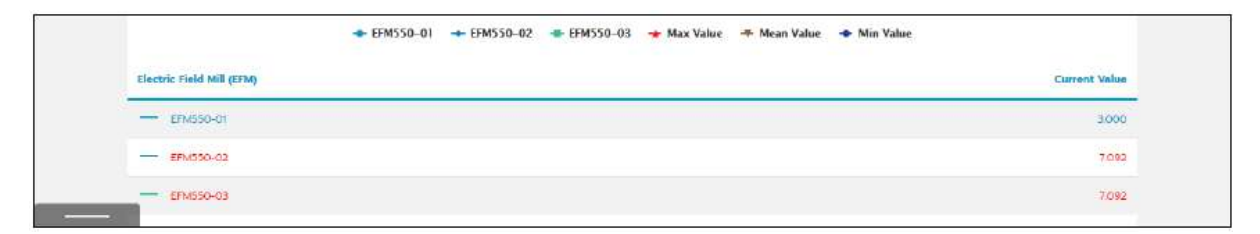

หน้า Lightning Warning System – EFM (Graph) 3

|              | Lightning Werning System<br>ระบบแล้งเดือนฟ้าแลนฟ้าฟ่า | C)<br>suff       | Lightning<br>Warning System | Detection   | NetRealBons | Setting Mert | De top Our           |       |
|--------------|-------------------------------------------------------|------------------|-----------------------------|-------------|-------------|--------------|----------------------|-------|
| test_station |                                                       | 16/06            | /2020 15-51                 |             |             |              |                      | × ®   |
|              |                                                       | 10103            | 72070 (23)                  |             |             |              |                      | Reder |
|              | 10 min 30 min 1.h 2.h                                 |                  |                             |             |             |              |                      |       |
|              |                                                       |                  |                             |             |             |              |                      |       |
|              | 15                                                    |                  |                             |             |             |              |                      |       |
|              | 10                                                    |                  |                             |             |             |              |                      |       |
|              | Tuesday, Jun 16, 15, 40                               |                  |                             |             |             |              |                      |       |
|              |                                                       |                  |                             |             |             |              |                      |       |
|              | 3                                                     |                  |                             |             |             |              |                      |       |
|              | -5                                                    |                  |                             |             |             |              |                      |       |
|              | -10                                                   |                  |                             |             |             |              |                      |       |
|              | -15                                                   |                  |                             |             |             |              |                      |       |
|              | 15:40 15:41 15:42 15:48                               | 15:44            | 15.45                       | 15.86       | 15.47       | 5.48 15.4    | 5 15:50              |       |
|              | • EPuts                                               | 50-01 🔸 Max Valu | e 🥌 Mean Value              | 🔺 Min Value |             |              |                      |       |
|              | Electric Field Mill (EFM)                             |                  |                             |             |             |              | <b>Current Value</b> |       |
|              | EPM530-01                                             |                  |                             |             |             |              | 2.000                |       |
|              |                                                       |                  |                             |             |             |              |                      |       |

หน้า Lightning Warning System – EFM (Graph) 4

- เมื่อผู้ใช้งานกดที่แถบด้านซ้ายล่าง ระบบจะแสดงชื่ออุปกรณ์ และ Status ของอุปกรณ์ทั้งหมดที่มีการ ตั้งค่าไว้ให้กับสถานีที่เลือก
- ถ้าอุปกรณ์ ขึ้น Status สีแดง (Faulty) และขึ้นสีเหลือง (Repair) เส้นในกราฟของอุปกรณ์นั้นจะไม่ แสดง

|              | Lightning Warning System<br>ระบบแจ้งเดือบฟ้าแลนฟ้าฝา                                                                                                    | Skall Skall                                | Lightning<br>Detection<br>Notifications | Sutting Alert    |        |
|--------------|----------------------------------------------------------------------------------------------------|--------------------------------------------|-----------------------------------------|------------------|--------|
| test_station |                                                                                                    |                                            | 00                                      |                  |        |
|              | 13 The 26                                                                                                    | eroordoo don                               | Chart                                   |                  | Rietze |
| 171000-02    | -11<br>Strike<br>Office<br>Offic | 15.45 15.46<br>01 → Max Value - Mean Value | 15:47 15:48 .                           | 15.49 IS-50 IS-5 |        |
| FFN0550-03   | Solution<br>the Find Mill (DM)<br>= Environment                                                                                                    |                                            |                                         | Current Volue    |        |

## หน้า Lightning Warning System – EFM (Graph) 5

 ถ้าผู้ใช้งานเลือกสถานีที่ไม่มีข้อมูล ระบบจะไม่แสดงตามข้อมูลกราฟ และแสดงข้อความ "NO DATA"
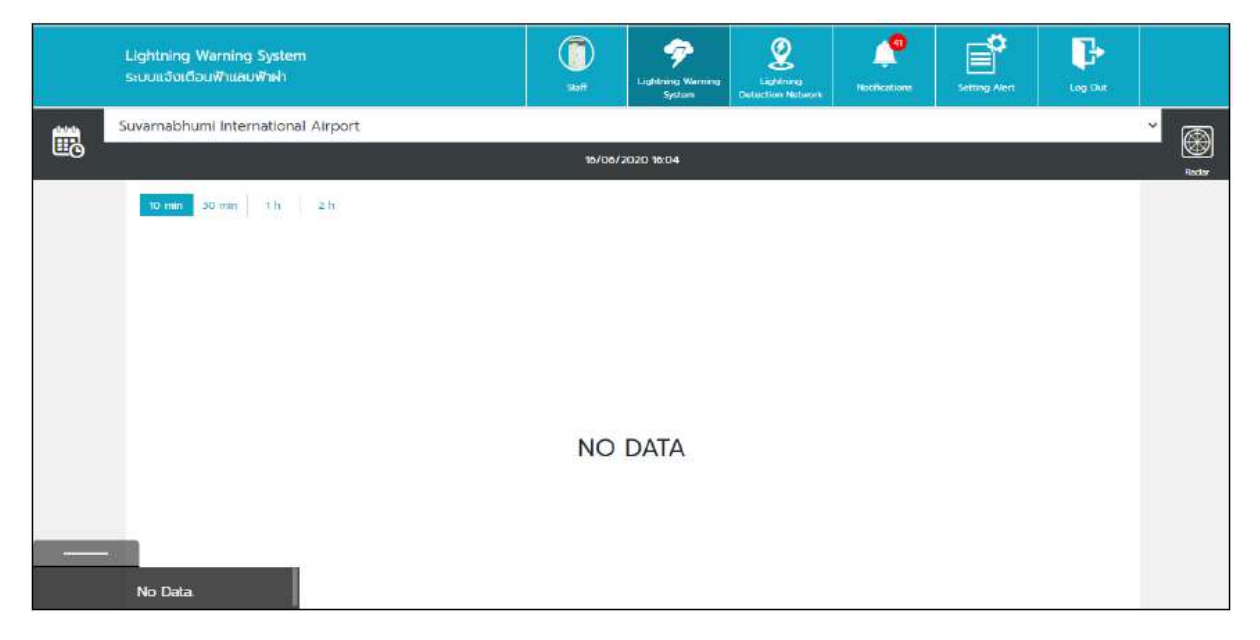

หน้า Lightning Warning System – EFM (Graph) 6

<u>หมายเหตุ</u> สามารถดูข้อมูลย้อนหลัง เว็บไซต์อย่างน้อย 5 ปี

# Lightning Detection Network Page

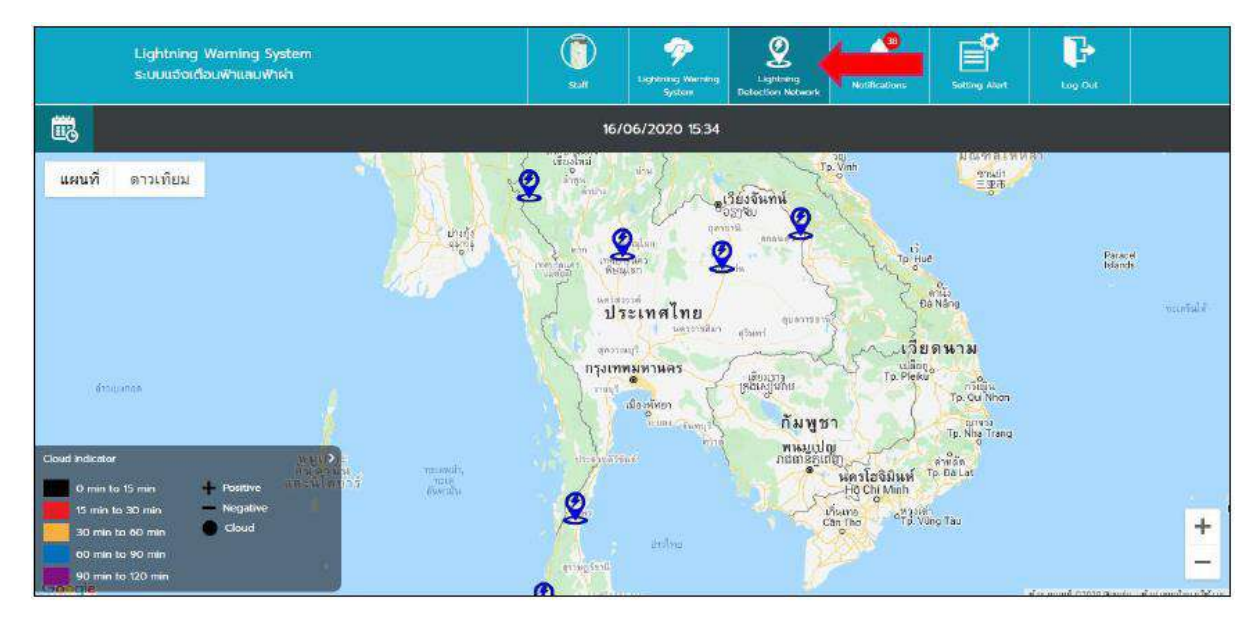

### หน้า Lightning Detection Network – LDN

# <u>การใช้งาน Lightning Detection Network ในส่วนของ LDN</u>

การใช้งานในส่วนของ Lightning Detection Network (LDN) ระบบจะแสดงค่าการเกิด ได้รับจาก Sensor ที่ติดตั้งอยู่ที่สถานีทั่วประเทศ และนำมาแสดงในรูปแบบแผนที่ ซึ่งการแสดงข้อมูลจะบ่งบอกถึง รูปแบบของค่าที่เกิด รวมทั้งสีที่แสดงของค่า จะบ่งบอกถึงระยะเวลาที่เกิดของค่านั้นๆ ผู้ใช้งานสามารถเข้าใช้ งานได้ตามรายละเอียด ดังนี้

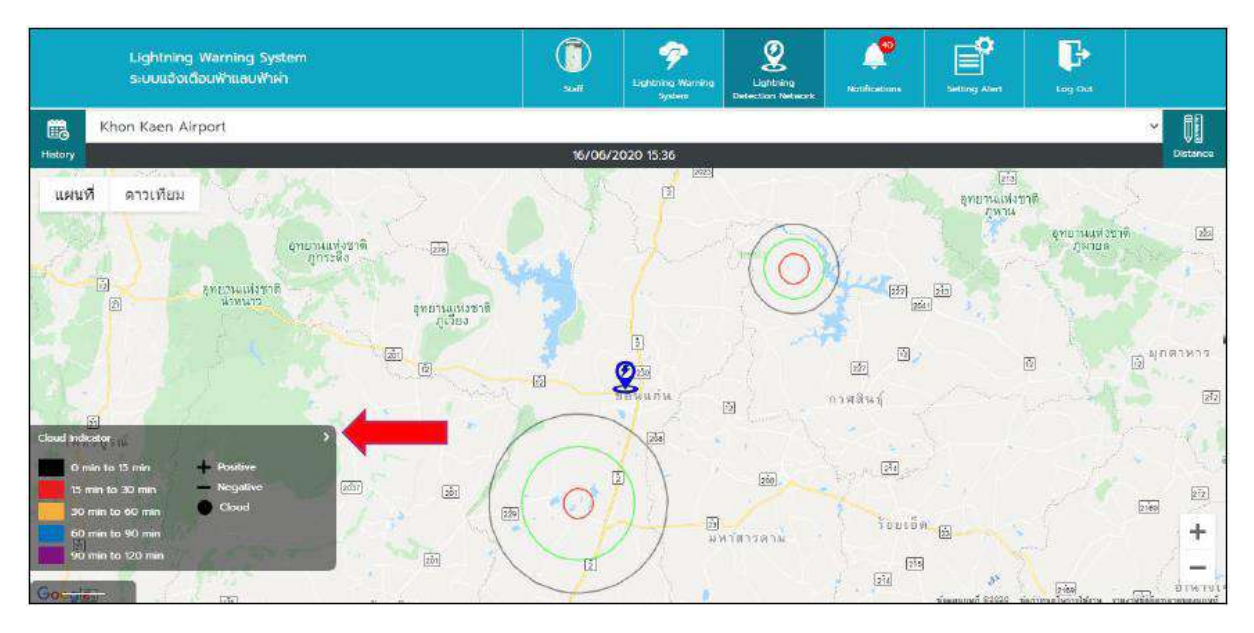

หน้า Lightning Detection Network – LDN Station

- เมื่อผู้ใช้งานกดที่ปุ่มเมนู Lightning Detection Network ระบบจะแสดงมายังหน้า Lightning Detection Network
- ระบบจะแสดงแผนที่ ผู้ใช้งานสามารถชูมเข้า-ชูมออก เพื่อดูรายละเอียดบนแผนที่ได้
- ระบบจะแสดงหมุดสีน้ำเงินเพื่อบ่งบอกว่าเป็นสถานีทั้งหมด ที่อยู่ในประเภท Lightning Detection Network
- บริเวณแถบสีดำ จะแสดงวันที่ปัจจุบัน และจะแสดงเวลาตามรูปแบบที่ผู้ใช้งานตั้งค่าไว้
- ผู้ใช้งานสามารถกดที่หมุดปักสถานี เพื่อเข้ามาดูรายละเอียดของสถานีนั้นๆ
- ผู้ใช้งานสามารถเลือก dropdown สถานี สำหรับผู้ใช้งานที่ต้องการเข้าไปดูในสถานีอื่นๆได้
- ระบบจะแสดงจุดการเกิดฟ้าผ่าบนแผนที่ ค่าที่แสดงจะถูกส่งมาจาก Server และสีของจุดจะแสดง ตามเวลาการเกิดตามที่กำหนดเวลาไว้
- ค่าการเกิดฟ้าผ่า ระบบจะแสดงการเกิดรูปแบบของจุด บนแผนที่ (จุดบวก คือ Positive / จุดลบ คือ Negative / จุดวงกลม คือ Cloud)

<u>หมายเหตุ</u> 1.การเพิ่มสถานี ต้องเพิ่มจากระบบ Backend (กำหนดโดยAdmin)

3.การปิดสถานีไม่ให้แสดง ต้องปิดจากระบบ Backend (กำหนดโดยAdmin)

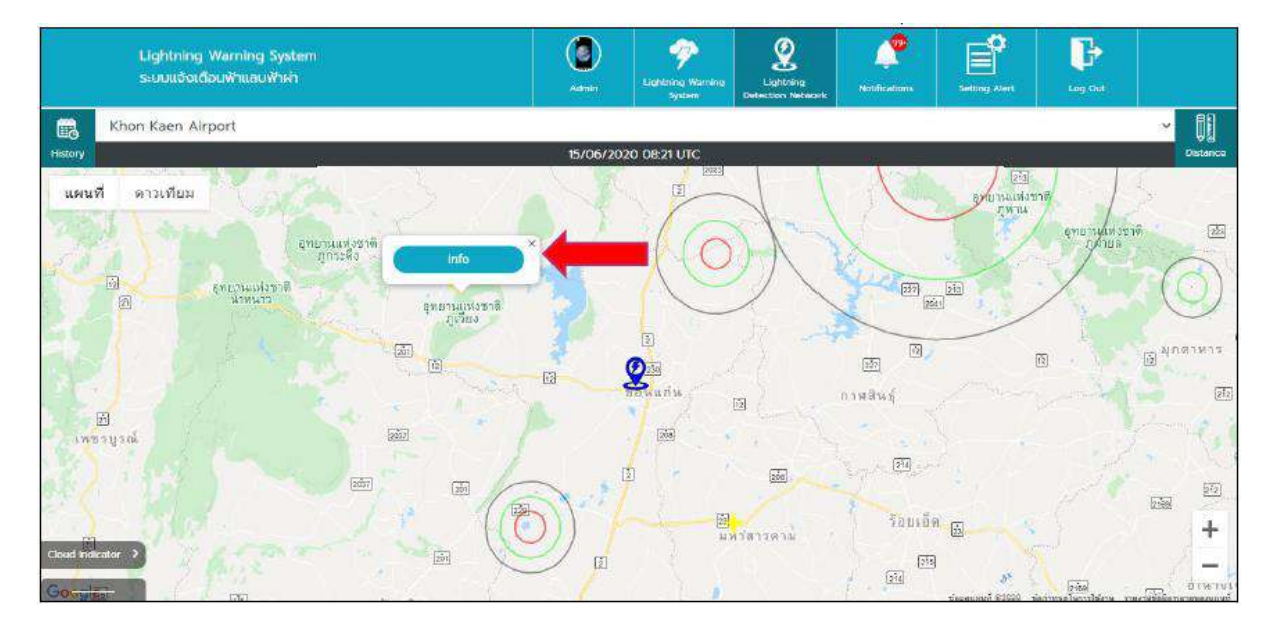

หน้า Lightning Detection Network – LDN Station Info 1

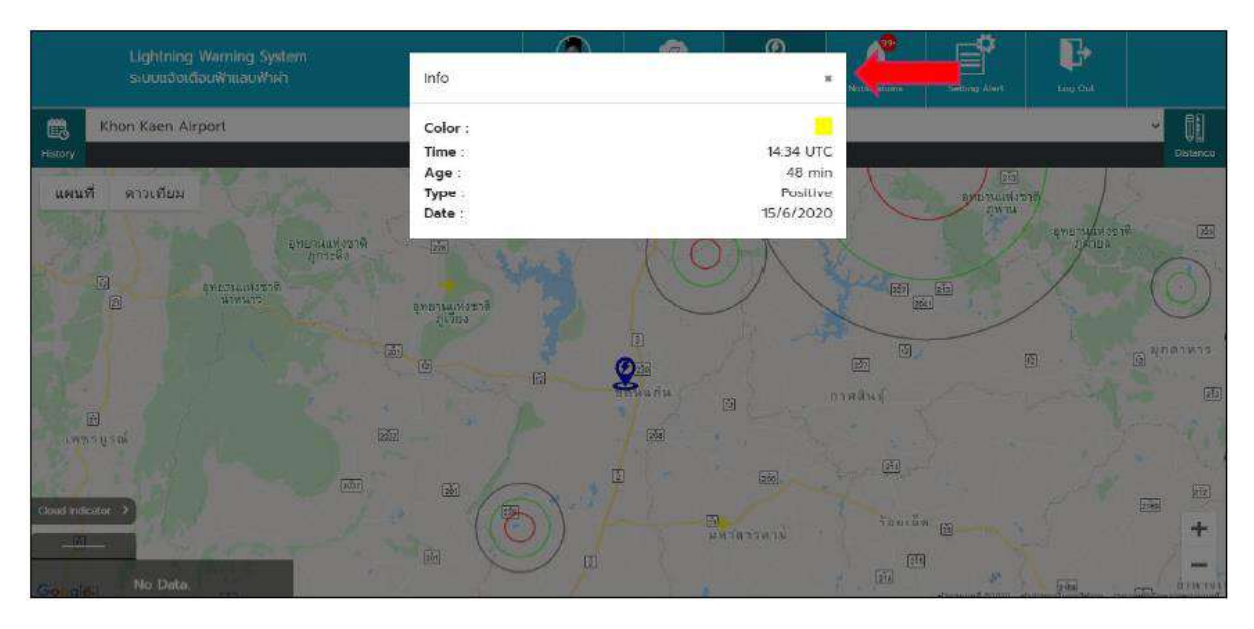

หน้า Lightning Detection Network – LDN Station Info 2

- กด Double Click ที่จุดเกิดค่าฟ้าผ่า ระบบจะแสดงปุ่ม info จากนั้นกดปุ่ม info เพื่อดูรายละเอียด ของค่าฟ้าผ่าที่เกิด
- ระบบจะแสดงข้อมูลรายละเอียดการเกิดฟ้าผ่า และกดปุ่ม X เพื่อปิดหน้าต่าง Popup

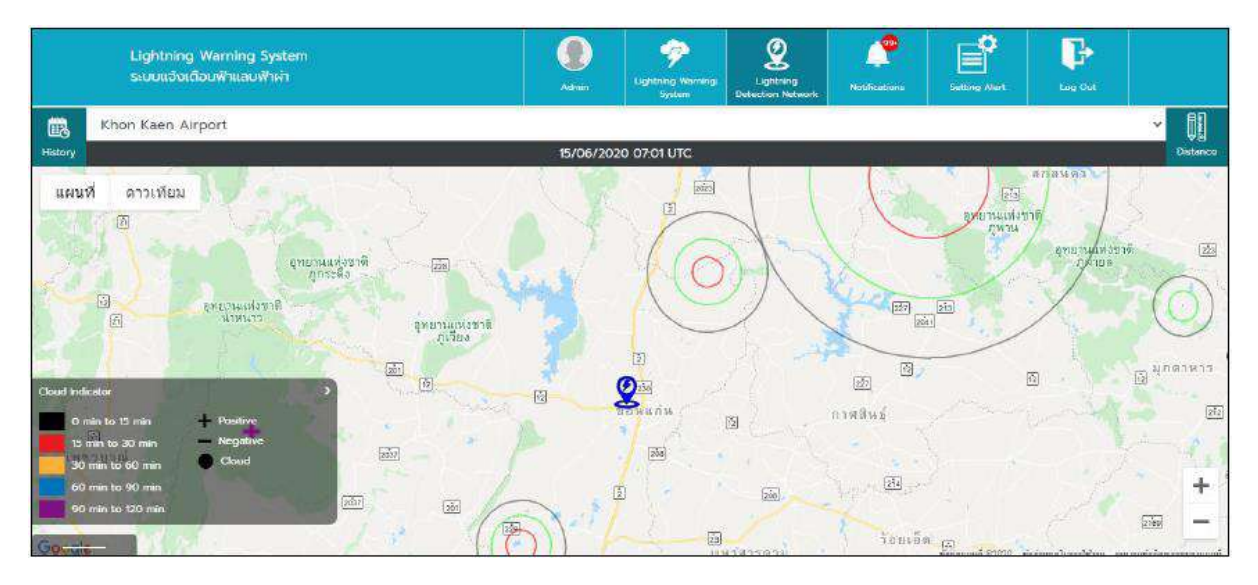

# หน้า Lightning Detection Network – History 1

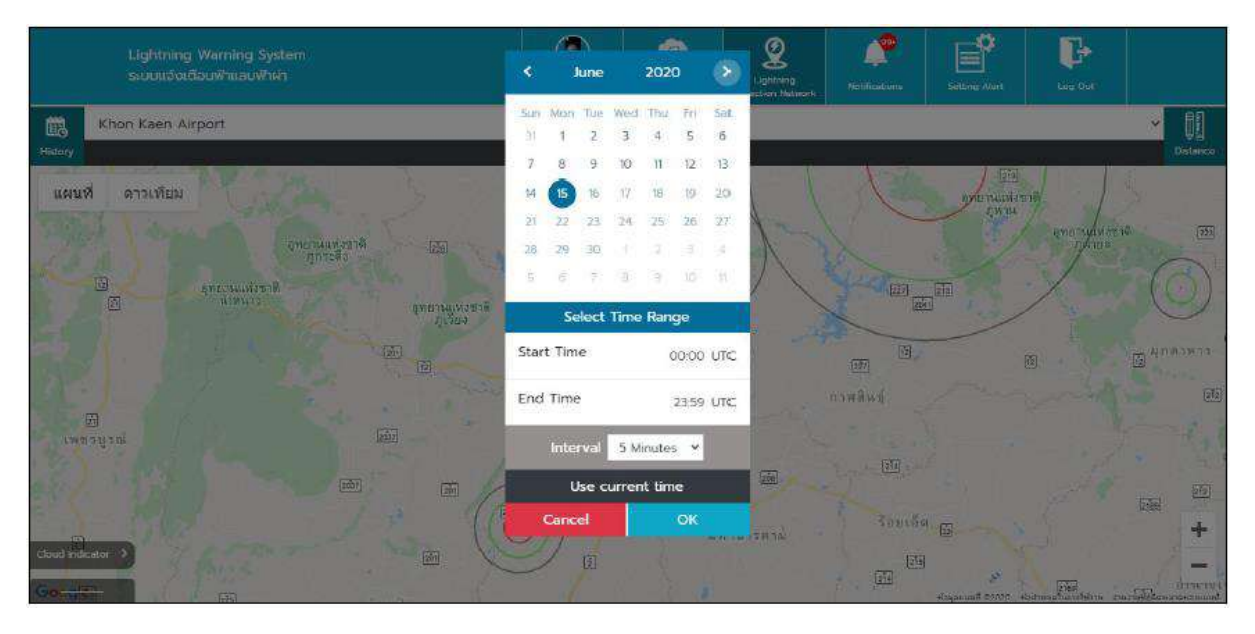

### หน้า Lightning Detection Network - History 2

- ผู้ใช้งานสามารถกดที่ปุ่มปฏิทิน ระบบจะแสดงวันเวลาให้ผู้ใช้งานเลือก สามารถดูข้อมูลย้อนหลังได้ แต่จะสามารถดูข้อมูลได้ครั้งละ1วัน และไม่สามารถดูวันล่วงหน้าได้
- ผู้ใช้งานจำเป็นต้องเลือกวันที่ และเลือกช่วงเวลาตั้งแต่เวลาเริ่มต้น จนถึงเวลาสิ้นสุด และเลือก ช่วงเวลาที่ต้องการค้นหา เมื่อกำหนดค่าต่างๆเรียบร้อยแล้ว ให้กดที่ปุ่ม OK ข้อมูลจะเปลี่ยนแปลง ตามที่ผู้ใช้งานกำหนด แต่ถ้าผู้ใช้งานกดที่ปุ่ม Cancel ปฏิทินจะถูกปิดหน้าต่างลง

#### Lightning Detection Network – Distance

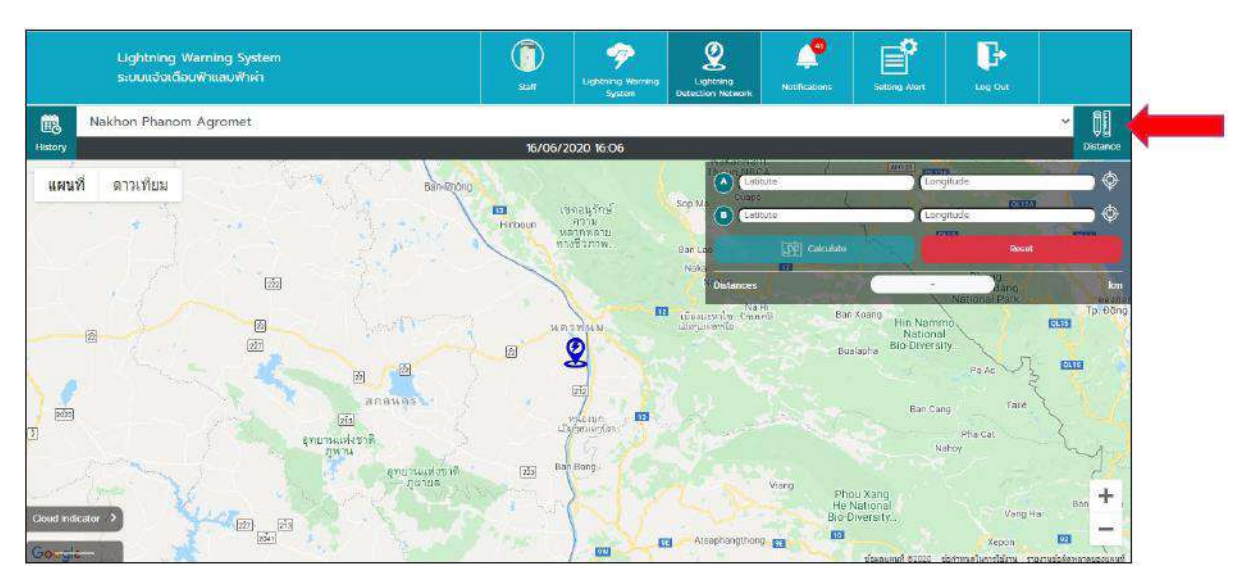

หน้า Lightning Detection Network – Distance 1

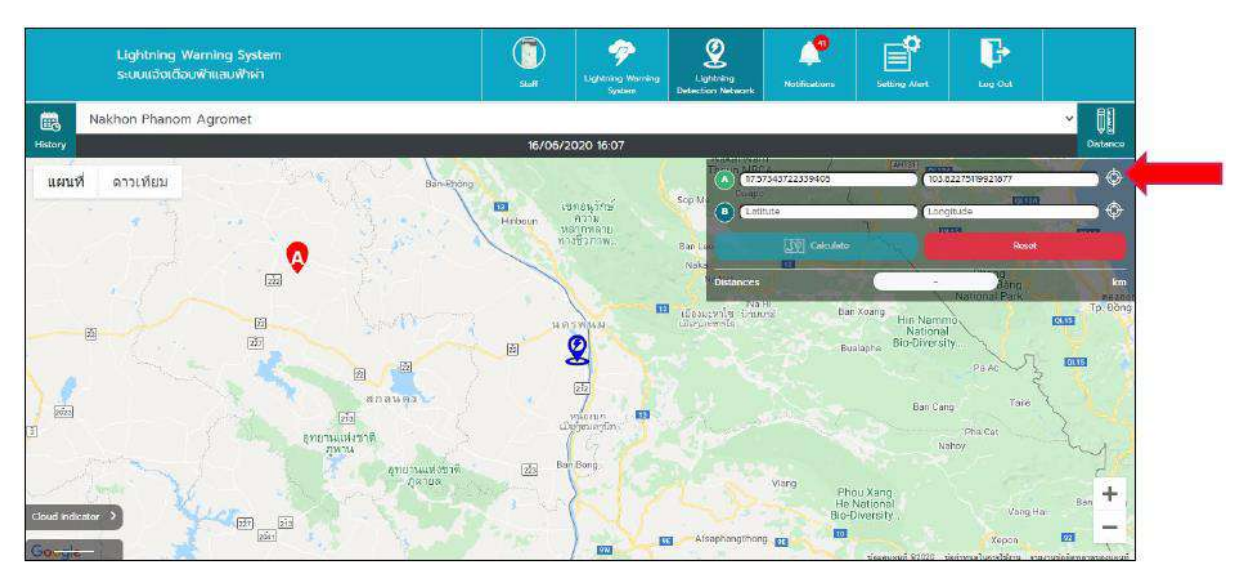

หน้า Lightning Detection Network – Distance 2

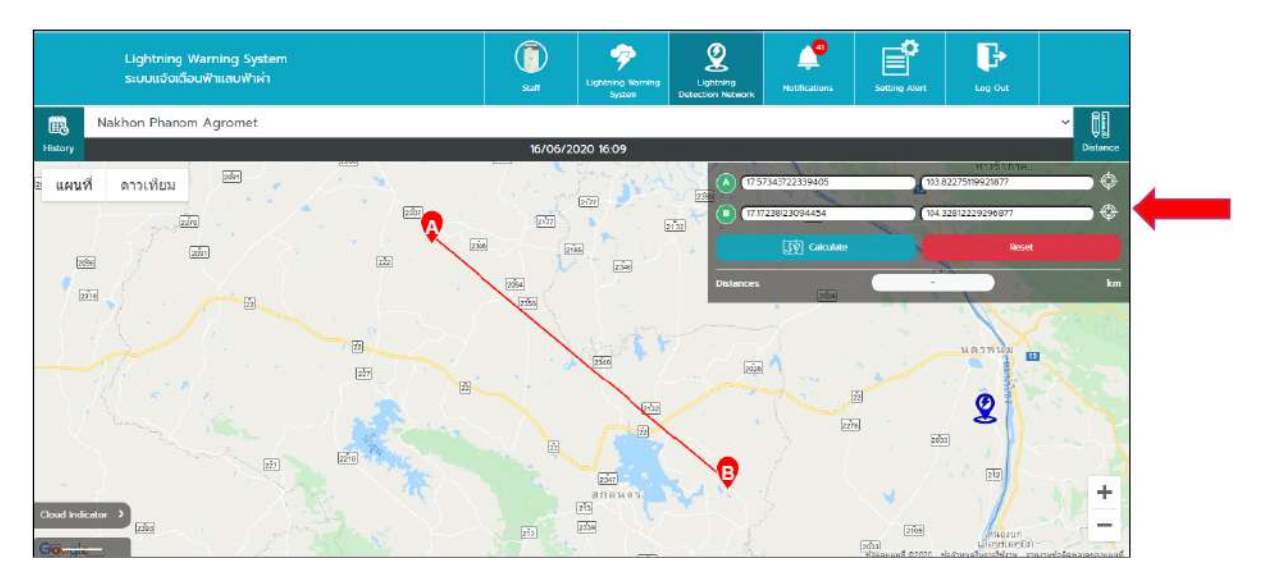

หน้า Lightning Detection Network – Distance 3

- ผู้ใช้งานสามารถวัดระยะทางบนแผนที่ได้ โดยการกดที่ ปุ่ม Distance บริเวณมุมขวา
- ภายในหน้าต่าง Distance ผู้ใช้งานสามารถกรอกค่า Latitude และ Longitude ของจุดเริ่มต้นและ จุดสิ้นสุดได้ หรือ ผู้ใช้งานสามารถกดเลือกตำแหน่งบนแผนที่ได้ โดยให้กด icon ที่อยู่ด้านหลังช่อง กรอกค่า Latitude และ Longitude ก่อนที่จะเลือกจุดบนแผนที่

| Lightning Warning System<br>ระบบแต่จนเดือนฟ้าแลนฟ้าผ่า | C)<br>Sult                                                                                                    | P<br>Lightning Werning<br>System | Lightnang<br>Detection Network | Notifications                 | Setting Alert | Lug Out                                       |     |
|--------------------------------------------------------|----------------------------------------------------------------------------------------------------|----------------------------------|--------------------------------|-------------------------------|---------------|-----------------------------------------------|-----|
| Nakhon Phanom Agromet                                  | 16 106 100                                                                                                    | 120 1640                         |                                |                               |               |                                               | ✓ 🛄 |
| ระสงรรร<br>2 แตนที่ ดาวเทียม<br>อาก                    | 16/06/20<br>[275]                                                                                                    | 20 16:10<br>2017                 | 0 00<br>24<br>24               | 7543722339400<br>238123094454 | 103.8         | 11111111111<br>2275119921877<br>2812229296877 | • ¢ |
|                                                        | and and and a second second se | 9<br>[2396]                      | Distances                      | Cokulote                      | 69.75         | Reset                                         | km  |
|                                                        |                                                                                                    | 1 F F                            |                                | 1 - 1                         | · ·····       |                                               |     |
| ab and                                                 |                                                                                                    |                                  |                                | E                             |               | 2                                             |     |
| Cloud indicator )                                      |                                                                                                    | 2007<br>0001495<br>200<br>200    |                                | k                             |               | dingen unythin                                | +   |

หน้า Lightning Detection Network – Distance 4

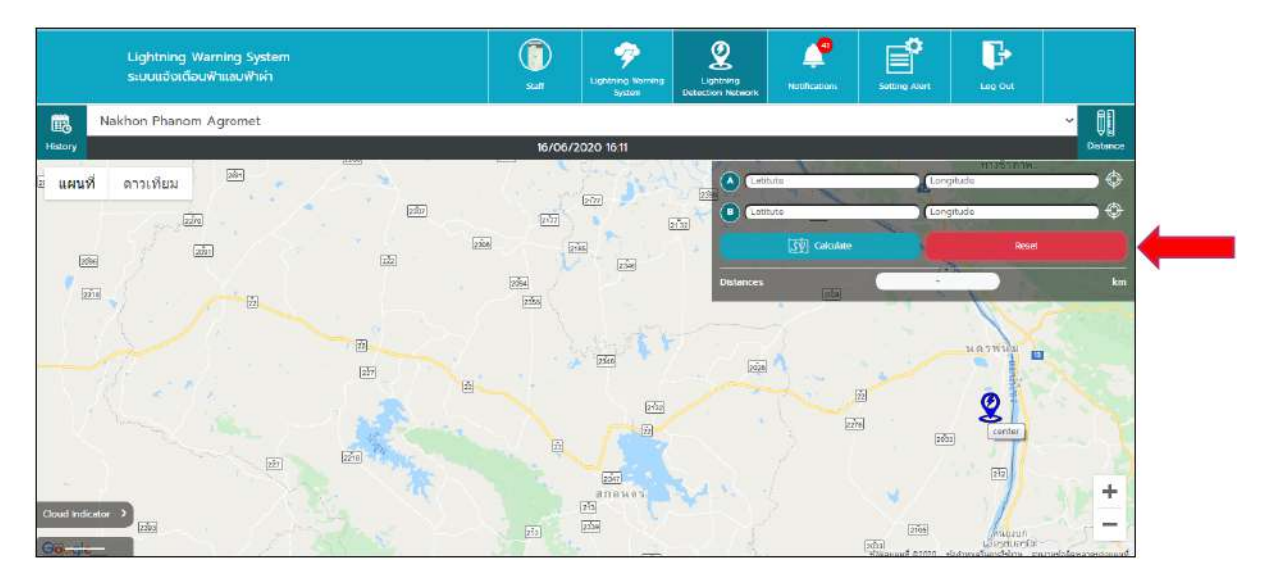

หน้า Lightning Detection Network – Distance 5

- ผู้ใช้งานสามารถ Calculate ระยะทางที่มีการกำหนดจากจุดเริ่มต้นและจุดสิ้นสุดได้ โดยระบบจะ แสดงค่าระยะทาง เป็นหน่วยกิโลเมตร
- หากผู้ใช้งานกดที่ปุ่ม Reset ข้อมูลในช่องกรอกจะถูก Reset เป็นค่าเริ่มต้น

#### Lightning Detection Network - Device

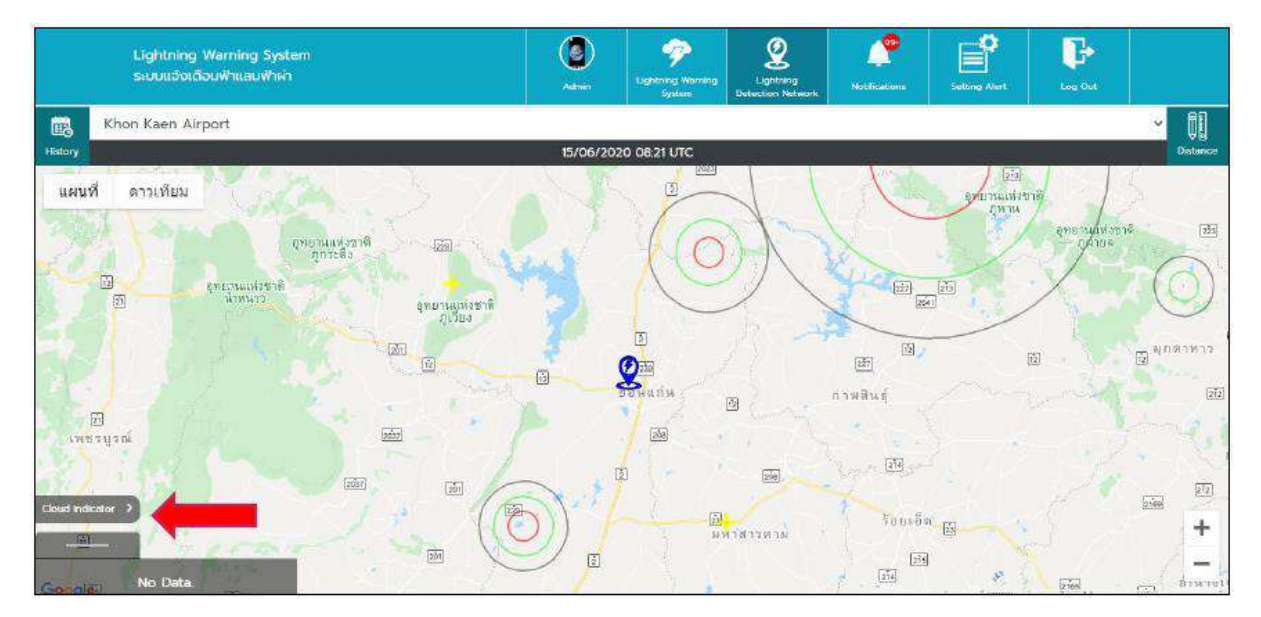

#### หน้า Lightning Detection Network - Device 1

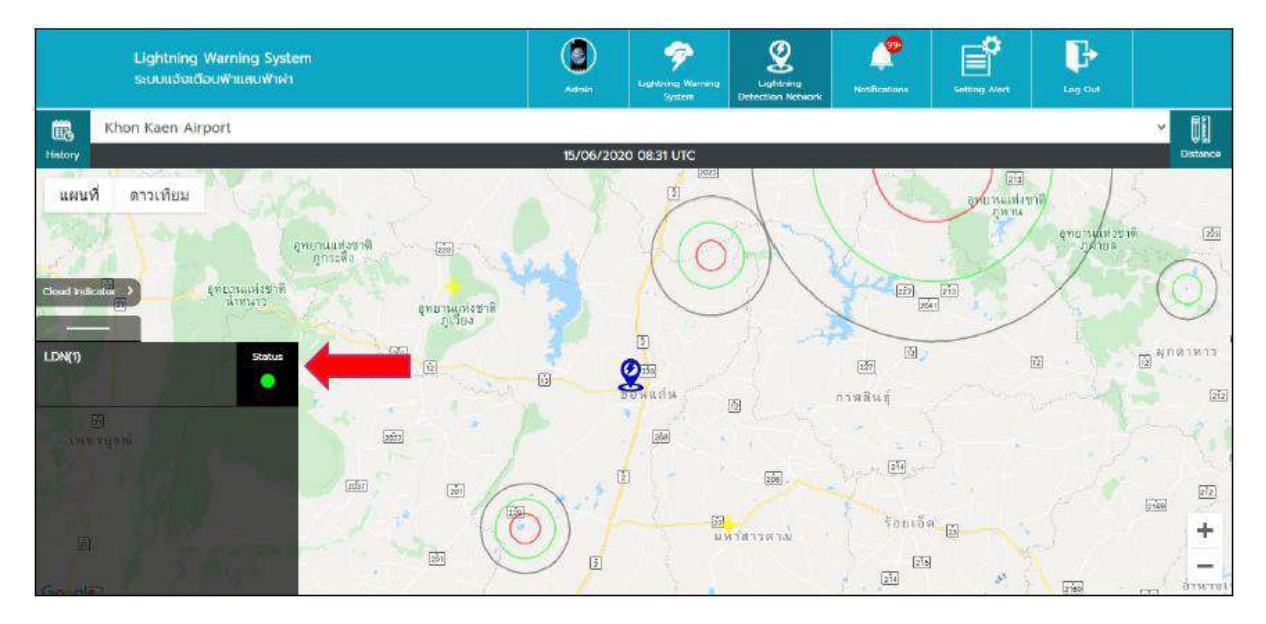

หน้า Lightning Detection Network – Device 2

- ผู้ใช้งานสามารถกดที่แถบด้านล่าง ระบบจะแสดงแถบบอกชื่ออุปกรณ์และสถานะอุปกรณ์ ถ้าไม่มี อุปกรณ์ของสถานีที่เลือก ระบบจะแสดงข้อความว่า "NO DATA"
- ถ้ามีอุปกรณ์ของสถานีที่เลือกระบบจะแสดง ชื่อของอุปกรณ์ และสถานะปัจจุบันของอุปกรณ์

### Lightning Detection Network – Setting Alert

| Lightning Warning System                    |                     | 1000                | 2     | <b>*</b>                                                                                                    |              | ŀ                  |                             |
|---------------------------------------------|---------------------|---------------------|-------|----------------------------------------------------------------------------------------------------|--------------|--------------------|-----------------------------|
| ระบบแจ้จเดือนฟ้าแลมฟ้าผ่า                   | Lightning Detection | on Alert            |       |                                                                                                    |              |                    |                             |
| Khon Kaen Airport                           | Notification        | $\langle O \rangle$ |       |                                                                                                    |              |                    | ♥ 00<br>Distance            |
| neurit annieu                               | User                | Staff 🖌 🖌           |       | 1000                                                                                                    | <u>201</u>   | a l                | 1                           |
|                                             | Name                |                     | -     |                                                                                                    | END THUNOT   | 19                 |                             |
| entruusijanis<br>Autoria                    | Alarm Area          | 0 km                | 6     |                                                                                                    |              | ÚNION<br>AND ANNON |                             |
| ເຫັນ ຄາແລະແຫ່ງສະຫັ<br>ເປັນແຫ່ງການ<br>ກາວເລຍ | Warning Area        | 0 km                | I     | in the second second se | <u>[35</u> ] |                    |                             |
| ······································      | Info Area           | 0 km                | 1.40  |                                                                                                    |              | 9)                 | ()<br>สุกลาหาร              |
|                                             | Cancel              | Save                | 165   | พลิตภ์                                                                                                    |              |                    | 22                          |
| cloud indicator                             | 1                   | 236                 |       |                                                                                                    |              |                    |                             |
| 0 min to 15 min + Positive                  |                     | 1                   | 100 N |                                                                                                    |              |                    | - 1                         |
| 30 min to 50 min Courter Churd              | . O / )             |                     |       | Enu Se                                                                                                    |              |                    | 210                         |
| 60 min to 90 min<br>30 min to 90 min        |                     | - WOWA              | хюлы  | A HIZLKINY                                                                                                    |              |                    | ***                         |
|                                             |                     |                     |       | 120V                                                                                                    | 1            |                    | ป้าหายเ<br>เมษายุรัตย์สมเตร |

### หน้า Lightning Detection Network – Setting Alert 1

- ผู้ใช้งานสามารถตั้งจุดพื้นที่ ที่ต้องการให้แจ้งเตือนภัยได้ โดยให้ Double Click บนแผนที่ ระบบจะ แสดงหน้าต่างการตั้งค่า Alert ในจุดที่ Double Click
- เมื่อระบบแสดงหน้าต่างการตั้งค่า Alert ขึ้นมาแล้ว ผู้ใช้งานสามารถตั้งค่า เปิด-ปิด Alert ได้
- การตั้งค่า Alert สามารถกำหนดได้ว่า Alert ที่ตั้งค่านี้ ให้เป็นของ User คนไหน
- เมื่อเลือก User แล้ว ให้ผู้ใช้งานกรอกชื่อของ Alert นี้

- หลังจากที่ตั้งชื่อให้กับ Alert แล้วให้ผู้ใช้งาน ใส่จำนวนระยะทางของแต่ละวง ซึ่งแต่ละวงต้องห่างกัน อย่างน้อย 5 km. และวง Info Area ระบบกำหนดให้สร้างรัศมีวงกลมได้ไม่เกิน 600 กิโลเมตร
- เมื่อผู้ใช้งานกำหนดการตั้งค่า Alert เรียบร้อยแล้ว ให้กดปุ่ม Save เพื่อทำการบันทึก และระบบจะ แสดงวง Area การแจ้งเตือนภัย

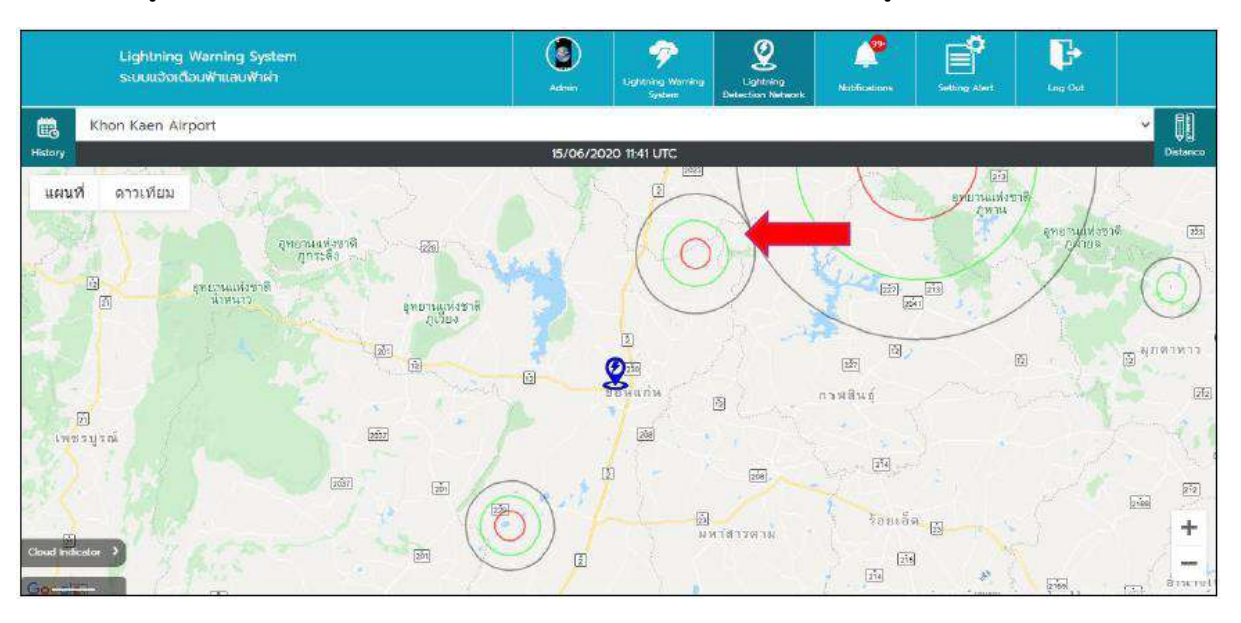

ถ้าผู้ใช้งานกด Cancel หน้าต่างการสร้างการแจ้งเตือนภัย หน้าต่างจะถูกปิดลง

หน้า Lightning Detection Network – Setting Alert 2

- ผู้ใช้งานสามารถแก้ไขข้อมูลการตั้งค่า Alert ได้ โดยการกด Double Click ที่วง Alert ที่ต้องการ แก้ไข
- เมื่อ Double Click ที่วง Alert แล้ว ระบบจะแสดงหน้าต่างการตั้งค่า Alert โดยจะยังมีค่าเดิมที่มีการ ตั้งค่าไว้ตั้งแต่ ตอนสร้างครั้งแรกอยู่ เมื่อแก้ไขเสร็จแล้วให้กดปุ่ม Save ระบบจะทำการ Update ข้อมูลการตั้งค่าของวง Alert ใหม่ และแสดงผลบนแผนที่ ตามค่าที่มีการแก้ไขใหม่
- ถ้าผู้ใช้งานต้องการยกเลิกการแก้ไข ให้กดปุ่ม Cancel หน้าต่างการตั้งค่า Alert จะถูกปิดลง

<u>หมายเหตุ</u> 1. Staff สร้างการแจ้งเตือนได้แค่ตนเองเท่านั้น

3. Staff จะเห็นการแจ้งเตือนแค่ของตนเองเท่านั้น

#### Notification: การแจ้งเตือน

| Lightning Warning System<br>ระบบแจ้จเดือนฟ้าแอมฟ้าผ่า |                 | Aamen D         | Prenang Worming<br>System | Lightning<br>Detection Network | Notificat | ens  | ĺ.  | etting | Nurs   |     | <b>P</b> |
|-------------------------------------------------------|-----------------|-----------------|---------------------------|--------------------------------|-----------|------|-----|--------|--------|-----|----------|
| Select All                                            |                 | Notifica        | Son                       |                                |           |      |     |        |        |     |          |
| 155 🧒                                                 | ETA 🔞           |                 | 1.014                     |                                | 1000      | - 22 | 1   |        | -11200 | 12  | 100      |
| Alert TSS                                             |                 | 15/06/202       | 09.42 0                   | JTC o                          | <.        | L    | une | 1      | 2020   | D   | 8        |
| Name                                                  | Alert TSS       |                 |                           |                                | Sun       | Mon  | Tue | Wed    | Thu    | Fri | Sat      |
| indine :                                              | Titel ( 195     |                 |                           |                                | <u></u>   | 1    | 2   | з      | 4      | 5   | ū        |
| Date :                                                | 15/06/2020      |                 |                           |                                | 7         | В    | 9   | 10     | Tİ     | 12  | 13       |
|                                                       |                 |                 |                           |                                | 14        | 15   | 15  | 17     | 18     | 19  | 20       |
| Time :                                                | 09.42 UTC       |                 |                           |                                | 21        | 22   | 23  | 24     | 25     | 26  | 27       |
|                                                       |                 |                 |                           |                                | 28        | 29   | 30  | 1      | 1      | 3   | 4        |
| Monitor Regions :                                     | Cloud Lightning | , Overhead(5NM) |                           |                                |           | 6    |     | Э      | 9      |     |          |
| Alert TSS                                             |                 | 15/06/202       | 0 09.42 0                 | лс ч                           |           |      |     |        |        |     |          |
| Alert TSS                                             |                 | 15/06/202       | 0 09.42 1                 | лтс 🗸                          |           |      |     |        |        |     |          |
| Alert TSS                                             |                 | 15/06/202       | 09.42 1                   | лс ч                           |           |      |     |        |        |     |          |
| Alert TSS                                             |                 | 15/06/203       | 09421                     | лс ч                           |           |      |     |        |        |     |          |
|                                                       | Page 1 / 4      |                 |                           | Next                           |           |      |     |        |        |     |          |

หน้า Notification 1

### <u>การใช้งาน Notification</u>

สำหรับหน้า Notification จะเป็นการแสดงผลการแจ้งเตือนของส่วนต่างๆ ที่ผู้ใช้งานมีการตั้งค่าเอาไว้ โดยภายในหน้า Notification จะแสดงทั้ง 3ระบบหลักคือ TSS, EFM และ LDN โดยรายละเอียดของหน้า Notification มีดังนี้

| Lightning Warning System<br>ระบบแข้งเดือนฟ้าแลบฟ้าผ่า |                 | anne 1          | P<br>Ightning Warning<br>System | Lightring<br>Detection Network | Natificat |          |          |          | <b>)</b> | Log C   |
|-------------------------------------------------------|-----------------|-----------------|---------------------------------|--------------------------------|-----------|----------|----------|----------|----------|---------|
| Select All                                            |                 | Notifica        | tion                            |                                |           |          |          |          |          |         |
| TSS 😳                                                 | EFM 78          |                 | LDN                             |                                |           | -        |          |          | _        |         |
| Alert TSS                                             |                 | 15/06/20        | 20 09.42                        | UTC                            | <.        |          | une      | 8        | 2020     | · 🕲     |
| Name :                                                | Alert TSS       |                 |                                 |                                | Sun<br>31 | Mon<br>1 | Tun<br>2 | Wed<br>3 | Thu:     | Fri Sat |
| Date :                                                | 15/06/2020      |                 |                                 |                                | 7         | 8        | 9        | 10       | 11       | 12 13   |
|                                                       |                 |                 |                                 |                                | 14        | 15       | 16       | 17       | 18       | 79 20   |
| Time :                                                | 09.42 UTC       |                 |                                 |                                | 21        | 22       | 23       | 24       | 25       | 26 27   |
| Monitor Regions :                                     | Cloud Lightning | , Overhead(5NM) |                                 |                                | 5         | 0        | 1        |          | 9        | 10 10   |
| Alert TSS                                             |                 | 15/06/20        | 20 09.42                        | utc 👻                          |           |          |          |          |          |         |
| Alert TSS                                             |                 | 15/06/20        | 20 09.42                        | uto 🐱                          |           |          |          |          |          |         |
| Alert TSS                                             |                 | 15/06/20        | 20 09.42                        | итс 🛩                          |           |          |          |          |          |         |
| Alert TSS                                             |                 | 15/06/20        | 20 09.42                        | UTC 👻                          |           |          |          |          |          |         |
|                                                       | Page 1 / 4      |                 |                                 | Next                           |           |          |          |          |          |         |

หน้า Notification 2

 เมื่อผู้ใช้งานกดมาที่ปุ่มเมนู Notification จะแสดงมายังหน้า Notification โดยภายในหน้า Notification จะแสดงข้อมูลทั้งหมด 3 แถบ คือ TSS, EFM และ LDN ผู้ใช้งานสามารถเลือกแถบที่ ต้องการดูได้

| .ightning Warning System<br>ะบบแจ้อเดือนฟ้าแลบฟ้าผ่า |                 | Astra          | P<br>Lightning Warning<br>System | Lightning<br>Detection Network | Notifice  | 2        |           |          | 2        |          | Carlos Cont |
|------------------------------------------------------|-----------------|----------------|----------------------------------|--------------------------------|-----------|----------|-----------|----------|----------|----------|-------------|
| Select All                                           |                 | Notific        | ation                            |                                |           |          |           |          |          |          |             |
| TSS 🧒                                                | EM 🕫            |                | 1.07-2                           |                                |           |          |           |          |          |          |             |
| Alert TSS                                            |                 | 15/06/20       | 20 09.42                         | итс 🔺 🤇                        |           |          | lune      | 3        | 2020     | )        | 0           |
| Name :                                               | Alert TSS       |                |                                  |                                | Sun<br>11 | Man<br>1 | Ture<br>2 | Wed<br>3 | Thu<br>4 | Fri<br>5 | Sat<br>6    |
| Date :                                               | 15/06/2020      |                |                                  |                                | 7         | 8        | 9         | 10       | 11       | 12       | 13          |
| Time                                                 | 00.43.1055      |                |                                  |                                | 14        | 15       | 15        | 17       | 18       | 19       | 20          |
| time .                                               | 0942 010        |                |                                  |                                | 28        | 29       | 30        | 1        |          |          | 4           |
| Monitor Regions :                                    | Cloud Lightning | , Overhead(SNM | )                                |                                |           |          | 31        |          | 9        |          | 38          |
| Alert TSS                                            |                 | 15/06/20       | 020 09.42                        | utc 👻                          |           |          |           |          |          |          |             |
| Alert TSS                                            |                 | 15/06/20       | 020 09.42                        | utc 👻                          |           |          |           |          |          |          |             |
| Alert TSS                                            |                 | 15/06/20       | 020 09.42                        | итс 👻                          |           |          |           |          |          |          |             |
| Alert TSS                                            |                 | 15/06/20       | 020 0942                         | utc 👻                          |           |          |           |          |          |          |             |
|                                                      | Page 1 / 4      |                |                                  | Next                           |           |          |           |          |          |          |             |

หน้า Notification 3

 ผู้ใช้งานสามารถกดที่แถบรายละเอียดลงเพื่อขยาย ดูรายละเอียดของ Notification ได้ ซึ่งข้อมูลจะ แสดงเหมือนกับ การดูข้อมูลจากหน้าเมนูหลัก

| Lightning Warnin<br>ระบบแช้งเตือนฟ้าแ | ig System<br>มนฟ้าผ่า | Admin          | P<br>Lightning Warning<br>System | Lightning<br>Detection Network | Notificant |       | Netons | Alent | Log Club |  |
|---------------------------------------|-----------------------|----------------|----------------------------------|--------------------------------|------------|-------|--------|-------|----------|--|
| Select All                            |                       | Notific        | ation                            |                                |            |       |        |       | 📋 Delete |  |
| TS                                    | 5 🤨 👘 👘               |                | 1.5N                             |                                |            |       |        |       | 0        |  |
| Name :                                | Alert TSS             |                |                                  |                                |            | Jui   | жe     | 2020  | <u> </u> |  |
|                                       |                       |                |                                  |                                | Suri       | Mon T | ae Wed | Thu   | Fri Sat  |  |
| Date :                                | 15/06/2020            |                |                                  |                                |            | 1. 3  | 2 3    | 4     | 5 6      |  |
|                                       |                       |                |                                  |                                | 7          | 8     | 9 10   | n     | 12 13    |  |
| Time :                                | 09.42 UTC             |                |                                  |                                | 14         | 15    | 5 17   | 田     | 19 20    |  |
| Monitor Replo                         | Cloud Lightnin        | overhead/5NM   | 43                               |                                | 21         | 22 7  | 3 24   | 25    | 28 27    |  |
| monitor negio                         |                       | g, oreneus(sin | 94.5                             |                                | 28         | 29    | 0 1    | 2     | 3 A      |  |
|                                       |                       | 15/06/2        | 020 09.42 (                      | лс ч                           | 5          | 6     | 7 8    | 9     | 10 10    |  |
| Alert TSS                             |                       | 15/06/2        | 020 09.42 0                      | лс 🖌                           |            |       |        |       |          |  |
| Alert TSS                             |                       | 15/06/2        | 020 09.42 (                      | A DTL                          |            |       |        |       |          |  |
| Name :                                | Alert TSS             |                |                                  |                                |            |       |        |       |          |  |
| Date :                                | 15/06/2020            |                |                                  |                                |            |       |        |       |          |  |
|                                       | Page 1 / 4            |                |                                  | Next                           |            |       |        |       |          |  |

หน้า Notification 4

| Lightning Warning System<br>ระบบแจ้งเกือนพำแลนฟ้าฝ่า |            | Admin        | P. Lasting Memory<br>System | Lighteng<br>Detector Actions | Notificat                | ens. | SHERE    | <b>)</b><br> | E Loy O |
|------------------------------------------------------|------------|--------------|-----------------------------|------------------------------|--------------------------|------|----------|--------------|---------|
| 🧱 Select All                                         |            | Not          | ification                   |                              |                          |      |          |              | 🗑 Delet |
| 155 🔕                                                | 1996 78    |              | Line                        |                              | <                        | JL.  | ne       | 202          | o 📀     |
| Name :                                               |            | 1            | 2                           |                              | Sun                      | Mon  | Tues Wee | Thu          | Fri Sat |
| Date :                                               |            | (            | ?)                          |                              | žŤ.                      | 1    | 2 3      | 4            | S 6     |
|                                                      |            |              | 1                           |                              | $\overline{\mathcal{T}}$ | в    | 9 10     | m            | 12 13   |
| Time :                                               |            |              |                             |                              | 14                       | 6    | 15 17    | 18           | 19 20   |
| Monitor Penions                                      |            | Co           | nfirm                       |                              | 21                       | 122  | 23 24    | 25           | 26 27   |
| montor regions.                                      | Are you    | i sure you w | ant to delete 4             | 1 item(s)?                   | 28                       | 29   | 30 1     |              | 2 4     |
| Alert TSS                                            |            | -            | -                           | 1. 213                       | 8                        |      |          |              |         |
| Alert TSS                                            |            | OK           | Cancel                      |                              |                          |      |          |              |         |
| Alert TSS                                            |            | 15/06        | 5/2020 09.421               | JTC A                        |                          |      |          |              |         |
| Name :                                               | Alert TSS  |              |                             |                              |                          |      |          |              |         |
| Date :                                               | 15/06/2020 |              |                             |                              |                          |      |          |              |         |
|                                                      | Page 17 4  |              |                             | Next                         |                          |      |          |              |         |

หน้า Notification 5

- ผู้ใช้งานสามารถกดติ๊กที่ช่องที่ต้องการลบออก เพื่อที่จะลบแบบทีละรายการ หรือกด Select All ถ้า ผู้ใช้งานต้องการเลือกทั้งหมด จากนั้นกดที่ปุ่ม Delete ถ้าต้องการลบข้อความ Notification
- ระบบจะแสดงหน้าต่างแจ้งเตือน เพื่อยืนยันในการลบ Notification ถ้ากดปุ่ม OK ข้อความ
   Notification ที่เลือกจะถูกลบออก แต่ถ้ากด Cancel ระบบจะยกเลิกการลบ Notification

# Setting Alert: การแจ้งเตือนภัย

| Lightning Warning System<br>ระบบแจ้งเดือนฟ้าแลนฟ้าผ่า | C)<br>Safi                                                                                                    | P<br>Lichting Warning<br>System                                                                                    | Lightning<br>Detection Netwo   | Notifications                                                                                                    | Setting Alert                                                     | Lang Oak                                                                         |  |
|-------------------------------------------------------|----------------------------------------------------------------------------------------------------|----------------------------------------------------------------------------------------------------|--------------------------------|----------------------------------------------------------------------------------------------------|-------------------------------------------------------------------|----------------------------------------------------------------------------------|--|
| Lightning Warning System                              | Notification setting for                                                                                                    | r Lightning Warnin                                                                                                 | Ligi<br>g System               | ntning Detection N                                                                                                    | letwork                                                           |                                                                                  |  |
| Suvarnabhumi International Airport                    | Notification<br>New Alarm<br>Define the alarm triggerin<br>and select the relays to b<br>Alarm Name<br>Triggering Condition<br>Define the triggering cor<br>base on the number of li<br>regions, the electric field<br>combination of the two. | ng and clearing cor<br>pe actived.<br>TESTI<br>adition for reising a<br>phtning events in m<br>mills (EFM) values, | a alerm,<br>sonticred<br>or an | Monitored Regio<br>Cloud Lightning<br>Overhead (SNM)<br>Near (10NM)<br>North N<br>Northeast NE<br>East E<br>Southeast SE<br>Southeast SE<br>Southeast SW<br>West W | Distar<br>Distar<br>Nor<br>Ean<br>Sou<br>Sou<br>Sou<br>Sou<br>Wei | nce (30NM)<br>th N<br>theast NE<br>t E<br>theast SE<br>th S<br>thwest SW<br>st W |  |
|                                                       | lightning ever                                                                                                    | nts (total) in monito                                                                                              | red regions                    | Man and a man and                                                                                                    | Lin Hor                                                           | enwest nive                                                                      |  |

หน้า Setting Alert

# การใช้งาน Setting Alert – Lightning Warning System ในส่วน TSS

การใช้งานในส่วนของ Setting Alert – Lightning Warning System ในส่วน TSS ระบบจะแสดง หน้าต่างการตั้งค่า Alert ของ Lightning Warning System ในส่วน TSS ผู้ใช้งานสามารถเข้าใช้งานได้ตาม รายละเอียด ดังนี้

| Lightning Warning System<br>ระบบแจ้งเดือนฟ้าแลนฟ้าผ่า | ()<br>Ince                                                                                                    | P<br>Lichtening Warning<br>System                                                                                                    | Lightning<br>Detectory Netwo     | et Notifications                                                                                                    | Setting Alert                                                         | Lug that                                                                           |
|-------------------------------------------------------|----------------------------------------------------------------------------------------------------|----------------------------------------------------------------------------------------------------|----------------------------------|----------------------------------------------------------------------------------------------------|-----------------------------------------------------------------------|------------------------------------------------------------------------------------|
| Lightning Warning Syste                               | em<br>Notification setting !                                                                                                    | for Lightning Warnin                                                                                                    | Ligh<br>a System                 | ntning Detection N                                                                                                    | letwork                                                               |                                                                                    |
| Suvarnabhumi International Airport                    | Notification<br>New Alarm<br>Define the alarm trigge<br>and select the relays to<br>Alarm Name<br>Triggering Condition<br>Define the triggering c<br>base on the number of<br>motions, the electric fit<br>we two<br>Lightning Threshold<br>lightning en | rring and clearing cor<br>be actived.<br>TEST1<br>Information for raising an<br>lightning events in m<br>lightning events in m<br>lightning (EFM) values,<br>d<br>erents (totel) in monito | a alerm,<br>soonticrood<br>or an | Monitored Regio<br>Cloud Lightning<br>Overhead (SNM)<br>Near (10NM)<br>North N<br>Northeast NE<br>Southeast SE<br>Southeast SE<br>Southeast SW<br>Southwest SW<br>West W | Distann<br>Distann<br>Distant<br>Sout<br>Sout<br>Sout<br>Sout<br>Sout | ce (30NM)<br>h N<br>heast NE<br>E<br>heast SE<br>hS<br>hwest SW<br>t W<br>hwest NW |

หน้า Setting Alert – Lightning Warning System (TSS) 1

- เมื่อผู้ใช้งานกดมาที่ปุ่มเมนู Setting Alert จะแสดงมายังหน้า Setting Alert ของ Lightning
   Warning System และให้เลือก แถบในส่วน TSS
- ให้ผู้ใช้เลือกสถานี แล้วกดที่ปุ่ม Add เพื่อทำการสร้าง Alert ของ TSS ในสถานี

| Lightning Warning System<br>ระบบแจ่งเดือนฟ้าแลนฟ้าเค่า                                                                            | ()<br>sur                                                                                                    | P<br>Lightning Warring<br>System                                                                                           | Lightneng<br>Detection Networ | Notifications                                                                                                    | Softing Alart                                             | Lug Out                                                                              |  |
|----------------------------------------------------------------------------------------------------|----------------------------------------------------------------------------------------------------|----------------------------------------------------------------------------------------------------|-------------------------------|----------------------------------------------------------------------------------------------------|-----------------------------------------------------------|--------------------------------------------------------------------------------------|--|
| Lightning Warning System                                                                                                    | n                                                                                                    |                                                                                                    | Light                         | ning Detection Ne                                                                                                    | twork                                                     |                                                                                      |  |
| Suvarnabhumi International Airport        ISS     EFM       TEST1     If       TEST2     If       TEST3     If       TEST4     If | Nothication setting for 1 Notification New Alarm Define the alarm triggering and select the relays to be Alarm Name Triggering Condition Define the triggering cond base on the number of light<br>regions, the electric field in combination of the two Lightning Threshold Lightning event | and clearing cor<br>actived<br>ition for reising an<br>taing events in m<br>alls (EPA) values,<br>2<br>a (total) in monito | aditions.                     | Monitored Regions Cloud Lightning Overhead (SNM) Near (10NM) North N Northeast NE East E Southeast SE Southeast SE Southwest SW West W Northwest NW | Distani<br>Norti<br>East<br>Sout<br>Sout<br>Sout<br>Norti | ce (JONM)<br>h N<br>heast NE<br>E<br>heast SE<br>hs S<br>hwest SW<br>t W<br>hwest NW |  |

หน้า Setting Alert – Lightning Warning System (TSS) 2

- บริเวณด้านขวามือจะแสดงข้อมูลให้กรอกรายละเอียดในการตั้งค่า Alert และผู้ใช้งานสามารถตั้งค่า เลือกเปิด - ปิดการแจ้งเตือนได้
- การใส่ชื่อของ Alert ห้ามใส่ชื่อซ้ำกัน จากนั้นให้กรอกค่า Lightning Threshold ที่ต้องการ
- เลือกติ๊กถูกในช่อง Monitored Regions ที่ผู้ใช้งานต้องการเลือก
- หลังจากกรอกข้อมูลครบถ้วนแล้ว ให้กดที่ปุ่ม Save เพื่อบันทึกข้อมูลการสร้าง Alert หรือ กดที่ปุ่ม Cancel เพื่อยกเลิกการสร้าง Alert
- ถ้าผู้ใช้งานต้องการแก้ไขข้อมูลกดที่ปุ่ม Edit เพื่อแก้ไขข้อมูล Alert ที่มีการสร้างอยู่แล้ว

| Lightning Warning System<br>ระบบแจ้งเดือนฟ้าแลนฟ้าผ่า |                                                                                                    | ()<br>Suff                                                                                                    | P<br>Lightning Warning<br>System                                                                                                    | Lightning<br>Detection Netwo | Notifications                                                                                                    | Setting Alert                                                         | Cine Cut                                                            |  |
|-------------------------------------------------------|----------------------------------------------------------------------------------------------------|----------------------------------------------------------------------------------------------------|----------------------------------------------------------------------------------------------------|------------------------------|----------------------------------------------------------------------------------------------------|-----------------------------------------------------------------------|---------------------------------------------------------------------|--|
| Lightning Warning Sy                                  | stem                                                                                                    |                                                                                                    |                                                                                                    | Lig                          | htning Detection N                                                                                                    | etwork                                                                |                                                                     |  |
|                                                       | Notificatio                                                                                                    | in setting for                                                                                                    | Lightning Warnin                                                                                                    | g System                     |                                                                                                    |                                                                       |                                                                     |  |
| Suvarnabhumi International Airport                    | <ul> <li>Notificatio</li> <li>New Alarn</li> <li>Define the a</li> <li>Alarm Nan</li> <li>Triggering C</li> <li>Define the b</li> <li>base on the combination</li> <li>Lightning</li> </ul> | n<br>an birm triggerin<br>e relays to bi<br>ne<br>condition<br>riggering cont<br>number of lig<br>electric field i<br>of the two<br>Threshold<br>lightning event | g and clearing cor<br>actived.<br>TESTI<br>Intion for reising er<br>Inthing events in m<br>mills (EFM) velues,<br>a (total) in monitor | ditions.                     | Monitored Region<br>Cloud Lightning<br>Overhead (SMM)<br>Near (IONM)<br>North N<br>Northeast NE<br>East E<br>Southeast SE<br>Southeast SE<br>Southeast SW<br>West W<br>Northwest NW | Distance<br>Nortu<br>East<br>Souti<br>Souti<br>Souti<br>West<br>Nortu | ce (30NM)<br>h N<br>Heast NE<br>E<br>humat SE<br>humat SW<br>W<br>W |  |

หน้า Setting Alert – Lightning Warning System (TSS) 3

เมื่อผู้ใช้งานแก้ไขข้อมูลเสร็จแล้ว ให้กดที่ปุ่ม Save ระบบจะทำการบันทึกข้อมูลลงในระบบ

|                                    | Admin                    | P<br>Lightning Warning<br>System                         | 2<br>Lighting<br>Detection Network | Notifications                                                                                                    | Seting Alert                                           | Core Cost                                                           |  |  |  |  |  |  |  |  |
|------------------------------------|--------------------------|----------------------------------------------------------|------------------------------------|----------------------------------------------------------------------------------------------------|--------------------------------------------------------|---------------------------------------------------------------------|--|--|--|--|--|--|--|--|
| Lightning Warning System           | Lightning Warning System |                                                          |                                    |                                                                                                    |                                                        | Lightning Detection Network                                         |  |  |  |  |  |  |  |  |
| Suvarnablumi International Airport | Cettor setting for i     | Aghrang Warner<br>Concel<br>Cancel<br>s (total) m montor | g System<br>1" ?<br>ed regions     | ored Regio<br>ad Lightning<br>rhead (SNM)<br>h N<br>heast NE<br>E<br>heast SE<br>this<br>stweet SW<br>t W<br>muest NW | Listan<br>Nort<br>Sout<br>Sout<br>Sout<br>Sout<br>Nort | ce (JUNM)<br>h N<br>E<br>heast SE<br>havest SW<br>t W<br>t W<br>t W |  |  |  |  |  |  |  |  |

### หน้า Setting Alert – Lightning Warning System (TSS) 4

- ถ้าผู้ใช้งานต้องการลบการแจ้งเตือน ให้กดที่ปุ่ม Delete ระบบจะทำการลบข้อมูลในระบบ
- ระบบจะแสดงหน้าต่างยืนยันการลบอีกครั้ง ถ้าผู้ใช้งานกดปุ่ม OK ระบบจะทำการลบข้อมูลออกจาก ระบบ แต่ถ้าผู้ใช้งานกดปุ่ม Cancel ระบบจะยกเลิกการลบข้อมูลแล้วจะทำการปิดหน้าต่างยืนยัน

**หมายเหตุ** 1. การสร้าง Alert ของ TSS สามารถสร้างได้ตลอดไม่มีการจำกัดจำนวน Alert

3. Alert ของ TSS จะถูกผูกกับสถานีที่เลือก

3. ถ้าสถานีที่ไม่มีอุปกรณ์จะไม่สามารถสร้าง Alert TSS ได้

### การใช้งาน Setting Alert – Lightning Warning System ในส่วน EFM

การใช้งานในส่วนของ Setting Alert – Lightning Warning System ในส่วน EFM ระบบจะแสดง หน้าต่างการตั้งค่า Alert ของ Lightning Warning System ในส่วน EFM ผู้ใช้งานสามารถเข้าใช้งานได้ตาม รายละเอียด ดังนี้

| Lightning Warning S<br>ระบบแจ้งเดือนฟ้าแลบฟ | ystem<br>าษ่า            |           | ()<br>Suff                                             | Contracting Werning<br>System                                                      | Lightneng<br>Detection Network                                 | Notifications  | Setting Atort | C<br>Log Out |  |
|---------------------------------------------|--------------------------|-----------|--------------------------------------------------------|------------------------------------------------------------------------------------|----------------------------------------------------------------|----------------|---------------|--------------|--|
|                                             | Lightning Warning System | m         |                                                        |                                                                                    | Lightni                                                        | ng Detection I | letwork       |              |  |
|                                             |                          | Notificat | tion setting for                                       | Lightning Warnin                                                                   | g System                                                       |                |               |              |  |
| test_station                                | ÷                        | Notificat | ion                                                    |                                                                                    |                                                                |                |               |              |  |
| 155                                         | EFM                      | Delmeter  | undertained and the state                              | r position and neo                                                                 | ative                                                          |                |               |              |  |
|                                             | Add                      | EFM Posi  | d<br>itive Threshol<br>gative Thresh<br>Ac<br>act EFMs | d 2 0.0<br>Accepted values fr<br>ald 5 0.0<br>EPMS20<br>EPMS20<br>EPMS20<br>EPMS20 | kV/m<br>om 03 to 5<br>kV/m<br>n -03 to -5<br>-01<br>-02<br>-03 |                |               |              |  |

### หน้า Setting Alert – Lightning Warning System (EFM) 1

- เมื่อผู้ใช้งานกดมาที่ปุ่มเมนู Setting Alert จะแสดงมายังหน้า Setting Alert ของ Lightning
   Warning System และให้เลือก แถบในส่วน EFM
- ให้ผู้ใช้เลือกสถานี แล้วกดที่ปุ่ม Add เพื่อทำการสร้าง Alert ของ EFM ในสถานี

| Lightning Warning System<br>ระบบแจ้งเดือนฟ้าแลนฟ้าผ่า | C)<br>suff                                                                                                    | P<br>Lightning Warning<br>System                                                | Lightning<br>Detection Refearch                       | Notifications  | Setting Alert | Log Out |  |
|-------------------------------------------------------|----------------------------------------------------------------------------------------------------|---------------------------------------------------------------------------------|-------------------------------------------------------|----------------|---------------|---------|--|
| Lightning Warning Syste                               | 2171                                                                                                    |                                                                                 | Lightni                                               | ng Detection I | Network       |         |  |
|                                                       | Notification setting for I                                                                                                    | Lightning Warning                                                               | g System                                              |                |               |         |  |
| test_station +                                        | Notification                                                                                                    |                                                                                 | 0                                                     |                |               |         |  |
| TSS ETM                                               | Define threshold values for<br>polarity for the EFM<br>EFM Positive Threshold<br>EFM Negative Thresho<br>Ac<br>Monitored EFMs | r position and neg<br>d ≥ □0<br>sccepted values fro<br>values from<br>□ EFM550- | x kV/m<br>am 0.3 to 5<br>x kV/m<br>n -0.3 to -5<br>01 |                |               |         |  |
| Cancel Save                                           |                                                                                                    | <ul> <li>EFM550-</li> <li>EFM550-</li> </ul>                                    | 02<br>03                                              |                |               |         |  |

# หน้า Setting Alert – Lightning Warning System (EFM) 2

 บริเวณด้านขวามือจะแสดงข้อมูลให้กรอกรายละเอียดในการตั้งค่า Alert และผู้ใช้งานสามารถตั้งค่า เลือกเปิด - ปิดการแจ้งเตือนได้

- ผู้ใช้งานสามารถกรอกค่า EFM Positive Threshold และค่า EFM Negative Threshold ที่ต้องการ ให้ Alert ได้
- ผู้ใช้งานติ๊กถูกที่ช่อง Device เพื่อเลือกอุปกรณ์ เพื่อกำหนด Alert หากมีอุปกรณ์ใดมีค่า EFM
   Positive Threshold และค่า EFM Negative Threshold ตรงตามค่าที่กำหนดไว้ ระบบจะแจ้ง
   Alert ตามที่ผู้ใช้งานเลือกไว้
- กดปุ่ม Save เพื่อบันทึกข้อมูลการสร้าง หรือ กดปุ่ม Cancel เพื่อยกเลิกการสร้าง Alert

| Lightning Warning System<br>ระบบแจ่งเดือนฟ้าแลนฟ้าผ่า | Admin                       | P<br>Lightning Werning<br>System                           | Lapitizeng<br>Defection Network | Notifications  | Setting Alart | Lug Out |
|-------------------------------------------------------|-----------------------------|------------------------------------------------------------|---------------------------------|----------------|---------------|---------|
| Lightning Warning System                              | n                           |                                                            | Lightnir                        | ng Detection N | letwork       |         |
|                                                       | Notification setting for I  | Lightning Warning                                          | ) System                        |                |               |         |
| test_station ~                                        | Notification                |                                                            | 0                               |                |               |         |
| TSS EFM                                               | Define threshold values for | position and neg                                           | stive                           |                |               |         |
| 🧭 Electric Field Mill 🛛 🖬 🗧                           | EFM Positive Threshold      | d 2 5.0<br>ccepted values fro                              | kV/m<br>am 03 to 5              |                |               |         |
|                                                       | EFM Negative Thresho<br>Aci | ld ≤ -50<br>cepted values from                             | KV/m<br>1 -0.3 to -5            |                |               |         |
|                                                       | Monitored EFMs              | <ul> <li>EFM550</li> <li>EFM550</li> <li>EFM550</li> </ul> | 01<br>02<br>03                  |                |               |         |

หน้า Setting Alert – Lightning Warning System (EFM) 3

| Lightning Warning System<br>ระบบแจ้จเดือนฟ้าแลนฟ้าผ่า | Admin Admin                                                                                                    | P<br>Lightning Weimeng<br>System                                                                                                    | Lightnang<br>Detection Notwork                                                 | Notifications   | Setting Alort | C Cost |  |
|-------------------------------------------------------|----------------------------------------------------------------------------------------------------|----------------------------------------------------------------------------------------------------|--------------------------------------------------------------------------------|-----------------|---------------|--------|--|
| Lightning Warning System                              | m                                                                                                    |                                                                                                    | Lightni                                                                        | ing Detection I | Network       |        |  |
| test_station v<br>TSS EPM<br>C Electric Field Mill S  | Notification setting for<br>Notification<br>Define threshold values f<br>polarity for the EFM<br>EFM Negative Thresho<br>EFM Negative Thresho<br>Monitored EFMs | I Lightning Warnin<br>or position and ner-<br>field ≥ 50<br>Accepted values from<br>incld ≤ -50<br>incorpted values from<br>EFM350<br>EFM550 | gative<br>WV/m<br>rom 0.3 to 5<br>kW/m<br>m -0.3 to -5<br>0-01<br>0-02<br>0-03 |                 |               |        |  |
| Cancel Save                                           |                                                                                                    |                                                                                                    |                                                                                |                 |               |        |  |

#### หน้า Setting Alert – Lightning Warning System (EFM) 4

- ถ้าผู้ใช้งานต้องการแก้ไขข้อมูล ให้เลือกสถานีที่ต้องการแก้ไขข้อมูล และกดที่ปุ่ม Edit
- เมื่อผู้ใช้งานแก้ไขข้อมูลเสร็จเรียบร้อย ให้กดปุ่ม Save เพื่อทำการบันทึกข้อมูลลงในระบบ

| Lightning Warning System<br>ระบบแจ้จเดือนฟ้าแลนฟ้าเก่า | Advisit                    | Cugnoning Weining<br>System                                | Lightneng<br>Dotection Notwork | NotReations    | Setting Alert | Coe Out |  |
|--------------------------------------------------------|----------------------------|------------------------------------------------------------|--------------------------------|----------------|---------------|---------|--|
| Lightning Warning Syste                                | m                          |                                                            | Lightni                        | ng Detection 1 | letwork       |         |  |
|                                                        | Notification setting for   | Lightning Warnin                                           | g System                       |                |               |         |  |
| test_station ~                                         | Notification               |                                                            | 0                              |                |               |         |  |
| TSS EFM                                                | Dealine threshold values f | or position and neo                                        | ative                          |                |               |         |  |
| C Electric Field Mill C 1                              | EFM Positive Thresho       | ld ≥ 50<br>Accepted values fr                              | kV/m<br>om 0.3 to 5            |                |               |         |  |
|                                                        | EFM Negative Thresh        | old 5 -50<br>ccepted values from                           | kV/m<br>n -0.3 to -5           |                |               |         |  |
|                                                        | Monitored EFMs             | <ul> <li>EPM550</li> <li>EPM550</li> <li>EPM550</li> </ul> | -01<br>-02<br>-03              |                |               |         |  |

หน้า Setting Alert – Lightning Warning System (EFM) 5

| Lightning Warning System<br>ຣະບານແລ້ຈເຕີອບຟາແສບຟາທ່າ |                      | PLughtmod Winiming<br>System          | Lightring.<br>Detection Nations | Notifications   | Sotting Adurt | Eng Chat |  |
|------------------------------------------------------|----------------------|---------------------------------------|---------------------------------|-----------------|---------------|----------|--|
| Lightning Warnin                                     | ng System            |                                       | Lightoi                         | ing Detection ( | Network       |          |  |
|                                                      | Notification setting | for Lightning Warnin                  | ig System                       | 1               |               |          |  |
| test_station                                         |                      | -                                     |                                 |                 |               |          |  |
| 755. EFM                                             |                      | 3                                     |                                 |                 |               |          |  |
| 🥑 Electric Field Mill                                |                      | (:)                                   |                                 |                 |               |          |  |
|                                                      | Do you want to d     | Confirm<br>elete this EFM N<br>Cancel | otification?                    |                 |               |          |  |

# หน้า Setting Alert – Lightning Warning System (EFM) 6

- ถ้าผู้ใช้งานต้องการลบ Alert สามารถกดปุ่มลบ เพื่อทำการลบ Alert ที่ตั้งค่าไว้ได้
- ระบบจะแสดงหน้าต่างยืนยันการลบอีกครั้ง ถ้าผู้ใช้งานกดปุ่ม OK ระบบจะทำการลบข้อมูลออกจาก ระบบ แต่ถ้าผู้ใช้งานกดปุ่ม Cancel ระบบจะยกเลิกการลบข้อมูลแล้วจะทำการปิดหน้าต่างยืนยัน

# **หมายเหตุ** 1. การสร้างการแจ้งเตือนภัยของ EFM สามารถสร้างได้เพียงสถานีล่ะ1รายการ

3. การแจ้งเตือนภัย EFM ถูกผูกกับสถานี

# การใช้งาน Setting Alert - Lightning Detection Network ในส่วน LDN

การใช้งานในส่วนของ Setting Alert – Lightning Detection Network ในส่วน LDN ระบบจะแสดง หน้าต่างการตั้งค่า Alert ของ Lightning Detection Network ในส่วน LDN ผู้ใช้งานสามารถเข้าใช้งานได้ ตามรายละเอียด ดังนี้

| Lightning Warning System<br>ระบบแอ้งเตือนฟ้าแลบฟ้าผ่า | Sull                 | ) 🦻                      | Lightning<br>Detection Network | Notifications | Setting Alert | Lage Chat |   |
|-------------------------------------------------------|----------------------|--------------------------|--------------------------------|---------------|---------------|-----------|---|
| Lightning Wa                                          | rning System         |                          | Lightni                        | ng Detection  | Network       |           | 1 |
|                                                       | Notification setting | l for Lightning Detectio | n Network                      |               |               |           | - |
| 📀 tttt                                                | Ref 0 Notification   |                          | 01                             |               |               |           |   |
| • ш                                                   | 🖬 🚺 User             | Staff                    | ¥                              |               |               |           |   |
|                                                       | Name                 | tttt                     |                                |               |               |           |   |
|                                                       | Alarm Area           | 5                        | km                             |               |               |           |   |
|                                                       | Warning Area         | 10                       | km                             |               |               |           |   |
|                                                       | Info Area            | 15                       | km                             |               |               |           |   |

หน้า Setting Alert – Lightning Detection Network (LDN) 1

- เมื่อผู้ใช้งานกดมาที่ปุ่มเมนู Setting Alert จะแสดงมายังหน้า Setting Alert ของ Lightning Detection Network และให้เลือกแถบในส่วน LDN
- ในส่วนของค่า Setting Alert ของ Lightning Detection Network จะถูกสร้างมาจากเมนู
   Lightning Detection Network

| Lightning Warning System<br>ระบบแฮ้อเดือนฟ้าแลบฟ้าผ่า | ()<br>Surf                 | P<br>Lightning Warring<br>System | Lightning<br>Detectors Network | Notifications  | Setting Alert | Cog Clut |  |
|-------------------------------------------------------|----------------------------|----------------------------------|--------------------------------|----------------|---------------|----------|--|
| Lightning                                             | Warning System             |                                  | Lightni                        | ng Detection N | Network       |          |  |
|                                                       | Notification setting for L | ightning Detectio                | n Network                      |                |               |          |  |
| 📀 tttt                                                | en Kanana ion              |                                  | 0                              |                |               |          |  |
| <u>о</u> ш                                            | 🕑 🔲 User                   | Staff                            | ~                              |                |               |          |  |
|                                                       | Name                       | tttt                             |                                |                |               |          |  |
|                                                       | Alarm Area                 | 5                                | km                             |                |               |          |  |
|                                                       | Warning Area               | 10                               | km                             |                |               |          |  |
|                                                       | Info Area                  | 15                               | km                             |                |               |          |  |
|                                                       |                            |                                  |                                |                |               |          |  |

หน้า Setting Alert – Lightning Detection Network (LDN) 2

|   | Lightning Warning System<br>ระบบแฮ้ดเดือบฟ้าแลมฟ้าผ่า |                    |              | Neff          | California Warning | Lightening<br>Defendent filetaaris | Matifications  |         | Lug. Oxf |  |
|---|-------------------------------------------------------|--------------------|--------------|---------------|--------------------|------------------------------------|----------------|---------|----------|--|
| - | Lightn                                                | ing Warning System | m            |               |                    | Lightni                            | ng Detection I | Network |          |  |
|   |                                                       |                    | Notification | setting for I | ightning Detection | n Network                          |                |         |          |  |
|   | 📀 tttt                                                | of 🔲               | -            |               |                    | 0                                  |                |         |          |  |
|   | — ш                                                   | er 💶               | User         |               | Staff              | *                                  |                |         |          |  |
|   |                                                       |                    | Name         |               | um.                |                                    |                |         |          |  |
|   |                                                       |                    | Alarm Are    | a             | 5                  | km                                 |                |         |          |  |
|   |                                                       |                    | Warning A    | Area          | 10                 | km                                 |                |         |          |  |
|   |                                                       |                    | Info Area    |               | 15                 | km                                 |                |         |          |  |
|   |                                                       |                    |              |               |                    |                                    |                |         |          |  |
|   |                                                       |                    |              |               |                    |                                    |                |         |          |  |
|   |                                                       |                    |              |               |                    |                                    |                |         |          |  |
|   | Cancel                                                | Save               |              |               |                    |                                    |                |         |          |  |

หน้า Setting Alert – Lightning Detection Network (LDN) 3

- ถ้าผู้ใช้งานต้องการแก้ไขข้อมูล ให้เลือกสถานีที่ต้องการแก้ไขข้อมูล และกดที่ปุ่ม Edit
- สามารถปรับแก้ไขข้อมูล User / Name / Alarm Area / Warning Area / Info Area ได้ โดย เงื่อนไขในการแก้ไขจะเหมือนกับตอนสร้าง LDN
- เมื่อผู้ใช้งานแก้ไขข้อมูลเสร็จเรียบร้อย ให้กดปุ่ม Save เพื่อทำการบันทึกข้อมูลลงในระบบ

| Lightning Warning System<br>ระบบแจ้งเตือนฟ้าแลบฟ้าผ่า | ()<br>Sat                  | P<br>Lightning Warring<br>System | Lightning<br>Detection Network | Rotifications  | Setting Alert | Log Cut |  |
|-------------------------------------------------------|----------------------------|----------------------------------|--------------------------------|----------------|---------------|---------|--|
| Lightning Warning Syst                                | tem                        |                                  | Lightni                        | ng Detection M | letwork       |         |  |
|                                                       | Notification setting for L | ightning Detection               | n Network                      |                |               |         |  |
| 🧭 titi 🛛 🗹 🌠                                          | pn -                       |                                  | 0                              |                |               |         |  |
| - w 🕑 🖬                                               | User                       | Staff                            | ~                              |                |               |         |  |
|                                                       | Name                       | tttt                             |                                |                |               |         |  |
|                                                       | Alarm Area                 | 5                                | km                             |                |               |         |  |
|                                                       | Warning Area               | 10                               | km                             |                |               |         |  |
|                                                       | Info Area                  | 15                               | km                             |                |               |         |  |
|                                                       |                            |                                  |                                |                |               |         |  |

หน้า Setting Alert – Lightning Detection Network (LDN) 4

| Lighthing Warning System<br>ระชมแจ้งเดือนฟ้าแลนฟ้าผ่า |                   | CO<br>Admin        | P<br>Lightning Warring<br>System | Lighening<br>Detection Network | Apple Store    | Setting Alert | Lue out |  |
|-------------------------------------------------------|-------------------|--------------------|----------------------------------|--------------------------------|----------------|---------------|---------|--|
| Lightni                                               | ng Warning System |                    | II                               | Lightni                        | ng Detection N | letwork       |         |  |
|                                                       | Natifica          | tion setting for L | ightning Detection               | n Network                      | -              |               |         |  |
| 🕑 tti                                                 | C2                | -                  | _                                |                                |                |               |         |  |
| 🔍 ууу                                                 | æ                 | (                  | ?)                               |                                |                |               |         |  |
| esses                                                 | 12                |                    |                                  |                                |                |               |         |  |
| test                                                  | C.                | Cor                | nfirm                            |                                |                |               |         |  |
| test2                                                 | 2                 | Do you want        | to delete "ttt"                  | 7                              |                |               |         |  |
| test12                                                |                   | ОК                 | Cancel                           |                                |                |               |         |  |
| disist                                                |                   |                    |                                  |                                |                |               |         |  |

### หน้า Setting Alert – Lightning Detection Network (LDN) 5

- ถ้าผู้ใช้งานต้องการลบ Alert สามารถกดปุ่มลบ เพื่อทำการลบ Alert ที่ตั้งค่าไว้ได้
- ระบบจะแสดงหน้าต่างยืนยันการลบอีกครั้ง ถ้าผู้ใช้งานกดปุ่ม OK ระบบจะทำการลบข้อมูลออกจาก ระบบ แต่ถ้าผู้ใช้งานกดปุ่ม Cancel ระบบจะยกเลิกการลบข้อมูลแล้วจะทำการปิดหน้าต่างยืนยัน

**หมายเหตุ** 1. การสร้างการแจ้งเตือนภัยของ LDN สามารถสร้างได้หลายรายการ

3. การแจ้งเตือนภัย LDN ถูกผูกกับ Account

#### Log out: ออกจากระบบ

| Lightning Warning System<br>ระบบแจ้งเดือนฟ้าแลนฟ้าผ่า               | Suff                     | Lightening Warring<br>System | Abst Ficadions | Setting Alert | Lug Cal |
|---------------------------------------------------------------------|--------------------------|------------------------------|----------------|---------------|---------|
|                                                                     | Set                      | ting                         |                | 2             |         |
|                                                                     | Notification Email       | O                            |                |               |         |
|                                                                     | Lightning Warning System | n Sound                      |                |               |         |
| Staff Staff                                                         | Time Zone                | GMT ~                        |                |               |         |
| Position staff<br>Station: dormeang<br>Last Login: 16/06/2020 16:03 | Download Manual          | Download                     |                |               |         |
| Old Password                                                        |                          |                              |                |               |         |
| New Password                                                        |                          |                              |                |               |         |
| New Password                                                        |                          |                              |                |               |         |
| Confirm Password                                                    |                          |                              |                |               |         |

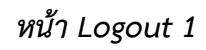

# <u>การใช้งาน Logout</u>

เมื่อผู้ใช้งาน ใช้งานระบบเรียบร้อยแล้ว และต้องการ Logout เพื่อออกจากระบบ ผู้ใช้งานสามารถทำ ตามขั้นตอน ได้ตามรายละเอียด ดังนี้

| Lightning Warning System<br>ระบบแจ้งเดือนฟ้าแลนฟ้าผ่า | Suf                                                                         | P<br>Lightning Warring<br>System | Lightring<br>Lightring | Astronomics | Setting Alex | Lug Out |
|-------------------------------------------------------|-----------------------------------------------------------------------------|----------------------------------|------------------------|-------------|--------------|---------|
|                                                       | Si                                                                          | etting                           |                        |             |              |         |
| Staff Staff<br>Staff dommenning                       | Notification Emeil Lightning Warning System Sound Time Zone Download Manual |                                  | C                      |             |              |         |
| Old Password                                          |                                                                             |                                  |                        |             |              |         |
| New Password                                          |                                                                             |                                  |                        |             |              |         |
| Confirm Password                                      |                                                                             |                                  |                        |             |              |         |

หน้า Logout 2

| Lightning Warning System<br>ระบบแจ้งเตือนฟาแลบฟาฟา                                                 | ()<br>start     | Cogniting Meeting<br>System | Lightmang<br>Detection Network | Nonecontaines; | Sectors start | Cog core |  |
|----------------------------------------------------------------------------------------------------|-----------------|-----------------------------|--------------------------------|----------------|---------------|----------|--|
|                                                                                                    |                 | tting                       |                                |                |               |          |  |
| Staff Staff<br>Position: staff<br>Staffor: donneang<br>Leat Logie: %/06/2020 15:03<br>Old Password | Are you sure yo | ?)<br>lert<br>Cancel        | j out?                         |                |               |          |  |
| Mate Parameter                                                                                     |                 |                             |                                |                |               |          |  |
| NEW LOSSING                                                                                        |                 |                             |                                |                |               |          |  |
| Confirm Password                                                                                   |                 |                             |                                |                |               |          |  |

หน้า Logout 3

- ผู้ใช้งานสามารถกดปุ่ม Logout ได้ที่บริเวณด้านขวาบนของเว็บไซต์
- ถ้าผู้ใช้งานกดปุ่ม Cancel ระบบจะยกเลิกการออกจากระบบและจะทำการปิดหน้าต่างยืนยันการ Logout
- ถ้าผู้ใช้งานกดปุ่ม OK ระบบจะทำการ Logout ออกจากระบบ

|   | LIGHTTHING WARNING SYSTEM<br>S-UULEVUTRUUTRING |
|---|------------------------------------------------|
|   | Login                                          |
| A | Username                                       |
| 4 | Pessivetr d                                    |
|   | Login                                          |
|   | Irongot Password                               |
|   | ์ กองอุดูนิยมวิทยาการบิน<br>กรบอุดูมิยมวิทยา   |

หน้า Logout 4

#### 3.2 THUNDERSTORM MANAGER

### เข้าสู่ระบบ

- 1. เปิด <u>http://113.53.235.7:8080/thunderstorm/login</u> ในเว็บเบราว์เซอร์
- 2. ป้อนชื่อผู้ใช้และรหัสผ่านที่กำหนดของคุณ
- 3. คลิกปุ่มเข้าสู่ระบบ

| elcome to Thunde | storm Manager. Please log in using your user nan | ie and password.    |
|------------------|--------------------------------------------------|---------------------|
| Login            |                                                  | Version 2.          |
| licor pama       |                                                  |                     |
| Password         |                                                  |                     |
|                  |                                                  |                     |
|                  | Login                                            |                     |
|                  |                                                  | Valsala Privacy Pol |

### หน้าต่างเข้าสู่ระบบ Thunderstorm Manager

# อัพเดทโปรไฟล์ผู้ใช้งาน

ในการเข้าสู่ระบบครั้งแรกของ Thunderstorm Manager ผู้ใช้แต่ละคนควรอัปเดตโปรไฟล์ผู้ใช้ด้วย ข้อมูลติดต่อ ซึ่งรวมถึงที่อยู่อีเมลและเขตเวลา (time zone) ที่อยู่อีเมลช่วยให้ผู้ใช้สามารถรับการแจ้งเตือน ฟ้าผ่าผ่านอีเมล ที่กำหนดค่าโดยผู้ดูแลระบบ Thunderstorm Manager

- ในหน้าหลักของโปรแกรม Thunderstorm Manager คลิกปุ่ม Admin ที่มุมขวาบนของ หน้าต่างเพื่อเปิดหน้าต่าง User - My Profile
- 2) ป้อนข้อมูลลงในช่องว่าง
- 3) คลิกที่ปุ่ม Save
- 4) คลิกที่ Exit Admin เมื่อเสร็จแล้ว

| VAISALA / Thunders      | storm Manager                 |   | 14:11 <sup>2019-02-14</sup> | D<br>Exit Admin | Logout |
|-------------------------|-------------------------------|---|-----------------------------|-----------------|--------|
| User                    |                               | - |                             |                 | Help   |
| My Profile              |                               |   |                             |                 |        |
| User                    |                               |   |                             |                 | 0      |
| Username                | myaccount                     |   |                             |                 |        |
| Email                   |                               |   |                             |                 |        |
| First name              |                               |   |                             |                 |        |
| Last name               |                               |   |                             |                 |        |
| City                    |                               |   |                             |                 |        |
| Country                 | l.                            |   |                             |                 |        |
| Time zone               | Local                         | ٠ |                             |                 |        |
| Language                | Default                       | ٠ |                             |                 |        |
| Organizations and roles | Vaisala                       |   | user                        |                 |        |
|                         | Save Cancel<br>Reset Password |   |                             |                 |        |

หน้าต่างข้อมูลผู้ใช้งาน

# หน้าต่างผู้ใช้งาน

Thunderstorm Manager เป็นโปรแกรมขั้นสูงที่แสดงการเกิดฟ้าผ่าจริงและสามารถแจ้งเตือนแบบ เรียลไทม์ (real time) โดยThunderstorm Manager Application ใช้เทคโนโลยี Vaisala's precision lightning network technologies และอัลกอริทึมที่แสดงฟ้าผ่าแบบเรียลไทม์พร้อมกับการระบุเซลล์ของพายุ ฝนฟ้าคะนองและการพยากรณ์ฟ้าผ่าในระยะสั้น

ส่วนนี้อธิบายเกี่ยวกับThunderstorm Manager application ซึ่งมีคุณสมบัติที่ผู้ใช้สามารถเข้าถึง เพื่อรับข้อมูลฟ้าผ่าทั้งหมดและดูรายละเอียดฟ้าผ่าที่จะมีผลกระทบต่อการดำเนินงานต่างๆอย่างไรบ้าง

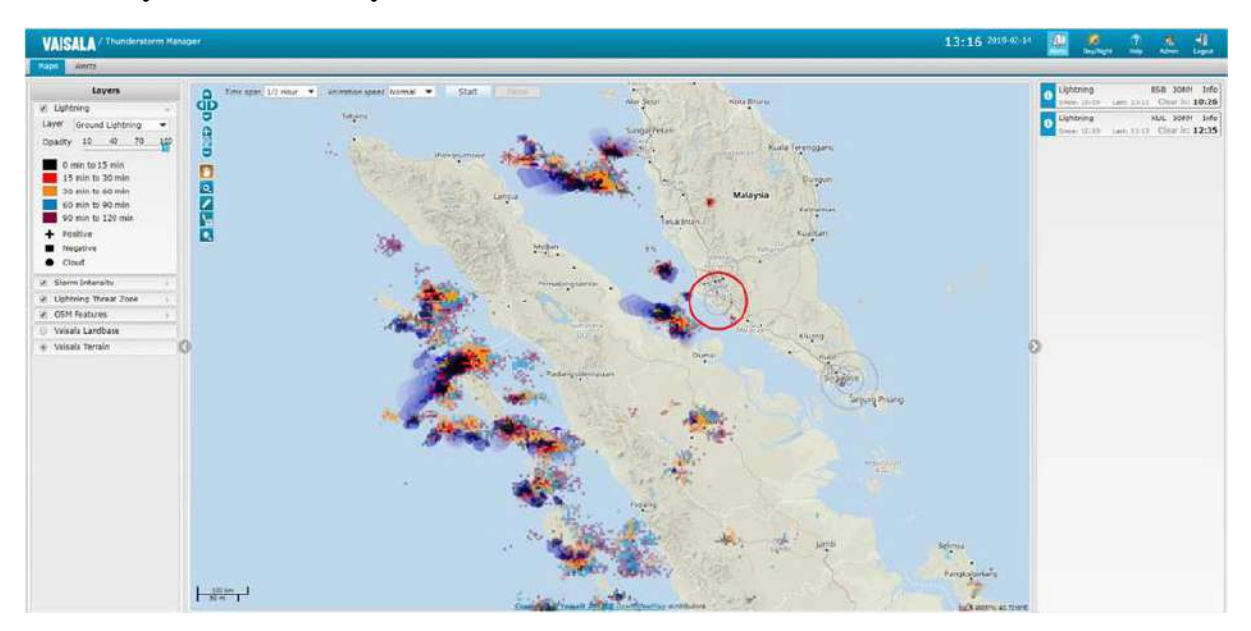

หน้าหลัก Thunderstorm Manager

#### APPLICATION HEADER BAR

Application header bar ซึ่งอยู่ที่ด้านบนของแอปพลิเคชัน Thunderstorm Manager ที่ ประกอบด้วยแถบควบคุมการแสดงหน้าต่างต่างๆของแอปพลิเคชัน ผู้ใช้สามารถดูคำอธิบายสั้นๆ ของ control แต่ละส่วนได้โดยการเลื่อนตัวเมาส์ไปไว้เหนือไอคอน

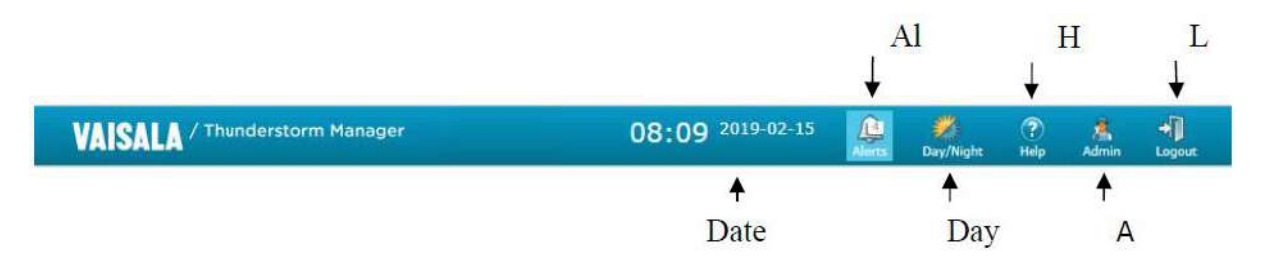

### Application Header Bar

- Date and time: วันที่และเวลาอาจเป็นเวลาท้องถิ่นหรือตามเขตเวลาที่ hourly offset จาก UTC (เช่น "UTC +07") ผู้ใช้สามารถตั้งค่าเขตเวลาโดยใช้เมนู Admin
- Alerts: ไอคอนการแจ้งเตือนจะเปลี่ยนสีเมื่อมีการใช้งานเงื่อนไขการแจ้งเตือน สีแสดงถึงความรุนแรง ของการแจ้งเตือนสูงสุด:

สีแดง = Alarm

สีส้ม = Warning

สีน้ำเงิน = Information

วางเมาส์เหนือไอคอน **Alerts** เพื่อแสดงรายละเอียดการแจ้งเตือน (เช่น ตัวอย่างแสดง 1 Alarm 3 Warning 8 Information")

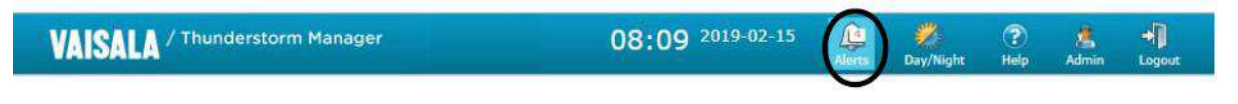

### Application Header Bar - Alerts

 Day/Night: คลิกไอคอน Day/Night เพื่อสลับระหว่างการแสดงผล Day theme และ Night theme (โดยค่าเริ่มต้นคือ Day theme ส่วนNight theme จะแสดงอยู่ด้านล่าง)

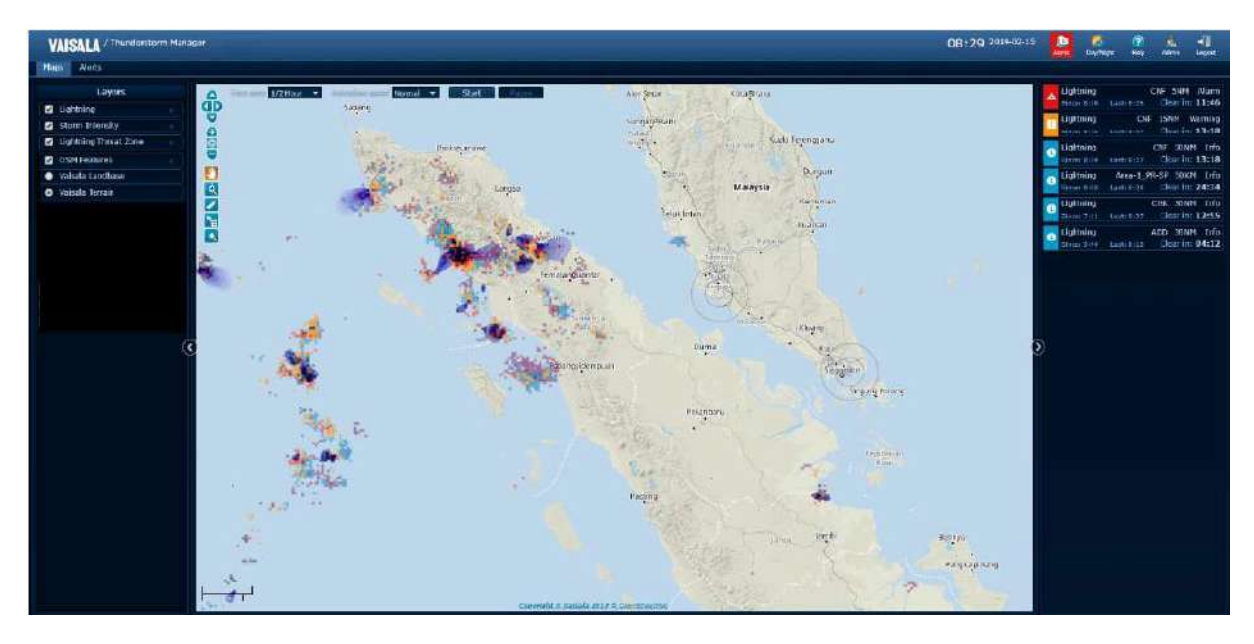

Night Theme

- Help: คลิกไอคอน Help เพื่อแสดงคู่มือการใช้งานแอปพลิเคชัน
- Admin: อนุญาตให้ผู้ใช้ดูแลบัญชีของตน (เช่น รีเซ็ตรหัสผ่าน เปลี่ยนเขตเวลา เปลี่ยนภาษา ฯลฯ)
- Logout: คลิกไอคอน Logout เพื่อออกจากระบบ Thunderstorm Manager

#### <u>MAPS TAB</u>

MAPS TAB เป็นมุมมองหลักที่ผู้ใช้จะใช้เพื่อแสดงข้อมูลฟ้าผ่าแบบเรียลไทม์ ผู้ใช้สามารถควบคุมว่าจะ แสดง base map layers ใด เพื่อเลือกประเภทของข้อมูลฟ้าผ่าดู ตรวจสอบการแจ้งเตือนและดูการระบุเซลล์ ของพายุฝนฟ้าคะนอง และการพยากรณ์ฟ้าผ่าในระยะสั้น

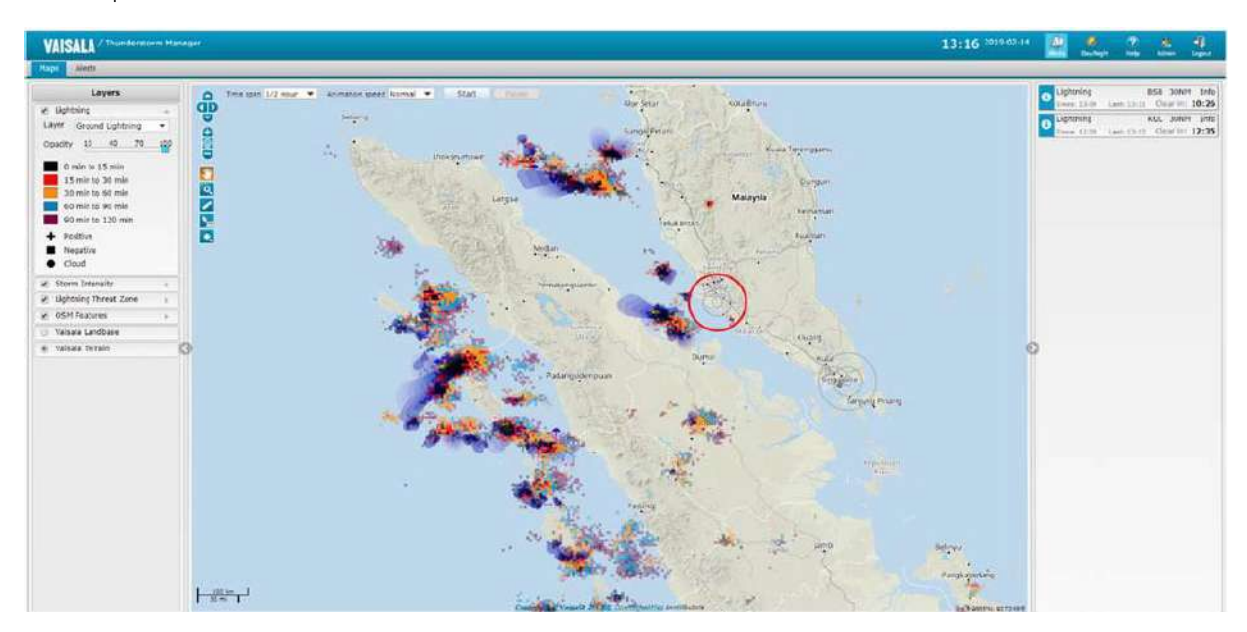

แถบแผนที่

Map table ประกอบด้วยสามส่วนที่แตกต่างกันดังนี้

- Map Layers panel
- Map panel
- Alerts panel

#### Map Layers panel

Map Layers panel อนุญาตให้ผู้ใช้กำหนดค่าแผนที่พื้นหลังและเลือกข้อมูลฟ้าผ่าที่ต้องการดู โดยย่อ หน้าต่อไปนี้จะอธิบายวิธีใช้แต่ละส่วนของ map control

| 1 L | ightning             | ) |
|-----|----------------------|---|
| 1 5 | Storm Intensity      | > |
|     | ightning Threat Zone | ÷ |
|     | OSM Features         |   |
| 0   | /aisala Landbase     |   |
| • 1 | /aisala Terrain      |   |

Map Layer Panel

#### การแสดง/ซ่อน Map Layer Panel

สามารถสลับการแสดง Map Layer Panel เพื่อให้มีพื้นที่หน้าจอที่เหมาะสมสำหรับมุมแผนที่

- หากต้องการดู Map Layer Panel ให้คลิกลูกศรทางด้านซ้ายของแผนที่
- หากต้องการซ่อน Map Layer Panel ให้คลิกลูกศรระหว่าง panel และแผนที่:

### Map Layers Control

เลือก Map Layers ที่จะแสดงโดยเลือก checkbox หรือปุ่มของ Layer ที่ต้องการ โดยมี map layer ต่างๆที่ควบคุมรายละเอียดพื้นหลังของแผนที่ ประเภทของข้อมูลฟ้าผ่าแบบเรียลไทม์ที่แสดง และสภาพอากาศ เพื่อแสดงการระบุเซลล์ของพายุฝนฟ้าคะนอง และ/หรือการคาดการณ์ฟ้าผ่าในระยะสั้น เมื่อเลือกแล้วแผนที่ จะได้รับการอัปเดตด้วย layer ต่างๆและข้อมูลที่เลือก

### Lightning Layer

ตัวเลือก Lightning Layer ให้ผู้ใช้เลือกประเภทของข้อมูลฟ้าผ่าที่จะรวมไว้บนแผนที่ ควบคุมความ โปร่งใสของข้อมูลฟ้าผ่า และให้คำอธิบายที่กำหนดรูปแบบสีและสัญลักษณ์ที่ใช้แทนข้อมูลฟ้าผ่า ในการเข้าถึง ตัวเลือก Lightning Layer ให้คลิกลูกศรที่อยู่บนตัวเลือก **Lightning** 

|            | Layers           |   |  |  |  |
|------------|------------------|---|--|--|--|
| 🖌 Light    | ning             | - |  |  |  |
| Layer      | Ground Lightning | * |  |  |  |
| Onerity    | Latest Lightning |   |  |  |  |
| Opacity    | Ground Lightning | _ |  |  |  |
| <b>0</b> r | All Lightning    |   |  |  |  |
| 15         | min to 30 min    |   |  |  |  |
| 30         | min to 60 min    |   |  |  |  |
| 60         | 60 min to 90 min |   |  |  |  |
| 90         | min to 120 min   |   |  |  |  |
| + Po:      | Positive         |   |  |  |  |
| Ne Ne      | gative           |   |  |  |  |
| • Clo      | bud              |   |  |  |  |

Lightning Layer Control

### Supported Lightning Filters

- Latest Lightning แสดง cloud to ground และ cloud to cloud หรือ intra-cloud lightning ในช่วง 25 นาทีที่ผ่านมา ข้อมูลสายฟ้าจะมีรหัสสีตามอายุดังที่แสดงในคำอธิบายประกอบ เครื่องหมายบวกหมายถึง positive polarity stroke สี่เหลี่ยมหมายถึง negative polarity stroke และวงกลมแสดงถึง intra-cloud lightning
- All Lightning แสดง cloud to ground และ cloud to cloud หรือ intra-cloud lightning ในช่วง 120 นาทีที่ผ่านมา ข้อมูลสายฟ้าจะมีรหัสสีตามอายุดังที่แสดงในคำอธิบายประกอบ เครื่องหมายบวก หมายถึง positive polarity stroke สี่เหลี่ยมหมายถึง negative polarity stroke และวงกลมแสดง ถึง intra-cloud lightning
- Ground Lightning แสดงเฉพาะสายฟ้าจากเมฆสู่พื้นดินในช่วง 120 นาทีที่ผ่านมา ข้อมูลสายฟ้าจะมี รหัสสีตามอายุดังที่แสดงในคำอธิบายประกอบ เครื่องหมายบวกหมายถึง positive polarity stroke และสี่เหลี่ยมหมายถึง negative polarity stroke

### Opacity Setting

ผู้ใช้สามารถกำหนดการตั้งค่าความทึบ (ความโปร่งใส) ของ layer เพื่อให้แผนที่พื้นหลังแสดงข้อมูล ฟ้าผ่าได้ สิ่งนี้มีประโยชน์เมื่อฟ้าผ่ากำลังปิดกั้นจุดอ้างอิง ทำให้ยากต่อการระบุตำแหน่งที่เกิดฟ้าผ่าซึ่งสัมพันธ์ กับจุดอ้างอิง ลดการตั้งค่าความทึบเพื่อเพิ่มความโปร่งใส

#### Storm Intensity Layer

Storm Intensity Layer อนุญาตให้ผู้ใช้แสดง Vaisala's Storm Intensity map layer ซึ่งแสดง ความหนาแน่นของพายุฝนฟ้าคะนองแต่ละครั้งพร้อมกับพื้นที่เสี่ยงในปัจจุบัน

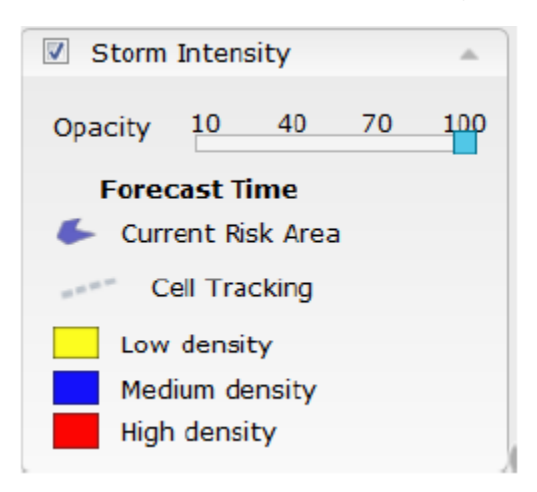

Storm Intensity Layer Control

ตามที่แสดงใน Legend เซลล์พายุปัจจุบันจะแสดงเป็นรูป blue polygons ซึ่งประมาณโครงร่างของพายุฝน ฟ้าคะนอง ความหนาแน่นจะถูกแสดงด้วยไอคอนพายุฝนฟ้าคะนอง ที่อยู่ใกล้กับศูนย์กลางของรูป storm polygon ไอคอนสีเหลืองแสดงถึงพายุที่มีความหนาแน่นต่ำ ไอคอนสีน้ำเงินแสดงถึงพายุที่มีความหนาแน่น ปานกลาง และไอคอนสีแดงแสดงถึงพายุที่มีความหนาแน่นสูง Lightning icons แสดงถึงเหตุการณ์ฟ้าผ่าที่ใช้ ในการกำหนดพื้นที่เสี่ยง Thunderstorm Manager จะแสดงเฉพาะมุมมอง Storm Intensity ล่าสุดเท่านั้น Thunderstorm Manager ไม่รองรับมุมมองการเล่นย้อนหลังของ Storm Intensity ในอดีต

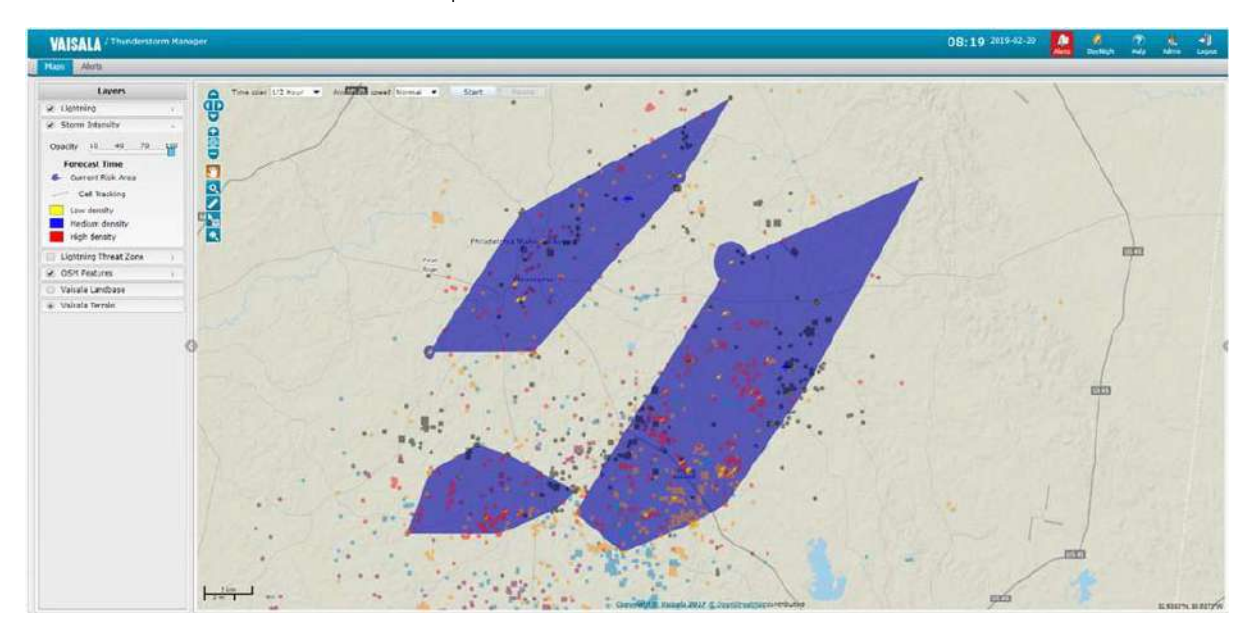

Storm Intensity

# Opacity Setting

ผู้ใช้สามารถกำหนดการตั้งค่าความทึบ (ความโปร่งใส) ของ layer เพื่อแสดงข้อมูลแผนที่พื้นหลัง ภายใต้ Storm Intensity layer สิ่งนี้มีประโยชน์เมื่อความรุนแรงของพายุบดบังจุดอ้างอิง ทำให้ยากต่อการ พิจารณาว่าฟ้าผ่าเกิดขึ้นที่ใดสัมพันธ์กับจุดอ้างอิง (ลดการตั้งค่าความทึบเพื่อเพิ่มความโปร่งใส)

# Lightning Threat Zone Layer

Lightning Threat Zone เป็นการพยากรณ์ฟ้าผ่าระยะสั้นของ Vaisala โดย map layer จะแสดง การพยากรณ์ฟ้าผ่าในระยะสั้น (หรือพื้นที่เสี่ยง) สำหรับ 60 นาทีถัดไปโดยเพิ่มขึ้นทีละ 10 นาที ข้อมูลนี้จะให้ ข้อมูลเชิงลึกแก่ผู้ใช้ว่าฟ้าผ่าฟ้าแลบกำลังมุ่งหน้าไปที่ใด เพื่อให้เราสามารถวางแผนรับมือผลกระทบต่อการ ดำเนินงานของตนได้ Lightning Threat Zone จะแสดงพื้นที่ที่จะได้รับผลกระทบพร้อมกับการติดตามและ ระบุความเร็วของเซลล์พายุที่คาดการณ์ไว้

Thunderstorm Manager จะแสดงเฉพาะมุมมอง Lightning Threat Zone ล่าสุดเท่านั้น Thunderstorm Manager ไม่รองรับมุมมองการเล่นย้อนหลังของ Lightning Threat Zone ในอดีต

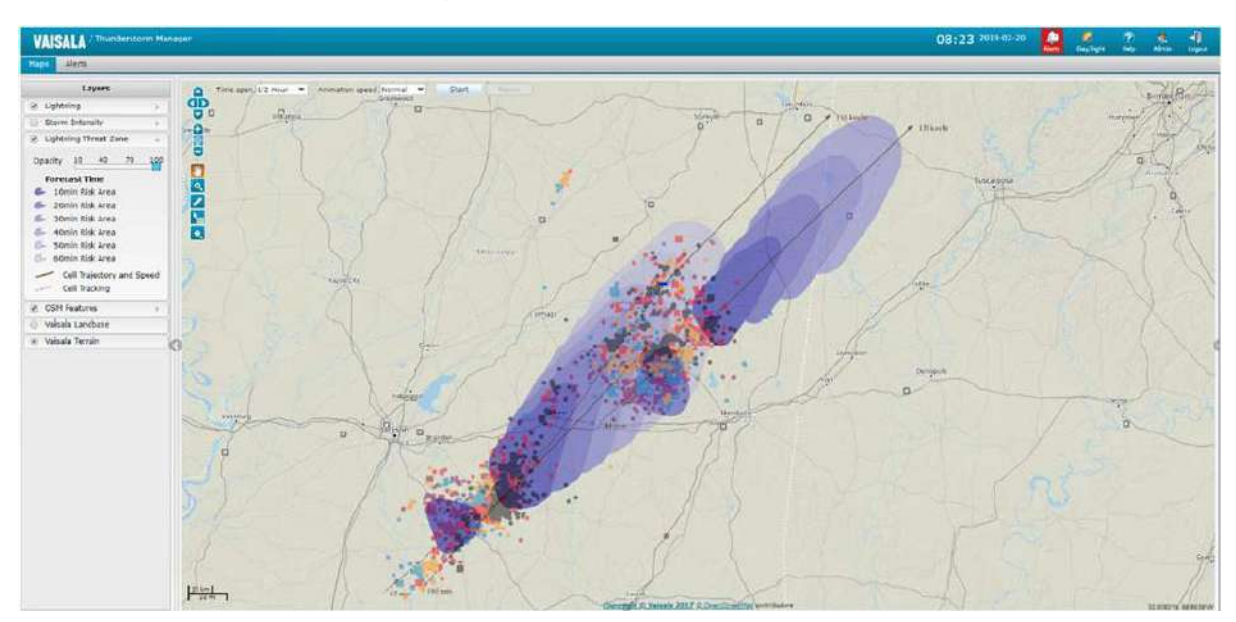

Lightning Threat Zone

# Opacity Setting

ผู้ใช้สามารถกำหนดการตั้งค่าความทึบ (ความโปร่งใส) ของ layer เพื่อให้แผนที่พื้นหลังแสดง Lightning Threat Zone สิ่งนี้มีประโยชน์เมื่อการพยากรณ์ฟ้าผ่าในระยะสั้นปิดกั้นจุดอ้างอิง ทำให้ยากต่อการ ระบุตำแหน่งที่เกิดฟ้าผ่าซึ่งสัมพันธ์กับจุดอ้างอิง

# Open Street Maps (OSM)

OSM layer ให้คุณสมบัติแผนที่โดยละเอียดประกอบด้วยพื้นที่เมือง ทางหลวง ถนน และแม่น้ำ พื้นที่ ที่แสดงขึ้นอยู่กับ current zoom level เนื่องจากจะแสดงรายละเอียดมากขึ้นเมื่อ user zooms in เช็ค map layer บน Layers control เพื่อเปิดใช้งาน layer นี้

# Opacity Setting

ผู้ใช้สามารถกำหนดการตั้งค่าความทึบ (ความโปร่งใส) ของ layer เพื่อเน้นคุณลักษณะอื่นๆ ของแผน ที่

ลดการตั้งค่าความทึบเพื่อเพิ่มความโปร่งใสของ layer นี้

# Vaisala Land base or Vaisala Terrain

ตัวเลือกนี้ทำให้ผู้ใช้สามารถเลือกระหว่างแผนที่พื้นหลังที่มีคุณลักษณะภูมิประเทศ หรือแผนที่ที่ไม่มี ภูมิประเทศ (ฐานที่ดิน)

ผู้ใช้เลือกตัวเลือกแผนที่ฐานที่พวกเขาต้องการตามพื้นที่ที่แสดง

### Distance Scale

Distance scale จะแสดงที่มุมล่างซ้ายของแผนที่และแสดงมาตราส่วนแผนที่เป็นไมล์และกิโลเมตร

# Pointer location - Lat / Lon

Pointer location (ในพิกัดทศนิยม) จะแสดงที่มุมล่างขวาของแผนที่ ตำแหน่งจะอัปเดตเมื่อผู้ใช้เลื่อน ตัวชี้เมาส์ไปบนแผนที่

### MAP TOOLS

เครื่องมือแผนที่ทั้งหมดแสดงอยู่ด้านล่าง คำอธิบายของแต่ละเครื่องมือมีอยู่ในส่วนต่อไปนี้

| Time span 1/2 Ho | Pan Direction<br>Zoom In<br>World View<br>Zoom Out               | Start Pause<br>Animation panel |
|------------------|------------------------------------------------------------------|--------------------------------|
|                  | Distance Measurement<br>Lightning Identifier<br>Default Map View |                                |
|                  | Ruston                                                           |                                |

#### Pan Direction

อนุญาตให้ผู้ใช้เลื่อนแผนที่โดยคลิกที่ลูกศรทิศทางใดทิศทางหนึ่งจากสี่ทิศทาง

#### Zoom In

อนุญาตให้ผู้ใช้ Zoom In ในศูนย์กลางแผนที่ปัจจุบันโดยคลิกเครื่องหมายบวก

### World View

อนุญาตให้ผู้ใช้ Zoom Out ไปยังขอบเขตการมองโลกโดยคลิกที่รูปโลก

### Zoom Out

อนุญาตให้ผู้ใช้ Zoom Out ที่ศูนย์กลางแผนที่ปัจจุบันโดยคลิกเครื่องหมายลบ

### Pan Mode

เข้าสู่ Pan Mode โดยคลิกที่ไอคอนรูปมือ ไอคอนรูปมือจะเป็นสีส้มเมื่อใช้งาน Pan Mode ผู้ใช้ยังคงอยู่ใน Pan Mode จนกว่าจะคลิกไอคอนอีกครั้งหรือเลือกเครื่องมืออื่น

ขณะอยู่ใน Pan Mode คุณสามารถเปลี่ยนมุมมองของแผนที่โดยดำเนินการอย่างใดอย่างหนึ่ง ต่อไปนี้:

- คลิกปุ่มเมาส์ค้างไว้ จากนั้นเลื่อนด้วยการลากเมาส์จนกว่าคุณจะเห็นมุมมองที่ต้องการ จากนั้นปล่อย
- ใช้ล้อเลื่อนของเมาส์เพื่อชูมเข้าหรือออก แผนที่จะชูมเข้าหาตำแหน่งของเมาส์บนแผนที่

### Magnification Mode

เข้าสู่ Magnification Mode โดยคลิกที่ไอคอนแว่นขยาย แว่นขยายจะเป็นสีส้มเมื่อเปิดใช้งานโหมดนี้ ผู้ใช้จะยังคงอยู่ใน Magnification Mode จนกว่าไอคอนจะถูกคลิกอีกครั้งหรือเลือกเครื่องมืออื่น

หากต้องการเปลี่ยนมุมมองด้วยการขยาย ให้ทำดังนี้:

- 1) คลิกปุ่มซ้ายของเมาส์ค้างไว้ที่มุมซ้ายบนของกล่องขอบเขต ที่จุด A
- 2) ลากเมาส์ไปยังตำแหน่งอื่นที่จะกลายเป็นมุมล่างขวาของกรอบล้อมรอบ ที่จุด B
- 3) กรอบขอบเขตจะแสดงแบบไดนามิกด้วยเส้นขอบสีแดง (ดูด้านล่าง)
- 4) ปล่อยเพื่อซูมเข้าไปในกรอบหรือพื้นที่ที่ใหญ่ขึ้น

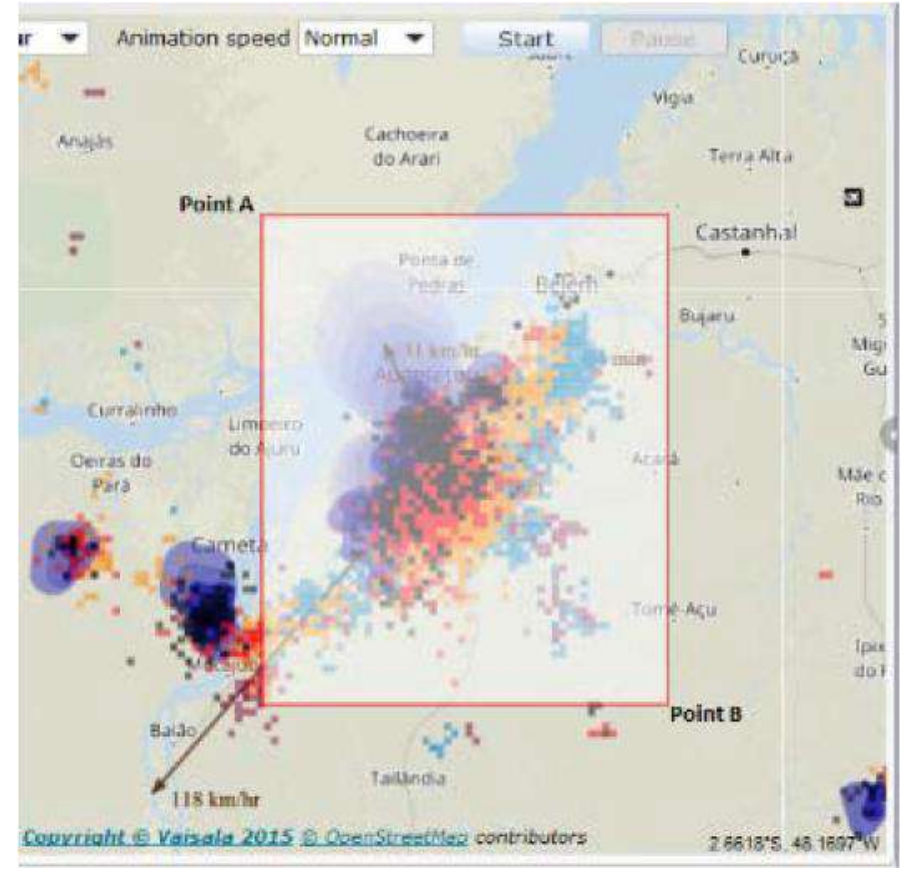

Magnification Mode

#### Distance Measurement

เครื่องมือวัดระยะทางวัดระยะทางระหว่างจุดต่างๆ บนแผนที่ เข้าสู่โหมดการวัดระยะทางโดยคลิกที่ ไอคอนไม้บรรทัด

- คลิกไอคอนไม้บรรทัดจะกลายเป็นสีส้มเมื่อเปิดใช้งาน
- คลิกแล้วปล่อยที่จุด A แล้วที่จุด A จะถูกตรึงไว้บนแผนที่แล้ว
- การเลื่อนเมาส์ไปบนแผนที่จะวาดเส้นที่มีระยะห่างระหว่างจุด A และตำแหน่งเมาส์อยู่
- การคลิกที่จุด B จะแนบเส้นไม้บรรทัดเข้ากับแผนที่
- popup box จะแสดงระยะทางระหว่างปลายทางที่เลือกเป็นไมล์ กิโลเมตร และไมล์ทะเล
- การคลิกและการเปิดตัวครั้งถัดไปจะเริ่มต้นจุด A ใหม่
- คลิกไอคอนไม้บรรทัดหรือไอคอนอื่นเพื่อปิดใช้งานคุณสมบัติและลบเส้นไม้บรรทัด
- แถบเครื่องมือซุมและ pan สามารถเข้าถึงได้เมื่อไม้บรรทัดทำงานอยู่

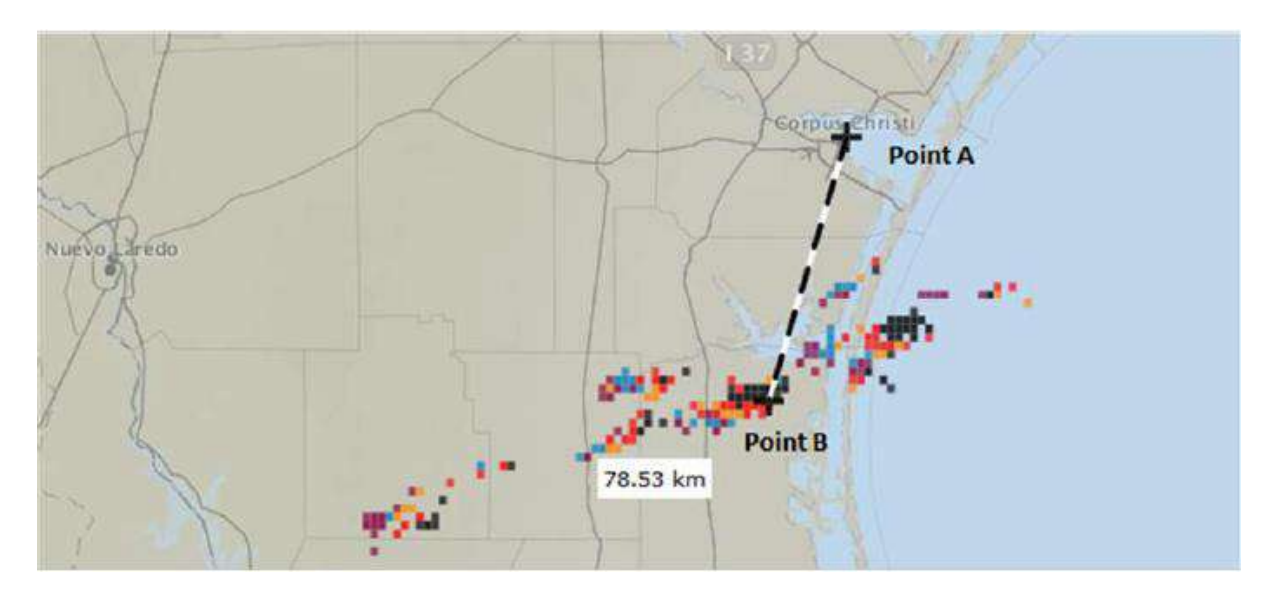

Distance Measurement Tool

#### Lightning Identifier

Lightning Identifier ให้ผู้ใช้ดูรายละเอียดเกี่ยวกับเหตุการณ์ฟ้าผ่าที่แสดงบนแผนที่ (ตามที่ระบุโดย Lightning layer filter ที่เลือก) เข้าสู่ identify mode โดยคลิกที่ลูกศร/ไอคอนกล่องข้อมูลที่อยู่ด้านล่าง Distance Measurement Tool

- 1) คลิกที่ลูกศร/ไอคอนกล่องข้อมูล (ใต้ไอคอนไม้บรรทัด) จะกลายเป็นสีส้มเมื่อถูกใช้งาน
- 2) วางเมาส์เหนือเหตุการณ์ฟ้าผ่าบนแผนที่เพื่อดูรายละเอียดเกี่ยวกับแต่ละเหตุการณ์
- ข้อมูลสรุปสำหรับเหตุการณ์ที่เลือก (ประกอบด้วย ความรุนแรงของฟ้าผ่า อายุของเหตุการณ์และ stoke count) เมื่อมีการซูมแผนที่ออกไปไกลเกินไปที่จะแสดงข้อมูลเหตุการณ์แต่ละรายการ
- ข้อมูลฟ้าผ่า (ประกอบด้วย ตำแหน่งฟ้าผ่า ประเภทเหตุการณ์ แอมพลิจูด และอายุของเหตุการณ์) จะ ปรากฏขึ้นเมื่อซูมเข้าในระดับที่เหมาะสม

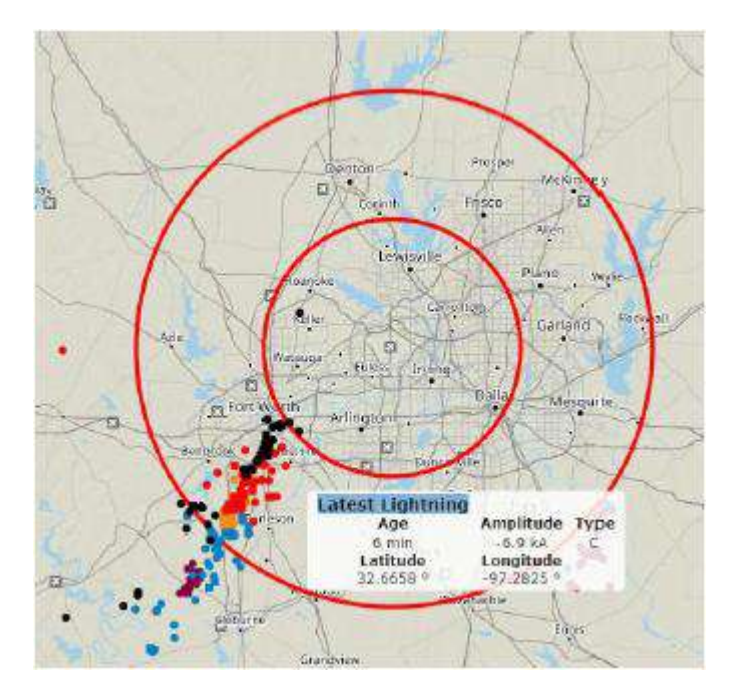

Lightning Identifier Tool

#### Default Map View

อนุญาตให้ผู้ใช้กลับไปที่มุมมองแผนที่เริ่มต้นอย่างรวดเร็วโดยคลิกที่ไอคอนรูปแว่นขยายที่อยู่ด้านล่าง ของเครื่องมือแผนที่

#### Animation Panel

Animation Panel อยู่ด้านบนสุดของแผนที่ ให้ผู้ใช้ควบคุมการเล่นข้อมูลฟ้าผ่าได้นานถึง 24 ชั่วโมง ควรสังเกตว่าเฉพาะชั้นข้อมูลฟ้าผ่าเท่านั้นที่จะ "วนซ้ำ" Storm Intensity and Lightning Threat Zone (เมื่อ เลือก) จะแสดงเฉพาะภาพล่าสุดและไม่แสดงภาพในอดีต

#### Animation Panel

- 1) เลือกช่วงเวลา (ตั้งแต่ 1 ถึง 24 ชั่วโมง) จาก drop down list
- 2) เลือกความเร็วของภาพเคลื่อนไหวที่ต้องการ (จากเร็วไปช้า) จาก drop down list
- 3) คลิกไอคอน Start เพื่อเริ่มเล่น
- 4) Animation frames จะถูกแสดงตามช่วงเวลาที่เลือก
- 5) Acquiring frames จะช้ากว่าการเล่นย้อนหลังและการเล่นย้อนหลังที่ต่อเนื่องจะเริ่มขึ้นเมื่อได้เฟรม ทั้งหมดแล้ว
- 6) time stamp ของแต่ละเฟรมจะแสดงที่ด้านล่างของแผนที่เมื่อมีการเล่น
- 7) เลือกความเร็วของภาพเคลื่อนไหวอื่นๆจาก drop down list ที่เวลาต่างๆ
- 8) หากต้องการหยุดภาพเคลื่อนไหวชั่วคราว ให้คลิกปุ่ม Pause

- 9) ขณะหยุดเล่นชั่วคราว สามารถกดแถบเลื่อนเวลาค้างไว้เพื่อดูแต่ละเฟรมได้
- 10) หากต้องการเล่นภาพเคลื่อนไหวต่อ ให้คลิกปุ่ม Resume
- 11) หากต้องการหยุดเล่น ให้คลิก Stop

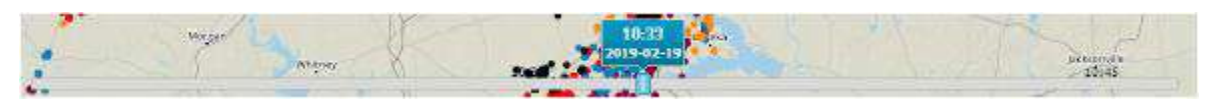

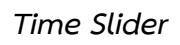

### LIGHTNING ALERTS

Lightning Alert regions ถูกกำหนดไว้รอบๆ assets และตำแหน่งที่สำคัญ สามารถสร้างการแจ้ง เตือนตามระดับความรุนแรงเมื่อฟ้าผ่าเคลื่อนเข้าสู่พื้นที่ที่กำหนด ผู้ใช้ยังสามารถรับการแจ้งเตือนทางอีเมล โดย พื้นที่แจ้งเตือนและการแจ้งเตือนจะถูกกำหนดโดยผู้ใช้งานที่มีสิทธิ์

# ALERT REGIONS

โดยทั่วไปเขตการแจ้งเตือนจะถูกกำหนดเป็นวงกลมสามวงที่มีศูนย์กลางอยู่ที่ assets หรือที่ตั้งหลัก เช่น สนามบิน วงกลมรอบนอกมักจะถูกกำหนดให้เป็นการแจ้งเตือนข้อมูลและใช้เพื่อแจ้งให้ผู้ใช้ทราบว่ามี ฟ้าผ่าเข้ามาในพื้นที่ วงกลมกลางมักจะถูกกำหนดให้ควรระวังและใช้เพื่อแจ้งให้ผู้ใช้ทราบว่ามีฟ้าผ่าอยู่ใกล้เคียง และควรเผ้าระวังอย่างใกล้ชิด วงในสุดมักจะถูกกำหนดให้เป็นการเตือนที่แจ้งให้ผู้ใช้ทราบว่าฟ้าผ่าอยู่ใกล้มาก พอที่การดำเนินงานอาจมีผลกระทบและต้องทำใดๆเพื่อป้องกันความปลอดภัย

- Alarm ใช้สำหรับแจ้งเตือนในพื้นที่แจ้งเตือนวงใน (เช่น ใกล้กับตำแหน่งที่กังวลมากที่สุด)
- Caution- ใช้สำหรับแจ้งเตือนในพื้นที่แจ้งเตือนวงกลาง
- Informational- ใช้สำหรับแจ้งเตือนในพื้นที่แจ้งเตือนวงนอก

เมื่อสายฟ้าเคลื่อนเข้าสู่วงกลมแจ้งเตือน วงกลมแจ้งเตือนจะเปลี่ยนเป็นสีแดงเพื่อแสดงว่าการแจ้งเตือนกำลัง ทำงานอยู่ วงกลมแจ้งเตือนจะแสดงเป็นสีเทาเมื่อพื้นที่แจ้งเตือน ไม่มีการรายงานฟ้าผ่า

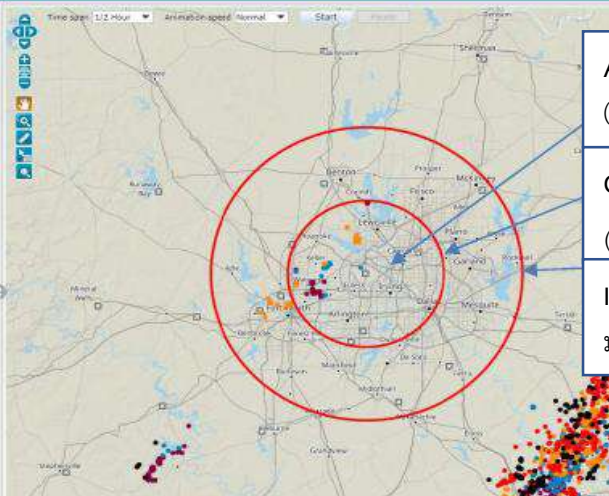

Alarm: วงแหวนด้านในเตือนฟ้าผ่าในบริเวณใกล้เคียง (แสดงเป็น inactive หรือ

Caution: วงแหวนกลางเตือนฟ้าผ่าที่กำลังจะเกิดขึ้น (แสดงเป็น activeหรือสีแดง)

Information: คำเตือนวงแหวนรอบนอกเมื่อมีฟ้าผ่าเข้า มา (แสดงเป็น activeหรือสีแดง)

Alert Regions

#### ALERT REGION THRESHOLDS

ALERT REGION THRESHOLDS ถูกกำหนดค่าตามขอบเขตเพื่อควบคุมพารามิเตอร์ที่กำหนดประเภท ของฟ้าผ่าที่จะถูกแสดงการแจ้งเตือน จำนวนของการนับในช่วงที่มีการแจ้งเตือนและช่วงเวลาทั้งหมดที่ไม่มีการ รายงานฟ้าผ่าก็ถูกตั้งค่าการเตือนไว้อยู่

- Strike Count ระบุจำนวนขั้นต่ำของการผ่าเพื่อ active พื้นที่แจ้งเตือน
- Type ฟ้าผ่าแบบ Cloud-to-cloud สามารถรวมหรือแยกการผ่าประเภทได้
- All Clear Time ระบุระยะเวลาที่ผ่านโดยไม่มีการรายงานฟ้าผ่าในพื้นที่แจ้งเตือน เมื่อเกินช่วงเวลา นี้การแจ้งเตือนจะไม่ทำงาน หากมีการรายงานฟ้าผ่าก่อนหมดระยะเวลาปลอดการรายงานตัวจับเวลา จะถูกรีเซ็ตและนับถอยหลังสู่การปลอดฟ้าผ่าใหม่

้วงกลมการแจ้งเตือนแต่ละวงสามารถกำหนดได้ด้วยเกณฑ์เฉพาะตามลักษณะสำคัญของการแจ้งเตือนตามที่ ผู้ดูแลระบบกำหนด

# ALERT PANEL AND ALERT NOTIFICATIONS

Alert panel ประกอบด้วยรายการการแจ้งเตือน active ปัจจุบัน panel นี้ตั้งอยู่ทางด้านขวาของ มุมมองแผนที่

สิ่งต่อไปนี้เกิดขึ้นเมื่อเกิดฟ้าผ่าภายในพื้นที่แจ้งเตือน:

- Alerts icon นี้ในแถบส่วนหัวของแอปพลิเคชันจะเปลี่ยนสีเพื่อแสดง activity ฟ้าผ่าภายใน พื้นที่แจ้งเตือน จำนวนของ active alerts จะถูกระบุบนไอคอนด้วย
- Alert Panel ประกอบด้วยรายการการแจ้งเตือนที่ active อยู่ ซึ่งระบุโดย Alerts icon
- Alert Panel จะอยู่ทางด้านขวาของแผนที่ หากยังไม่เปิด Alert Panel สามารถดูโดยคลิกลูกศรที่ ด้านขวาของแผนที่ Alert Panel สามารถเพื่อเพิ่มพื้นที่ในการดูแผนที่ได้
- Alert Panel ประกอบด้วยข้อมูลเพิ่มเติมสำหรับแต่ละ active alert

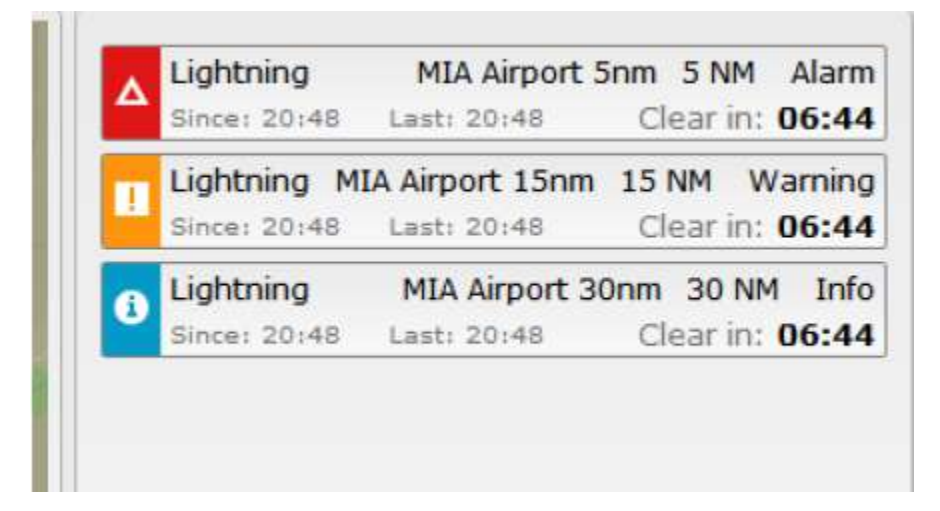

Alerts on Alert Panel
## Alert Panel Details

- การแจ้งเตือนจะจัดเรียงตามระดับความรุนแรงสูงสุดและตามเวลาล่าสุดในแต่ละระดับความรุนแรง
- ผู้ใช้สามารถซูมไปยังพื้นที่แจ้งเตือนที่ใช้งานอยู่โดยคลิกที่รายการแจ้งเตือนใน Alert Panel
- Lightning alerts ประกอบด้วยข้อมูลที่แสดงด้านล่าง:

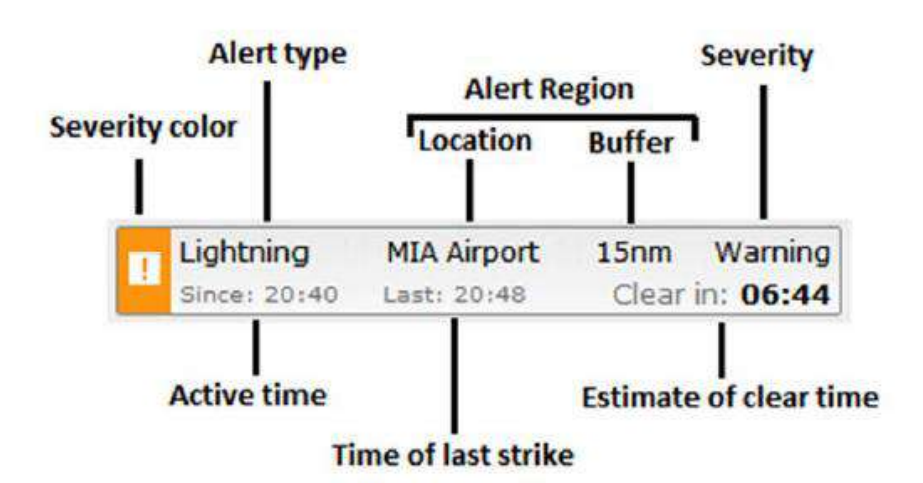

## Alert Information

- Severity Color สีแดงสำหรับ Alarm (วงใน), สีส้มสำหรับ Warning (วงกลมตรงกลาง) และสีน้ำ เงินสำหรับ Informational (วงกลมนอกสุด)
- Alert Type Lightning ปัจจุบัน ประเภทเดียวเท่านั้นที่แจ้งเตือนโดย Thunderstorm Manager
- Alert Region ประกอบด้วยชื่อของการแจ้งเตือนและระยะทาง (เป็นไมล์ กิโลเมตร หรือไมล์ทะเล) จากศูนย์กลางของพื้นที่แจ้งเตือนไปยังวงแหวนแจ้งเตือน
- Severity ประเภทการแจ้งเตือนที่ active อาจเป็น Alarm, Warning หรือ Info
- Active Time แสดงเวลาที่การแจ้งเตือนเปิดใช้งานครั้งแรก
- Time of Last Strike แสดงเวลาของฟ้าผ่าครั้งสุดท้ายในพื้นที่แจ้งเตือน
- All Clear Timer แสดงตัวจับเวลาถอยหลังโดยประมาณเมื่อพื้นที่แจ้งเตือนจะเป็น All Clear และ การแจ้งเตือนจะไม่ทำงาน ตัวนับจะถูกรีเซ็ตหากเกิดฟ้าผ่าก่อนหมดเวลา

## ALERT NOTIFICATION TABLE

Alert Notification Table แสดงรายการการแจ้งเตือนที่ active ในช่วง 24 ชั่วโมงที่ผ่านมา การเข้าถึงตาราง ได้โดยคลิกแท็บการแจ้งเตือนที่ด้านบนของ Map Layers panel

|                    | Alert Sound Controls    |                        | Sortable Colu       | mns Searc             |
|--------------------|-------------------------|------------------------|---------------------|-----------------------|
| Naps More          |                         |                        | /                   | /                     |
| Alert Notification | Table                   |                        | /                   |                       |
| Alert sounds       | 🔟 off 🕨 🦓 Sound         | sattings               |                     | Search                |
| Severity           | Location                | A Active time          | Clear time          | Duration (In minutes) |
| Warning            | MEH - 15NH              | 2019-02-19 12:03:59    |                     | 0                     |
| A Alarm            | CGK - SNN               | 2019-02-19 11:59:25    |                     | 5                     |
| Alarm              | NOC - SNM               | 2019-02-19 11:57:42    |                     | 0                     |
| Wanting            | CWB - 15NM              | 2019-02-19 11/57/20    |                     | 7                     |
| Vialining          | MDE - 15NM              | 2019-02-19 11:56:16    |                     | 1                     |
| 1 Info             | MOE - 30M               | 2019-02-19 11:55:15    |                     |                       |
| 1 Info             | 6/06 - 30NM             | 2019-02-19 11/56/13    |                     | 8                     |
| Warning            | L-2294 Pomecodra - Carl | um 2019-02-19 11:55:59 |                     | 6                     |
| 1 Warning          | L-2294 Pomacocha - Cari | uw 3019-02-19 11:55:59 |                     |                       |
| 1 Info             | FOR - 30WM              | 2019-02-19 11:49:20    | 2019-02-19 12:04:25 | 16                    |
| Alatm              | Area-1_PR-SP - 10KM     | 2019-02-19 11:43:26    |                     | 21                    |
| Alarm              | ATL - SNM               | 2019-02-19 11:39:14    | 2019-02-19 11:54:14 | 15                    |
| Warning            | CGK - LSNM              | 2019-02-19 11/30:54    |                     | 33                    |
| 1 Joho             | CGK - 30NM              | 2019-02-19 11:30:54    |                     | 33                    |
| 1 Info             | OPW - 30NM              | 2019-02-19 11:29:22    |                     | 55                    |
| Alarm              | MEH - SNM               | 2019-02-19 11/14/54    | 2019-02-19 11:29:54 | 15                    |
| Warning            | MEH - 1SNM              | 2019-02-19 11 14:54    | 2019-02-19 12:01:18 | #5                    |
| Alerm              | MDE - SNM               | 2019-02-19 11:12:25    | 2019-02-19 11:27:25 | 15                    |
| Warning            | MDE - 15KM              | 2019-02-19 11/12:25    | 2019-02-19 11:27:25 | 15                    |
| 1 Info             | MDE - 30KM              | 2019-02-19 11/12/25    | 2019-02-19 11/27/25 | 15                    |

# Alert Notification Table

# Alert Sound Controls, Searching, and Sorting

Alert Panel ประกอบด้วยการควบคุมเสียงที่อนุญาตให้ผู้ใช้กำหนดค่าแอปพลิเคชันให้เล่นเสียงเตือน เมื่อมีการใช้งานการแจ้งเตือน สามารถปิดเสียงเตือนสำหรับการแจ้งเตือนทั้งหมดและ/หรือสำหรับการแจ้ง เตือนบางประเภท

- ผู้ใช้สามารถเปิด/ปิดเสียงเตือนสำหรับการแจ้งเตือนทุกประเภท (Warnings, Cautions, Info) โดย สไลด์เสียงเตือนที่ด้านบนของ Alert Panel
- Sound Settings dialog สามารถใช้เพื่อปิด/เปิดเสียงเตือนสำหรับเฉพาะบางประเภทที่แจ้งเตือน ตัวอย่างเช่น ผู้ใช้อาจต้องการเล่นเฉพาะเสียงเตือนสำหรับ Warnings

| ound Settings  |            | ×           |
|----------------|------------|-------------|
| Alert Sounds   |            |             |
| Play sound for | Alarm ring |             |
|                |            | Save Cancel |

Alert Sound Settings Dialog

- ช่องค้นหาที่ด้านขวาบนของ Alert Panel ทำให้ผู้ใช้สามารถกรองการแจ้งเตือนที่ active อยู่ตาม เกณฑ์การค้นหาที่ระบุ
- คีย์การจัดเรียงเริ่มต้นจะขึ้นอยู่กับ Active time
- การแจ้งเตือนจะถูกจัดเรียงตามค่าเริ่มต้นตาม Active time

การแจ้งเตือนสามารถจัดเรียงตามเกณฑ์อื่น ๆ ได้โดยคลิกที่หัวข้อที่เลือกคลิกที่หัวเรื่องอีกครั้งเพื่อสลับ
 ไปมาระหว่างการเรียงลำดับจากน้อยไปมากและจากมากไปน้อย

# Alert Panel

- แจ้งเตือนสำหรับ 24 ชั่วโมงล่าสุดจะปรากฏขึ้น
- ทั้ง active และ inactive การแจ้งเตือนจะรวมอยู่ในรายการ
- Active alerts จะไม่มีการลบเวลาโพสต์จนกว่าการแจ้งเตือนจะหมดอายุ
- Inactive alerts (การแจ้งเตือนที่หมดอายุ) จะแสดงขึ้นพร้อมเวลาที่ไม่มีรายการ
- ระยะเวลาคือเวลาที่การแจ้งเตือนมีการ active (หรือความแตกต่างระหว่างเวลาที่ไม่มีรายการ และ Active time)

# 4. การแจ้งเตือนฟ้าผ่าบริเวณสนามบินอุบลราชธานี

# 4.1 กรณีศึกษาที่ 1

เมื่อเฝ้าระวังสภาวะอากาศจากเรดาร์ตรวจอากาศ แล้วพบกลุ่มฝุ่น มีแนวโน้มเคลื่อนที่เข้ามาในบริเวณ สนามบินอุบลราชธานี จากนั้นจะทำการวิเคราะห์ถึงระยะทางและความเร็วของกลุ่มฝน เพื่อประมวลผลถึง เวลาของกลุ่มฝน ที่จะเคลื่อนที่เข้ามาบริเวณสนามบิน

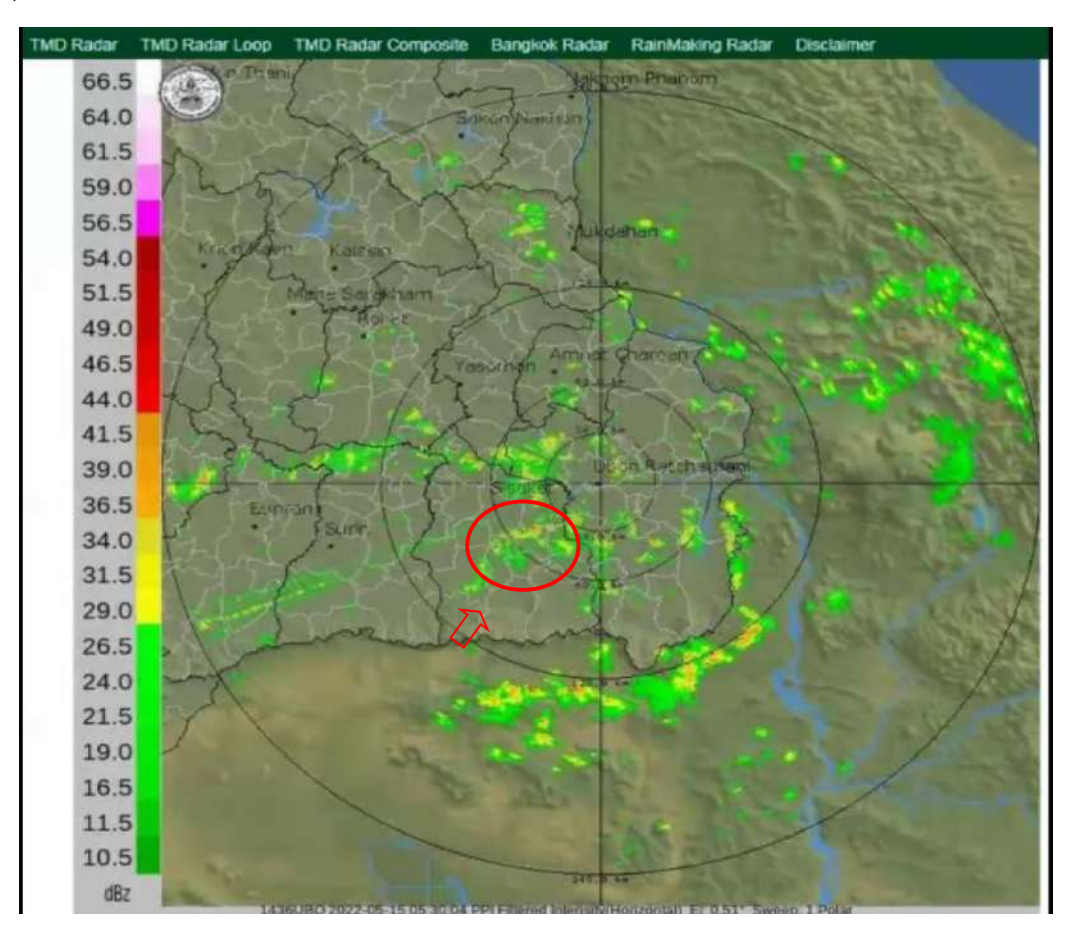

ภาพเรดาร์ตรวจอากาศ วันที่ 15 พฤษภาคม พ.ศ. 2565 เวลา 12.50 น.

จากภาพ พบว่ามีกลุ่มฝนฟ้าคะนองมีแนวโน้มกำลังเคลื่อนตัวเข้าสนามบินอุบลราชธานี เมื่อวันที่ 15 พฤษภาคม พ.ศ. 2565 เวลา 12.50 น. โดยมีการเคลื่อนที่จากทิศตะวันตกเฉียงใต้ เคลื่อนที่ไปยังทิศ ตะวันออกเฉียงเหนือ หลังจากนั้นจึงมีการวิเคราะห์ข้อมูลเพิ่มเติมจากระบบแจ้งเตือนฟ้าแลบฟ้าผ่า Lightning Warning System

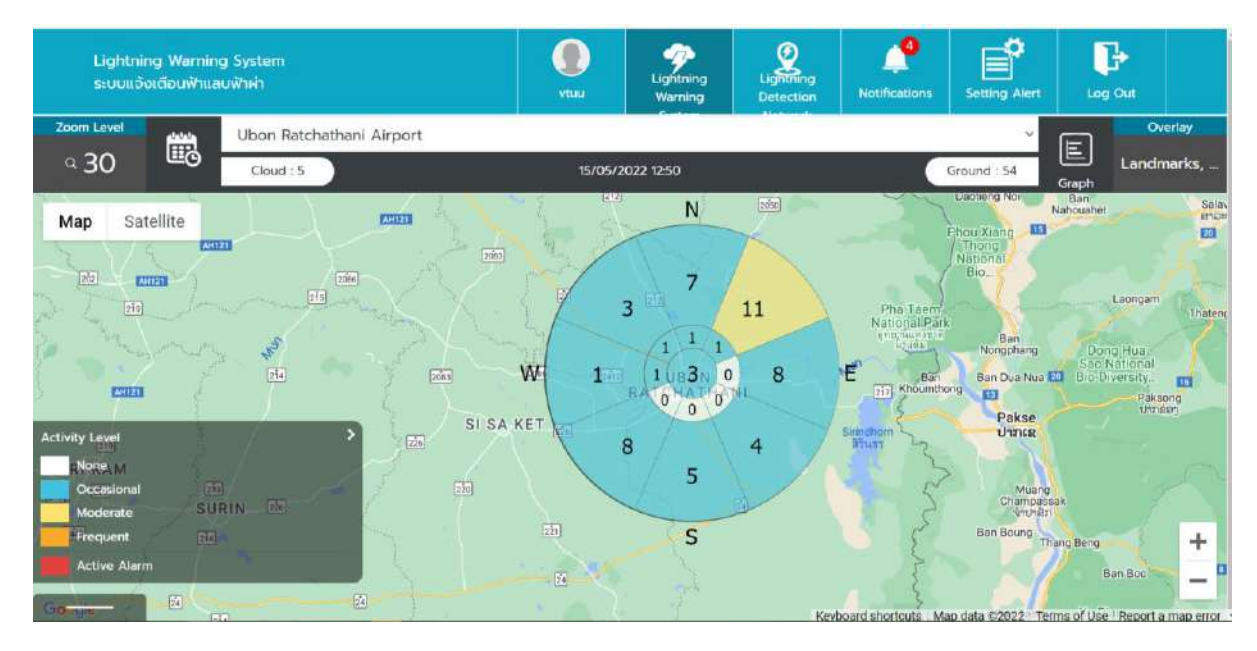

ภาพแสดงผล Lightning Warning System วันที่ 15 พฤษภาคม พ.ศ. 2565 เวลา 12.50 น.

จะเห็นว่าบริเวณที่มีฝนฟ้าคะนองมีโอกาสเกิดฟ้าผ่าถึง 8 ครั้ง และเมื่อกลุ่มฝนเคลื่อนตัวเข้ามายังสนามบิน นานาชาติอุบลราชธานี โอกาสเกิดฟ้าผ่าจะลดลงเหลือ 3 ครั้ง ดังนั้นจึงมีการออกประกาศแจ้งเตือนการเกิด ฟ้าผ่าบริเวณสนามบินอุบลราชธานีต่อไป

| วันที่ 15 เดือน พฤษการ                                           | กม พ.ศ. 2565                                                       |
|------------------------------------------------------------------|--------------------------------------------------------------------|
| แองเตอนสถาพอากาศเสวรายจากพายุผนพาคะนอง                           | รายงานสภาวะทศนวสยดาบนทางวง                                         |
| 🖌 แจ้งเดือนตั้งแต่ เวลา13.00นถึง เวลา14.00น.                     | รายงานสภาวะทัศนวิสัยต่ำ เมื่อเวลาน.                                |
| ยกเลิกการแจ้งเตือน เวลาน                                         | แกเลือรายงานสภาวะพัฒนวิสัยต่ำ เมื่อเวลา น                          |
| -<br>-<br>-                                                      |                                                                    |
| ระดับ 1 พายุฝนฟ้าคะนองในระยะ 50 ก็โลเมตร จะมายัง                 |                                                                    |
| พายากาพอานยุบสราชอาน                                             | ทัศนวิสัยบนทางวิ่ง (RVR) น้อยกว่าหรือเท่ากับ                       |
| 🖌 ระดับ 2 พายุฝนพ้าดะนองและ/หรือมีลมกระโชกแรง                    | 800 เมตร แต่ไม่น้อยกว่า 550 เมตร                                   |
| มากกว่า 15 นอต ในระยะ 16 กิโลเมตร จากจุดอ้างอิง                  |                                                                    |
| สนามบิน (ARP) และมีทิสทางการเคลื่อนตัวเข้ามาหรือปก               | ทศบรสยบนทางวิ่ง (RVR) น่อยกว่า 550 เมตร<br>แต่ไม่น้อยกว่า 100 เมตร |
| หลุมบริเวณท่าอากาศขานอุบลราชธานี                                 |                                                                    |
| ระดับ 3 พายุฝนฟ้าคะนองปกคลุมบริเวณท่าอากาศยาน                    | 📃 พัฒนิสัมนเพลงนี้ร (648) น้อยคว่อ 400 เมพร                        |
| อุบลราชธานีและมีแนวโน้มที่จะมีโอกาสเกิดฟ้าผ่าได้ มีกลุ่ม         |                                                                    |
| ฝนฟ้าคะนอง ปกคลุมสนามบินในระยะ 8 กิโลเมตร จาก                    |                                                                    |
| จุดอ้างอิงสนามบิน (ARP)                                          | องชื่อ สนัท สนาบรณ์ ผู้แจ้งเดือน / ราทงาน                          |
|                                                                  |                                                                    |
| เพื่อเพ้าน่า Liehtnine Detection and Warnine                     | ลงชื่อ <u>ธนัท ธนาบูรณ์</u> ผู้ส่ง                                 |
| System (LDWS) รายงานค่าความเข้มของสนามไฟฟ้า                      |                                                                    |
|                                                                  |                                                                    |
| (คา EFM) บริเวณสนามบิน                                           |                                                                    |
|                                                                  |                                                                    |
|                                                                  |                                                                    |
|                                                                  |                                                                    |
| หมายเหตุ: ข่าวสารการรายงานสภาพอากาศเลวร้ายจากพายุฝน              | สำละนองที่มีแนวโน้มเคลื่อนที่เข้ามายังท่าอากาศยาน                  |
| อุบลราชธานีเป็นข้อมูลในเชิงพยากรณ์ หรือข่าวสารการรายงานสภา       | าวะทัศนวิสัยด้ำเป็นข้อมูล ณ ดำแหน่งใดๆ ของเครื่องมือ               |
| ตรวจวัดที่มีค่าต่ำสุดของศูนย์อุตุนิยมวิทยาภาคตะวันออกเฉียงเหนือต | อนล่าง กรมอุตุนิยมวิทยา ผู้ใช้ข้อมูลสามารถตัดสินใจใน               |
| การปฏิบัติงานได้ตามความเหมาะสม ทั้งนี้ กรมอุตุนิยมวิทยาไม่สาม    | กรถรับผิดชอบต่อความเสียหายใดๆ ที่อาจจะเกิดขึ้นจาก                  |

ออกประกาศแจ้งเตือนการเกิดฟ้าผ่าบริเวณสนามบินอุบลราชธานี วันที่ 15 พฤษภาคม พ.ศ. 2565 เวลา 13.00น. ถึง 14.00น.

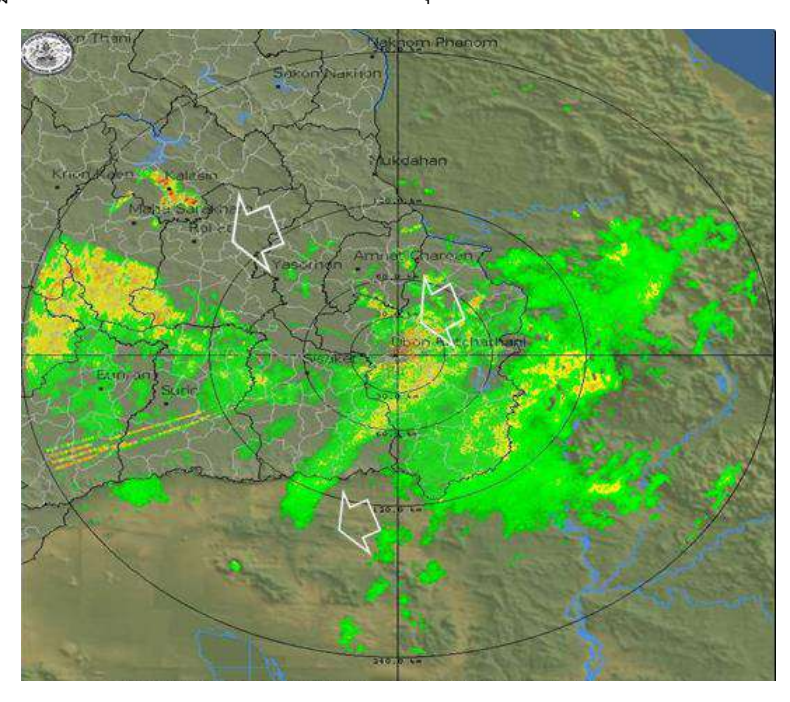

วันที่ 20 กรกฎาคม พ.ศ. 2565 เวลา 21.00น. พบกลุ่มฝนที่จะเคลื่อนตัวเข้ามาบริเวณสนามบิน

ภาพเรดาร์ตรวจอากาศ วันที่ 20 กรกฎาคม พ.ศ. 2565 เวลา 21.00น.

จากนั้นทำการวิเคราะห์โดยโปรแกรมการแจ้งเตือนฟ้าแลบฟ้าผ่า (ตามรูปด้านล่าง) พบว่าเป็นเพียงแค่ กลุ่มฝนธรรมดาไม่ถึงเกณฑ์ฝนฟ้าคะนอง จึงได้ทำการแจ้งเตือนสภาพอากาศร้ายที่มีผลต่อการบิน แต่ไม่ได้แจ้ง เตือนฟ้าผ่า Lightning Detection and Warning System (LDWS)

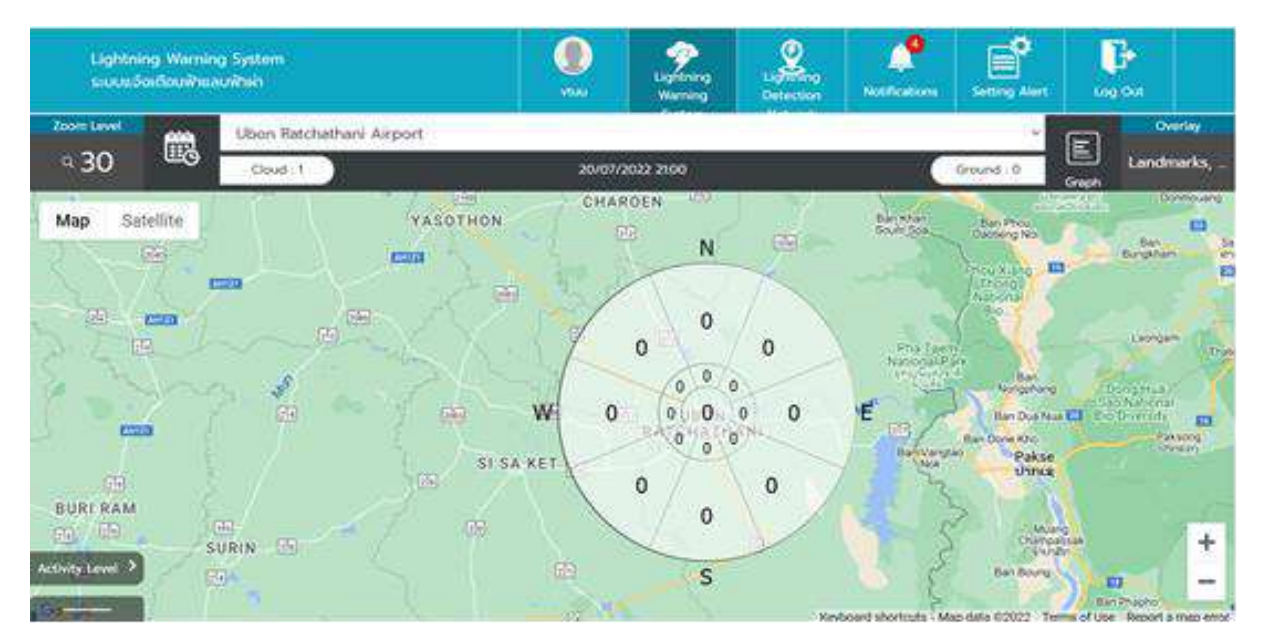

ภาพแสดงผล Lightning Warning System วันที่ 20 กรกฎาคม พ.ศ. 2565 เวลา 21.00น.

|     | 13    | AHO  | UNI      | 1st |            |
|-----|-------|------|----------|-----|------------|
|     | 41-10 | U,   | 3        | -   | 1,         |
| No. | 13    | one  | -        | 2   | the second |
|     | 100   | 1100 | hp. agri | 89° |            |

FF-UB-AMF-09 Rev00

แจ้งเดือนสภาพอากาศเลวร้ายจากพายุฝนฟ้าคะนอง / สภาวะทัศนวิสัยด่ำ ณ ท่าอากาศยานอุบลราชธานี

#### วันที่ 20 เดือน กรกฎาคม พ.ศ. 2565

| แจ้งเตือนสภาพอากาศเลวร้ายจากพายุฝนพ้าคะนอง                                                                                                    | รายงานสภาวะทัศนวิสัยด่ำบนทางวิ่ง                                                                                                    |  |  |
|----------------------------------------------------------------------------------------------------|----------------------------------------------------------------------------------------------------|--|--|
| 🗹 แจ้งเตือนตั้งแต่ เวลา <u>21.10</u> น ถึง เวลา <u>22.00</u> น.                                                                                                    | รายงานสภาวะทัศนวิสัยต่ำ เมื่อเวลาน.                                                                                                    |  |  |
| ยกเลิกการแจ้งเตือน เวลาน.                                                                                                    | ยกเลิกรายงานสภาวะทัศนวิสัยต่ำ เมื่อเวลาน.                                                                                                    |  |  |
| ระดับ 1 พายุฝนฟ้าคะนองในระยะ 50 กิโลเมตร จะมายัง                                                                                                    |                                                                                                    |  |  |
| ท่าอากาศยานอุบลราชธานี                                                                                                    |                                                                                                    |  |  |
| ระดับ 2 พายุฝนพ้าคะนองและ/หรือมีลมกระโชกแรง<br>มากกว่า 15 นอต ในระยะ 16 กิโลเมตร จากจุดอ้างอิง<br>สนามบิน (ARP) และมีพิศทางการเคลื่อนตัวเข้ามาหรือปก<br>คลุมบริเวณท่าอากาศยานอุบลราชธานี | <ul> <li>ทัศนภิสัยบนทางวิง (RVR) น้อยกว่าหรือเท่ากับ</li> <li>800 เมตร แต่ไม่น้อยกว่า 550 เมตร</li> <li>ทัศนภิสัยบนทางวิ่ง (RVR) น้อยกว่า 550 เมตร<br/>แต่ไม่น้อยกว่า 100 เมตร</li> </ul> |  |  |
| ระดับ 3 พายุฝนฟ้าคะนองปกคลุมบริเวณท่าอากาศยานอุบลราชธานี<br>และมีแนวโน้มที่จะมีโอกาสเกิดฟ้าผ่าได้                                                                                        | ทัศนวิสัยบนทางวิ่ง (RVR) น้อยกว่า 100 เมตร                                                                                                    |  |  |
| 🖌 มีกลุ่มฝนฟ้าคะนอง ปกคลมสนามบินในระยะ 8                                                                                                    | 2                                                                                                    |  |  |
| <br>กิโลเมตร จากจุดอ้างอิงสนามบิน (ARP)                                                                                                    | ลงชื่อ <u>ศรีตวรรธน์ ผู้</u> แจ้งเตือน / รายงาน                                                                                                    |  |  |
| ดรื่องมีอระบบหาพิกัดทำแหน่งฟ้าแลบและระบบแจ้ง<br>เตือนฟ้าฝ่า Lightning Detection and Warning<br>System (LDWS) รายงานค่าความเข้มของสนามไฟฟ้า                                               | ลงชื่อ <u>ศรีตวรรธน์นู้</u> ส่ง                                                                                                    |  |  |
| (ค่า EEM) เริ่มอยชาวเป็น                                                                                                    |                                                                                                    |  |  |
| (m) CFWU UALANGN NUUN                                                                                                    |                                                                                                    |  |  |
|                                                                                                    |                                                                                                    |  |  |

หมายเหตุ: ข่าวสารการรายงานสภาพอากาศเลวร้ายจากพายุฝนฟ้าคะนองที่มีแนวโน้มเคลื่อนที่เข้ามายังท่าอากาศยาน อุบลราชอานีเป็นข้อมูลในเชิงพยากรณ์ หรือข่าวสารการรายงานสภาวะทัศนวิสัยต่ำเป็นข้อมูล ณ ตำแหน่งใดๆ ของเครื่องมือ ตรวจวัดที่มีค่าต่ำสุดของศูนย์อุตุนิยมวิทยาภาคตะวันออกเฉียงเหนือตอนล่าง กรมอุตุนิยมวิทยา ผู้ใช้ข้อมูลสามารถตัดสินใจใน การปฏิบัติงานได้ตามความเหมาะสม ทั้งนี้ กรมอุตุนิยมวิทยาไม่สามารถรับผิดชอบต่อความเสียหายใดๆ ที่อาจจะเกิดขึ้นจาก การนำข้อมูลเหล่านี้ไปใช้ทั้งทางทรงและทางอ้อม

สอบถามข้อมูลเพิ่มเติม ส่วนพยากรณ์อากาศการบิน ศูนย์อุตุนิยมวิทยาภาคตะวันออกเฉียงเหนือตอนล่าง โทร 045-244189

ออกประกาศแจ้งเตือนการเกิดฝนตกบริเวณสนามบินอุบลราชธานี วันที่ 15 พฤษภาคม พ.ศ. 2565 จากเวลา 21.00น. ถึง 22.00น.

#### 5. บรรณานุกรม

1) National Oceanic and Atmospheric Administration. (2022). Understanding Lightning Science, สืบค้นเมื่อ 6 กรกฎาคม 2565 จาก https://www.weather.gov/safety/lightning-science-overview

2) National Oceanic and Atmospheric Administration. (2022). What Causes Lightning and Thunder?, สืบค้นเมื่อ 6 กรกฎาคม 2565 จาก https://scijinks.gov/lightning/

3) University of Waikato. (2022). Lightning explained, สืบค้นเมื่อ 6 กรกฎาคม 2565 จาก https://www.sciencelearn.org.nz/resources/239-lightning-explained

- Vaisala company. (2022). Lightning, สืบค้นเมื่อ 7 กรกฎาคม 2565 จาก https://www.vaisala.com/en/digital-and-data-services/lightning
- 5) กรมอุตุนิยมวิทยา. Web Staff Manual Lightning Warning System.
- 6) Vaisala Oyj. (2019). USER'S GUIDE THUNDERSTORM MANAGER. Louisville: Vaisala Inc.
- 7) กองอุตุนิยมวิทยาการบิน กรมอุตุนิยมวิทยา. (2022). LIGHTNING WARNING SYSTEM ระบบแจ้ง เตือนฟ้าแลบฟ้าฝ่า, สืบค้นเมื่อ 20 กรกฎาคม 2565 จาก http://113.53.235.14:8000/main/profile
  - Vaisala company. (2022). Thunderstorm Manager,สืบค้นเมื่อ 20 กรกฎาคม 2565 จาก http://113.53.235.7:8080/thunderstorm/desktop

# 6. รูปกิจกรรม KM วันที่ 18 สิงหาคม 2565

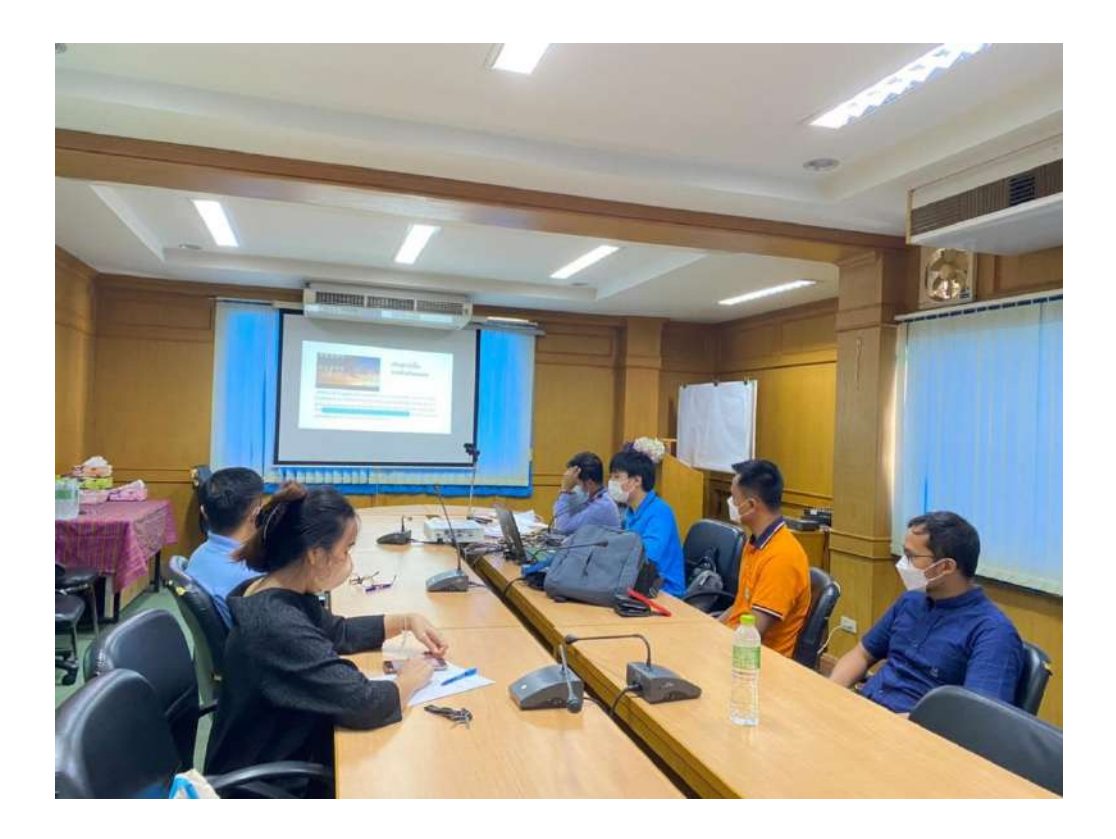

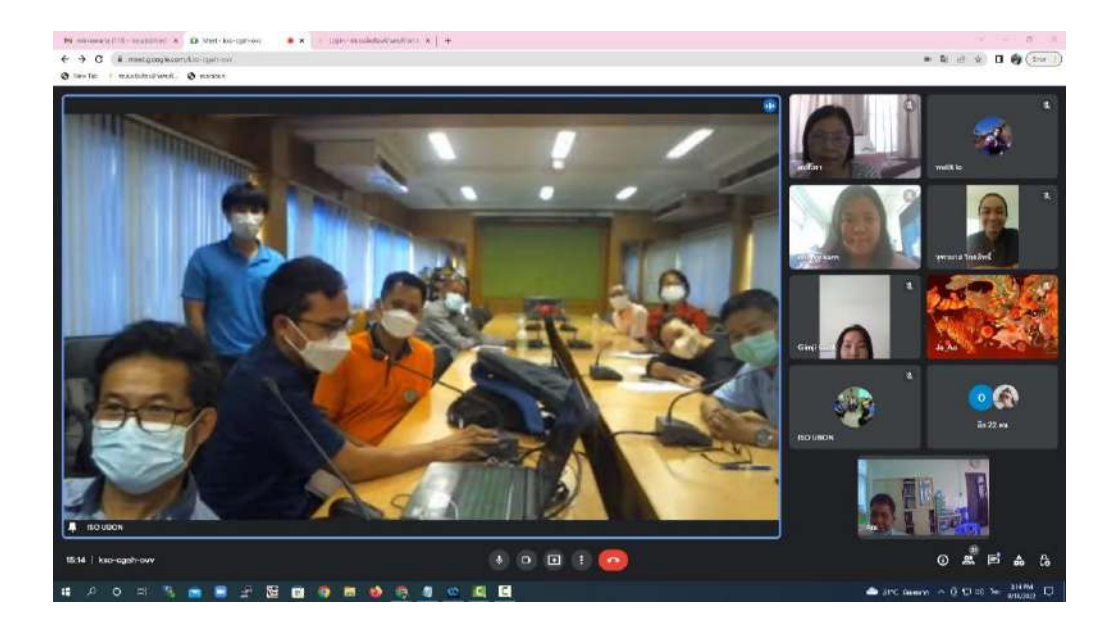

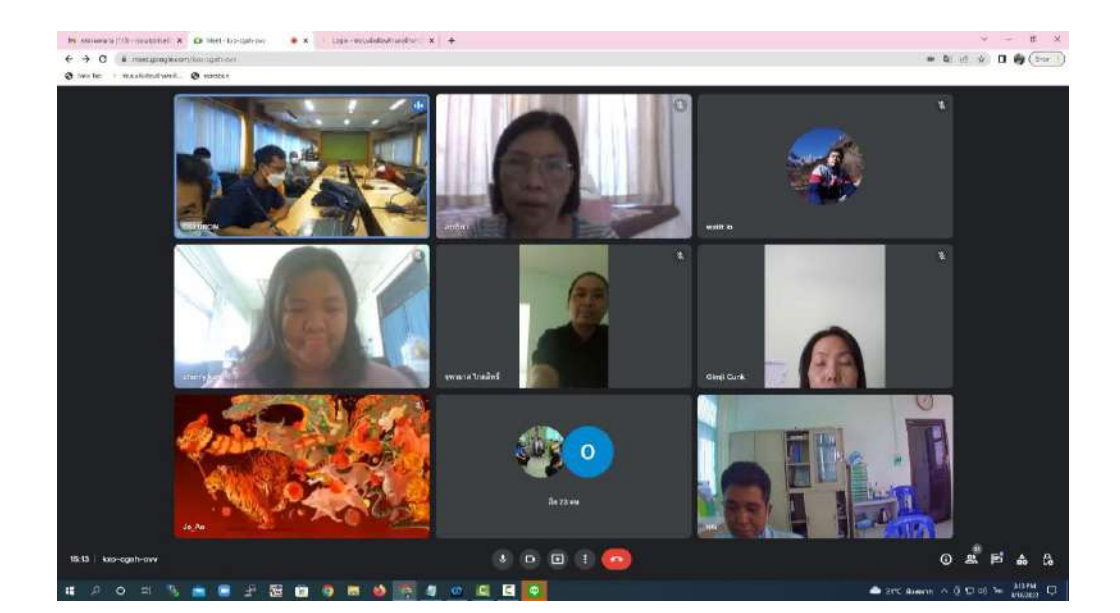

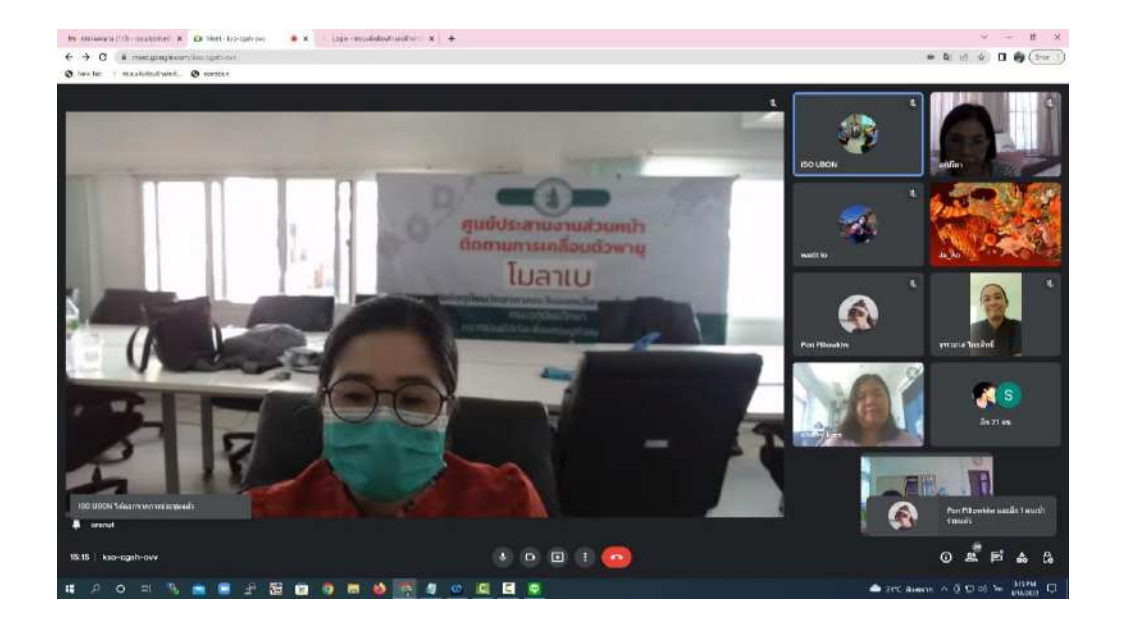